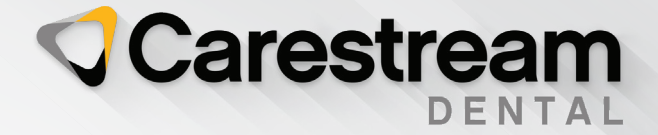

# **Initial Training Workbook**

# WinOMS Practice Management Software

Your Guide to a Successful Transition

> carestreamdental.com 800.944.6365

WinOMS Practice Management Software

# **Initial Training Workbook**

# Notice

© 2021 Carestream Dental LLC. No part of this publication may be reproduced, stored in a retrieval system, translated to another language, or transmitted in any form by any means, electronic, mechanical, photocopied, recorded, or otherwise, without prior written permission.

NEITHER CARESTREAM DENTAL LLC NOR ITS PARENTS, AFFILIATES, OR ANY OF ITS SUBSIDIARIES MAKE ANY WARRANTY OF ANY KIND WITH RESPECT TO THIS MATERIAL, INCLUDING, BUT NOT LIMITED TO, THE IMPLIED WARRANTIES OF MERCHANTABILITY, NONINFRINGEMENT, AND FITNESS FOR A PARTICULAR PURPOSE, WHICH ARE HEREBY DISCLAIMED IN THEIR ENTIRETY.

The information in this document is subject to change. Neither Carestream Dental LLC nor its parents, affiliates, or any of its subsidiaries shall be liable for errors contained herein, omissions herefrom, or for indirect, incidental, consequential, or special damages (including, without limitation, lost profits or lost revenue) in conjunction with the furnishing, performance, or use of this material.

WinOMS is a trademark of Carestream Dental Technology Topco Limited. All other trademarks and registered trademarks are the property of their respective holders.

Current Dental Terminology (CDT) © American Dental Association (ADA). All rights reserved.

Manual Name: *WinOMS Practice Management Software Initial Training Workbook* Part Number: OL250 Revision Number: 08 Print Date: July 2021

The names of persons and the data reflected in this guide are fictitious and are not intended to represent any real individual, event, or condition. Any resemblance or similarity of the names of persons or data reflected in this guide to any actual person's name or any event or condition is purely coincidental and unintended.

# Contents

## About This Guide

| Chapter 1                        | Logging In to the Software                                                                                                    |
|----------------------------------|----------------------------------------------------------------------------------------------------|
| Navigating in the                | Using Practice Central                                                                                                    |
| Software                         | Using the Toolbar                                                                                                    |
|                                  | File Menu                                                                                                    |
|                                  | Posting Menu                                                                                                    |
|                                  | Billing Menu                                                                                                    |
|                                  | Reports Menu                                                                                                    |
|                                  | Experts Menu                                                                                                    |
|                                  | Scheduler Menu                                                                                                    |
|                                  | Letters Menu                                                                                                    |
|                                  | Tables Menu         6                                                                                                    |
|                                  | Utilities Menu                                                                                                    |
|                                  | Windows Menu                                                                                                    |
|                                  | Help Menu                                                                                                    |
|                                  | Shortcut Menus                                                                                                    |
|                                  | Logging Out of the Software                                                                                                    |
|                                  |                                                                                                    |
| Chapter 2                        | Setting Practice Central Preferences                                                                                                    |
| Chapter 2<br>Setting Preferences | Setting Practice Central Preferences                                                                                                    |
| Chapter 2<br>Setting Preferences | Setting Practice Central Preferences       .11         Setting Practice Preferences       .12         Setting Demographics       .12                                                                                                    |
| Chapter 2<br>Setting Preferences | Setting Practice Central Preferences       .11         Setting Practice Preferences       .12         Setting Demographics       .12         Setting Financial Preferences       .13                                                                                                    |
| Chapter 2<br>Setting Preferences | Setting Practice Central Preferences       .11         Setting Practice Preferences       .12         Setting Demographics       .12         Setting Financial Preferences       .13         Setting Insurance Preferences       .14                                                                                                    |
| Chapter 2<br>Setting Preferences | Setting Practice Central Preferences       .11         Setting Practice Preferences       .12         Setting Demographics       .12         Setting Financial Preferences       .13         Setting Insurance Preferences       .14         Setting Statement Preferences       .16                                                                                                    |
| Chapter 2<br>Setting Preferences | Setting Practice Central Preferences       .11         Setting Practice Preferences       .12         Setting Demographics       .12         Setting Financial Preferences       .13         Setting Insurance Preferences       .14         Setting Statement Preferences       .16         Setting Defaults       .17                                                                                                    |
| Chapter 2<br>Setting Preferences | Setting Practice Central Preferences       .11         Setting Practice Preferences       .12         Setting Demographics       .12         Setting Financial Preferences       .13         Setting Insurance Preferences       .14         Setting Statement Preferences       .16         Setting Defaults       .17         Setting Miscellaneous Preferences       .18                                                                                                    |
| Chapter 2<br>Setting Preferences | Setting Practice Central Preferences       .11         Setting Practice Preferences       .12         Setting Demographics       .12         Setting Financial Preferences       .13         Setting Insurance Preferences       .14         Setting Statement Preferences       .16         Setting Defaults       .17         Setting Miscellaneous Preferences       .18         Setting Letter and Label Preferences       .19                                                    |
| Chapter 2<br>Setting Preferences | Setting Practice Central Preferences       11         Setting Practice Preferences       12         Setting Demographics       12         Setting Financial Preferences       13         Setting Insurance Preferences       14         Setting Statement Preferences       16         Setting Defaults       17         Setting Miscellaneous Preferences       18         Setting Letter and Label Preferences       19         Setting Up Customized Labels       19               |
| Chapter 2<br>Setting Preferences | Setting Practice Central Preferences       .11         Setting Practice Preferences.       .12         Setting Demographics.       .12         Setting Financial Preferences       .13         Setting Insurance Preferences       .14         Setting Statement Preferences       .16         Setting Defaults       .17         Setting Miscellaneous Preferences       .18         Setting Letter and Label Preferences       .19         Adding Referral Label Settings       .19 |
| Chapter 2<br>Setting Preferences | Setting Practice Central Preferences       11         Setting Practice Preferences       12         Setting Demographics       12         Setting Financial Preferences       13         Setting Insurance Preferences       14         Setting Defaults       17         Setting Miscellaneous Preferences       18         Setting Up Customized Labels       19         Adding Referral Label Settings       19         Setting Office Preferences       20                        |
| Chapter 2<br>Setting Preferences | Setting Practice Central Preferences11Setting Practice Preferences.12Setting Demographics.12Setting Financial Preferences13Setting Insurance Preferences14Setting Statement Preferences16Setting Defaults17Setting Miscellaneous Preferences18Setting Letter and Label Preferences19Setting Up Customized Labels19Setting Office Preferences20Setting Up Staff.21                                                                                                    |
| Chapter 2<br>Setting Preferences | Setting Practice Central Preferences.11Setting Practice Preferences12Setting Demographics12Setting Financial Preferences.13Setting Insurance Preferences.14Setting Statement Preferences.16Setting Defaults.17Setting Miscellaneous Preferences.18Setting Letter and Label Preferences.19Adding Referral Label Settings.19Setting Office Preferences.20Setting Up Staff21Adding Staff Information.21                                                                                  |
| Chapter 2<br>Setting Preferences | Setting Practice Central Preferences.11Setting Practice Preferences12Setting Demographics12Setting Financial Preferences.13Setting Insurance Preferences.14Setting Statement Preferences.16Setting Defaults.17Setting Miscellaneous Preferences.18Setting Up Customized Labels.19Adding Referral Label Settings.19Setting Office Preferences.20Setting Up Staff21Adding Staff Information.21Editing Staff Information.22                                                              |

| Chapter 3         | Accessing the Patient Window         |
|-------------------|--------------------------------------|
| Using the Patient | Using the Patient Window             |
| Window            | Schedule Snapshot                    |
|                   | HIPAA                                |
|                   | Alerts                               |
|                   | EMR                                  |
|                   | Chart Status                         |
|                   | Accessing EMR Data and Functions     |
|                   | Buttons and Functions                |
|                   | Docking Patient Records              |
|                   | Routing Docked Patients to Others    |
|                   | Adding New Patients                  |
|                   | Adding Detailed Patient Information  |
|                   | Finding Current Patients             |
| Chapter 4         | Navigating the Scheduler 37          |
| Using the         | Changing Scheduler Views 38          |
| Scheduler         | Setting Up the Appointment Scheduler |
|                   | Adding Provider Schedules 39         |
|                   | Adding Appointment Categories.       |
|                   | Adding Appointment Types             |
|                   | Scheduling Appointments              |
|                   | Finding Available Time Slots         |
|                   | Scheduling an Existing Patient       |
|                   | Scheduling a New Patient             |
|                   | Scheduling Lockout Appointments      |
|                   | Confirming Appointments              |
|                   | Rescheduling an Appointment          |
|                   | Using Recalls                        |
|                   | Changing Recalls                     |
|                   | Deleting Recalls                     |
|                   | Printing Recall Reports              |
| Chapter 5         | Working with Insurance Carriers      |
| Working with      | Adding Carriers                      |
| Insurance         | Editing Insurance Carriers           |
|                   | Deleting Insurance Carriers          |
|                   | Working with Insurance Plans         |
|                   | Adding Insurance Plans               |
|                   | Editing Insurance Plans              |
|                   | Deleting Insurance Plans             |

|                          | Adding Fee and Benefit Information               |
|--------------------------|--------------------------------------------------|
|                          | Adding Forms, IDs, and Notes                     |
|                          | Working with Fee and Allowable Schedules         |
|                          | Setting Up Fee Schedules                         |
|                          | Setting Up Allowable Schedules                   |
|                          | Replacing or Copying Fee and Allowable Schedules |
|                          | Deleting Fee and Allowable Schedules             |
| Chapter 6                | Setting Up Referral Information                  |
| Working with             | Using the Basic Tab                              |
| Referrals                | Using the Extended Tab                           |
|                          | Using the Interests/Family Tab                   |
|                          | Using the Public Relations Tab                   |
|                          | Editing Referral Information                     |
|                          | Deleting Referrals                               |
|                          | Working with Referral Categories                 |
|                          | Setting Up Referral Categories                   |
|                          | Editing Referral Categories                      |
|                          | Deleting Referral Categories                     |
|                          | Working with Referral Interest Categories        |
|                          | Adding Referral Interest Categories              |
|                          | Editing Referral Interest Categories             |
|                          | Deleting Referral Interest Categories            |
|                          | Tracking Referrals                               |
|                          | Accessing Referrals                              |
|                          | Tracking Patients You Refer                      |
|                          | Printing Referral Reports                        |
| Chapter 7                | Entoring Proscriptions 75                        |
| Working with             | Po-Proportibing 76                               |
| Prescriptions            | Voiding Prescriptions 76                         |
|                          | Dripting Prescriptions                           |
|                          |                                                  |
|                          | Printing Prescription Reports                    |
| Chapter 8                | Adding Alerts                                    |
| Using Alerts             | Changing Alerts                                  |
|                          | Deleting Alerts                                  |
|                          | Printing Alerts                                  |
| Chapter 9                | Creating Encounter Slips                         |
| Using Encounter<br>Slips |                                                  |

v

| Chapter 10       | Setting Up Consent Forms                          |
|------------------|---------------------------------------------------|
| Using EMR        | Creating Consent Form Templates                   |
| Consent Forms    | Designing Print Layouts for Forms                 |
|                  | Linking Consent Forms                             |
|                  | Adding Consent Forms                              |
|                  | Filling Out and Signing Forms                     |
| Chapter 11       | Using the Contact Expert                          |
| Using Experts    | Setting Contact Experts Preferences               |
|                  | Displaying the Contact Expert                     |
|                  | Creating Lists with the Contact Expert            |
|                  | Editing Contact Expert Lists                      |
|                  | Deleting Contact Expert Lists                     |
|                  | Processing Contact Experts                        |
|                  | Using the Office Expert                           |
|                  | Setting the Office Expert Preferences             |
|                  | Defining Aged Receivables Expert Items            |
|                  | Defining Appointment Confirmation Items           |
|                  | Defining Appointment Status Items                 |
|                  | Defining Claim Resubmission Items                 |
|                  | Defining Contact Note Items                       |
|                  | Defining Credit Balance Items                     |
|                  | Defining Deleted Transaction Items                |
|                  | Defining Recall Items                             |
|                  | Defining Statement Items                          |
|                  | Displaying the Office Expert                      |
|                  | Working with the Results of Office Expert         |
|                  | Updating the Results of Office Expert             |
|                  | Closing Office Expert                             |
| Chapter 12       | Accessing Reports 111                             |
| Creating Reports | Daily Reports 112                                 |
|                  | Data Export Reports                               |
|                  | Enterprise Reports                                |
|                  | eReminders Reports                                |
|                  | Financial Reports                                 |
|                  | Insurance Reports                                 |
|                  | Patient Reports 116                               |
|                  | QuickBooks Reports                                |
|                  | Referral Reports                                  |
|                  | Scheduler Reports 118                             |
|                  | Experting Reports to Microsoft Event Software 110 |
|                  |                                                   |

# **About This Guide**

This workbook includes the following lessons. You can review the lessons in any order.

- Navigating in the Software
- Setting Preferences
- Using the Patient Window
- Using the Scheduler
- Working with Insurance
- Working with Referrals
- Working with Prescriptions
- Using Alerts
- Using Encounter Slips
- Using EMR Consent Forms
- Using Experts
- Creating Reports

Important: When you work the exercises, do not change anything that will affect your database permanently.

# **Accessing This Guide Electronically**

When you install WinOMS, electronic versions of this guide and related documentation are installed on your computer. To access these electronic documents:

- 1 On the Windows taskbar, click **Start**.
- 2 Select All Programs > WinOMS > Documentation.
- 3 Select a document from the drop-down list.
- **Note:** Each time you install an update, the online documentation folder is replaced with a new folder. Do not store important files in this folder.

The electronic documents are in PDF file format and can be opened with Adobe Reader software. If Reader is not installed on your computer:

- 1 On the Windows taskbar, click **Start**.
- 2 Select All Programs > WinOMS > Online Documentation > Install Acrobat Reader.
- 3 Follow the onscreen instructions.

# **Related Documentation**

See the WinOMS Practice Management Software Quick Start Guide, the WinOMS Practice Management Software Getting Started Guide, and the WinOMS Practice Management Software Online Help for more information.

# Navigating in the Software

This lesson includes the following topics:

- Logging In to the Software
- Using Practice Central
- Using the Toolbar
- Logging Out of the Software

# Logging In to the Software

To log in to the WinOMS software:

1 Double-click the WinOMS icon on your desktop OR click Start > All Programs > WinOMS > WinOMS. The Log In window is displayed.

| Velcome To CS Win0MS Practice Management Software. Please Log In                                                                                                    |                                                                             |  |  |  |  |  |
|----------------------------------------------------------------------------------------------------|-----------------------------------------------------------------------------|--|--|--|--|--|
| Warning: This computer program is protected by copyright law and international treaties. Unauthorized reproduction or distribution of this production of distribution of this and result in severe evid and or timinal penalities and will be prosecuted to the maximum extent possible under the law. | User Information<br>User ID:<br>Password:<br>Qk Exit<br>Version: 8. 10.0.38 |  |  |  |  |  |
|                                                                                                    |                                                                             |  |  |  |  |  |

2 Enter your user ID and password, and click **Ok**. If your practice has more than one posting office, the **Select Service/Posting Office** window is displayed.

| र्रि Select Service | /Posting Office | × |
|---------------------|-----------------|---|
| Service Office:     | Test            |   |
| Posting Office:     | Test            |   |
| Qk                  | Cancel          |   |

3 Select the service office and posting office, if necessary. Click **Ok**. If the Time Clock feature is enabled, the **Time Clock** window is displayed.

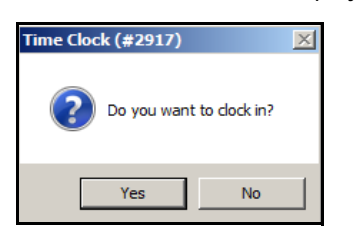

4 If you want to clock in, click Yes.

# **Using Practice Central**

If you have enabled the Practice Central feature, the Practice Central window is the first thing you see.

| WinOMS Software: Oral  | Surgery Associates Name 2 - MDSSUPP                                                                                                    | ORT                                                                                                    |                                      |                |                    |                        |         |                  | ſ         | Advantation and a second second       |
|------------------------|----------------------------------------------------------------------------------------------------|----------------------------------------------------------------------------------------------------|--------------------------------------|----------------|--------------------|------------------------|---------|------------------|-----------|---------------------------------------|
| Posting Billing Report | rts Experts Scheduler Letters Tab                                                                                                    | oles Utilities Win                                                                                              | dows Help                            |                |                    |                        |         |                  | I         | Unly give control to people you trust |
| Practice Central       |                                                                                                    |                                                                                                    |                                      |                |                    |                        |         |                  |           |                                       |
|                        | And in case of the local division of the local division of the loc |                                                                                                    | Thursday - January 07,               | og out<br>2021 |                    |                        |         |                  |           |                                       |
| ource Center           | Today's Appointments                                                                                                    | Appointment Summary                                                                                             | Office Expert Created on 08/27/2013  | Insura         | nce Processing Que | aue Paper / Electronic | Optical | Ticket Queue     |           | Patient Registration Queue            |
|                        | 10:15 AM Morris Dagostino                                                                                                    | Surgery                                                                                                    | Aged Receivables - 91+               | 17470          | Cycle Billing      | O Paper<br>O Paper     | 2       | Walter Buonaiuto | Printed   | deLeon, Marsha                        |
| nOMS Home Page         |                                                                                                    | 1.15 / 1.15 / 1.15 / 1.15 / 1.15 / 1.15 / 1.15 / 1.15 / 1.15 / 1.15 / 1.15 / 1.15 / 1.15 / 1.15 / 1.15 / 1.15 / | In Advance                           | 17484          | Matt Ackerman      | OElectronic            | 55      | Palmer Gate      | Printed   | Lara, Maria                           |
| change                 | Tomorrow's Appointments                                                                                                    | 5 Appointment Summar<br>shalled for this day.                                                                   | W                                    | 17486          | Test Cogan         | OPaper                 | 56      | JamieLynne       | Printed   | Mercer, Kelsie                        |
| ream Dental<br>té      | there are no apponentents sone                                                                                                    | increa for one day                                                                                              | Patient Aged Receivables opported on | 17534          | Fanders Vu         | Paper<br>f Electronic  | 57      | Jonathan Hall    | Printed   | Rodriguez, Raymond                    |
|                        |                                                                                                    |                                                                                                    | 01/28/2007                           | 17556          | Alan Landrum       | OPaper                 | 58      | Judy Williams    | Printed   | TEST, PBHS                            |
| ferencea               |                                                                                                    |                                                                                                    |                                      | 17561          | Tom Jones          | Paper                  | 59      | Ginny Gilbert    | Printed   | Test, PBHS                            |
|                        |                                                                                                    |                                                                                                    | Today's Contact Notes                | 17575          | Trudi Jason Jr.    | Electronic             | 60      | James Gate       | Printed   | Test, PBHS                            |
|                        |                                                                                                    |                                                                                                    | There are no contact notes due today | 17576          | Tom Jones          | Paper                  | 61      | Matt Ackerman    | Printed   | TESTING, PBHS                         |
|                        |                                                                                                    |                                                                                                    |                                      | 17582          | Trudi Jason Jr.    | Paper                  | 22385   | Flict Enhance    | Printed   | Villegas, Erika                       |
| Documents              |                                                                                                    |                                                                                                    |                                      | 17586          | Leonard Ocean      | Paper                  | 22387   | Scott Fader      | Printed   | wooley, Juna                          |
| y Reports Folder       |                                                                                                    |                                                                                                    |                                      | 17587          | Leonard Ocean      | Paper                  | 22388   | Ivanna Bigfish   | Printed   |                                       |
|                        |                                                                                                    |                                                                                                    |                                      |                |                    |                        | 22389   | Ivanna Bigfish   | Printed   |                                       |
| Activity               |                                                                                                    |                                                                                                    |                                      |                |                    |                        | 22390   | Alex Weber       | Printed   |                                       |
|                        |                                                                                                    |                                                                                                    |                                      |                |                    |                        | 22391   | Alex Weber       | Printed   |                                       |
|                        |                                                                                                    |                                                                                                    |                                      |                |                    |                        | 22392   | Mario Hobbie     | Printed   |                                       |
|                        |                                                                                                    |                                                                                                    |                                      |                |                    |                        | 22393   | Thomas Calarza   | Drinted   |                                       |
| *                      |                                                                                                    |                                                                                                    |                                      |                |                    |                        | 22395   | Darrell Sabhach  | Printed   |                                       |
| 12                     |                                                                                                    |                                                                                                    |                                      |                |                    |                        | 22396   | Darrell Sabbach  | Printed   |                                       |
|                        |                                                                                                    |                                                                                                    |                                      |                |                    |                        | 22397   | Wayne Heack      | Printed   |                                       |
| 2-92                   |                                                                                                    |                                                                                                    |                                      |                |                    |                        | 22398   | Wayne Haack      | Printed   |                                       |
|                        |                                                                                                    |                                                                                                    |                                      |                |                    |                        | 22399   | Vincenzo Damm    | Printed   |                                       |
|                        |                                                                                                    |                                                                                                    |                                      |                |                    |                        | 22400   | Jessica Quijano  | Printed   |                                       |
| = 12 6A                |                                                                                                    |                                                                                                    |                                      |                |                    |                        | 22401   | Jessica Quijano  | Printed   |                                       |
|                        |                                                                                                    |                                                                                                    |                                      |                |                    |                        | 22402   | Robert Fagen     | Printed   |                                       |
| 14 C                   |                                                                                                    |                                                                                                    |                                      |                |                    |                        | 22403   | James Gate       | Printed   |                                       |
|                        |                                                                                                    |                                                                                                    |                                      |                |                    |                        | 22405   | Laurie Kalmbach  | Printed   |                                       |
|                        |                                                                                                    |                                                                                                    |                                      |                |                    |                        | 22405   | Leonard Ocean    | Printed   |                                       |
|                        |                                                                                                    |                                                                                                    |                                      |                |                    |                        | 22407   | James Gate       | Printed   |                                       |
|                        |                                                                                                    |                                                                                                    |                                      |                |                    |                        | 22408   | Kevin Dawkins    | Printed   |                                       |
|                        |                                                                                                    |                                                                                                    |                                      |                |                    |                        | 22409   | Peter Tiernan    | Printed   |                                       |
|                        |                                                                                                    |                                                                                                    |                                      |                |                    |                        | 22410   | Dominique Ecker  | t Printed |                                       |
|                        |                                                                                                    |                                                                                                    |                                      |                |                    |                        | 22411   | Deporan Pasoter  | Printed   | R                                     |
|                        |                                                                                                    |                                                                                                    |                                      |                |                    |                        | 22413   | Danielle Gardine | Printed   |                                       |
|                        |                                                                                                    |                                                                                                    |                                      |                |                    |                        | 22414   | John Wahab       | Printed   |                                       |
|                        |                                                                                                    |                                                                                                    |                                      |                |                    |                        | 22415   | Lisa Falborn     | Printed   |                                       |
|                        |                                                                                                    |                                                                                                    |                                      |                |                    |                        | 22416   | Eric Llong       | Printed   |                                       |
|                        |                                                                                                    |                                                                                                    |                                      |                |                    |                        | 22417   | Keith Alba       | Printed   |                                       |
|                        |                                                                                                    |                                                                                                    |                                      |                |                    |                        | 22418   | Patricia Herming | Printed   |                                       |
|                        |                                                                                                    |                                                                                                    |                                      |                |                    |                        | 22419   | Patricia Herning | Printed   |                                       |
|                        |                                                                                                    |                                                                                                    |                                      |                |                    |                        | 22420   | Barbara Farman   | Printed   |                                       |
|                        |                                                                                                    |                                                                                                    |                                      |                |                    |                        | 22422   | Rachel Ponder    | Printed   |                                       |
|                        |                                                                                                    |                                                                                                    |                                      |                |                    |                        | 22423   | Michael Torres   | Printed   |                                       |
|                        |                                                                                                    |                                                                                                    |                                      |                |                    |                        | 22424   | Ronald Reardon   | Printed   |                                       |
|                        |                                                                                                    |                                                                                                    |                                      |                |                    |                        | 22425   | James Gate       | Printed   |                                       |
|                        |                                                                                                    |                                                                                                    |                                      |                |                    |                        | 22426   | Brian Callahan   | Printed   |                                       |
|                        |                                                                                                    |                                                                                                    |                                      |                |                    |                        | 22427   | Kara Quinn       | Printed   |                                       |
|                        |                                                                                                    |                                                                                                    |                                      |                |                    |                        | 22428   | Cynthia Ganger   | Printed   |                                       |
|                        |                                                                                                    |                                                                                                    |                                      |                |                    |                        | 22429   | Carol Danan      | Printed   |                                       |

You can customize the Practice Central window, including changing the layout of the window.

Note: You can add up to five columns and change the order of the columns.

Many items in the window are hyperlinks: click a link, and a related window opens. Click a patient's name, and the **Patient Workspace** is displayed.

Note: A red dot next to a patient's name indicates that the patient's account is in collections.

The **Resource Center**, on the left side of the window, has links that take you to the WinOMS home page, a list of training opportunities, and the **Practice Central Preferences** window. To customize the **Resource Center**, select **My Preferences > General Content**.

The **User Activity** section lists staff members and their current statuses. Solid icons indicate that a staff member is logged in or clocked in.

To set or change your Practice Central preferences, see Chapter 2-Setting Preferences.

# Using the Toolbar

The toolbar provides access to the most commonly used features. When you move the cursor over a button, the name of the button is displayed.

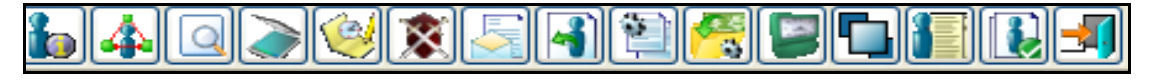

The buttons on the toolbar are:

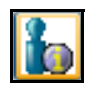

Patients-Opens the Patient Search window.

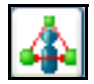

Referrals-Opens the Referral Source Search window.

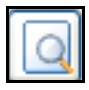

Progress Notes-Opens the Notes/Consents Search window.

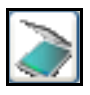

Optical Ticket Queue-Opens the Optical Ticket Scanning Queue window.

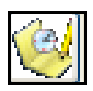

Scheduler-Opens the Appointment Scheduler window.

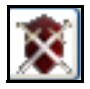

Insurance-Opens the Insurance Processing Queue window.

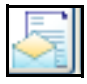

Mail Merge-Opens the Letter Queue window.

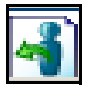

Recall-Opens the Patient Recall Report window.

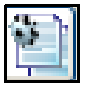

Statements-Opens the Batch Billing Statements window.

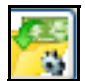

Batch Pay-Opens the Batch Payment window.

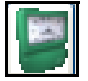

Time Clock-Opens the Time Clock window.

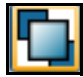

Bring to Front-Displays windows hidden behind the Practice Central window.

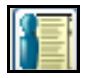

Point-of-Care-Opens the optional Point-of-Care module.

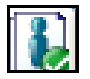

Registration Queue-Opens the Pre-Registered Patients Queue window.

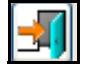

Exit-Closes the software.

Immediately above the toolbar are these menus:

| F | ile | Posting | Billing  | Reports | Experts | Scheduler | Letters | Tables | Utilities | Windows | Help |
|---|-----|---------|----------|---------|---------|-----------|---------|--------|-----------|---------|------|
| 1 |     | 4       | <u>a</u> | )       | 8 🔄     | 42        | 🤗 🛯     |        |           | 1       |      |

#### File Menu

| File | Posting                         | Billing           | Reports | Experts | S |  |  |  |  |  |
|------|---------------------------------|-------------------|---------|---------|---|--|--|--|--|--|
|      | Recall Las                      | Recall Last       |         |         |   |  |  |  |  |  |
|      | Lexicomp                        | Lexicomp Homepage |         |         |   |  |  |  |  |  |
|      | Printer Setup                   |                   |         |         |   |  |  |  |  |  |
|      | Print Screen                    |                   |         |         |   |  |  |  |  |  |
|      | My Practice Central Preferences |                   |         |         |   |  |  |  |  |  |
|      | Select Service/Posting Office   |                   |         |         |   |  |  |  |  |  |
|      | Select Practice                 |                   |         |         |   |  |  |  |  |  |
|      | Select Scanner                  |                   |         |         |   |  |  |  |  |  |
|      | Login/Log                       | gout              |         |         |   |  |  |  |  |  |
|      | Exit                            |                   |         |         |   |  |  |  |  |  |

## **Posting Menu**

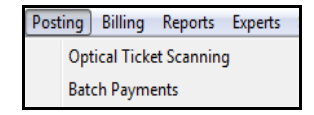

# **Billing Menu**

| Billir | ng | Reports     | Experts   | Scheduler L |
|--------|----|-------------|-----------|-------------|
|        | In | surance Pr  | ocessing  | •           |
|        | N  | EA FastAtta | ich       | •           |
|        | St | atements    |           |             |
|        | eP | ayments     |           | ÷.          |
|        | В  | udget Plan  | Processin | g           |
|        | Re | fund Cheo   | k Process | ing         |
|        | Q  | uickBooks   | Deposit E | ort         |

# **Reports Menu**

| Rep | orts Experts    | Scheduler | Le |
|-----|-----------------|-----------|----|
|     | Daily           |           | •  |
|     | Data Export     |           | ۱. |
|     | Enterprise      |           | ۱. |
|     | eReminders      |           | ۱. |
|     | Financial       |           | ۱. |
|     | Insurance       |           | ۱. |
|     | Patient         |           | ۱. |
|     | QuickBooks      |           | ۱. |
|     | Referral        |           | ۱. |
|     | Scheduler       |           | ۲. |
|     | HouseCalls      |           |    |
|     | Patient Verific | ation     |    |
|     | PracticeToGo    |           |    |

# **Experts Menu**

| Experts | Scheduler    | Letters |
|---------|--------------|---------|
| Co      | ntact Expert |         |
| Of      | fice Expert  |         |

# Scheduler Menu

| Sch | eduler Letters Tables | Utiliti |
|-----|-----------------------|---------|
|     | Open Scheduler        |         |
|     | Setup Scheduler       | +       |
|     | Purge Appts           |         |
|     | Scheduler Reports     |         |
|     | Batch Optical Tickets |         |

## **Letters Menu**

| Lette | ers Tables Utilities Windows Help |   |
|-------|-----------------------------------|---|
|       | Mail Merge                        |   |
|       | Mail Merge Document Maintenance   |   |
|       | Template Maintenance              | Þ |
|       | Narrative Merge                   |   |
|       | Narrative Maintenance             |   |
|       | Digital Forms                     |   |
|       | Digital Forms Maintenance         | ŀ |
|       | Microsoft Word                    |   |
|       | QuickEdit                         |   |

#### **Tables Menu**

| Tabl | es Utilities Windows Help |   |  |  |  |  |  |  |
|------|---------------------------|---|--|--|--|--|--|--|
|      | Appointments              | • |  |  |  |  |  |  |
|      | Diagnosis                 | • |  |  |  |  |  |  |
|      | Drugs & Prescriptions     |   |  |  |  |  |  |  |
|      | EMR Components            | • |  |  |  |  |  |  |
|      | eServices +               |   |  |  |  |  |  |  |
|      | Insurance                 | • |  |  |  |  |  |  |
|      | Patients                  | • |  |  |  |  |  |  |
|      | Practice                  | • |  |  |  |  |  |  |
|      | Procedure                 | • |  |  |  |  |  |  |
|      | Referrals                 | • |  |  |  |  |  |  |
|      | Encounter Shortcuts       |   |  |  |  |  |  |  |
|      | Miscellaneous Notes       |   |  |  |  |  |  |  |
|      | Payment /Adjustment Codes |   |  |  |  |  |  |  |
|      | Tickets                   |   |  |  |  |  |  |  |
|      | Users                     |   |  |  |  |  |  |  |
|      | Walk-in                   |   |  |  |  |  |  |  |
|      | Zip Codes                 |   |  |  |  |  |  |  |

## **Utilities Menu**

| Utilities Windows Help             |   |
|------------------------------------|---|
| Change My Password                 |   |
| Change Point-of-Care PIN           |   |
| Office Activation/Assignment       |   |
| Provider Activation/Assignment     |   |
| Time Clock                         |   |
| Configure/Distribute Update Files  |   |
| My Computer Settings               |   |
| Security                           |   |
| Unlock Locked User                 |   |
| View Audit Log                     |   |
| Forms Designer                     |   |
| Insurance Form Alignment           |   |
| Update Insurance Plans To New Form |   |
| Optical Ticket Helper              |   |
| Train Optical Tickets              |   |
| CDT Update                         | • |
| Trophy Image Conversion            |   |
| Refresh Messages                   |   |

#### Windows Menu

| Win | dows Help    |
|-----|--------------|
|     | Vertical     |
|     | Horizontal   |
|     | Layer        |
|     | Cascade      |
|     | Minimize All |
|     | Restore All  |

#### Help Menu

| Help                      |    |
|---------------------------|----|
| About                     |    |
| Addtional Help & Training |    |
| CS WinOMS Help            | F1 |

#### **Shortcut Menus**

You can access shortcut menus by right-clicking various areas in the software. For example, in the **Appointment Scheduler** window, you can double-click an appointment, or you can right-click the appointment and select **Edit Appointment** to view and make changes to the appointment.

# Logging Out of the Software

When multiple users use the same workstation, one user can log out and another can log in.

To log out of the software:

- 1 Select **File > Log in/Log out**. The **Time Clock** window is displayed, if your office uses the time-clock feature.
- 2 Click **Yes**. A confirmation message is displayed.
- 3 Click Yes.

# **Skill Sharpeners**

#### Exercise 1-Log In to the WinOMS Software

To log in to the software:

- 1 Double-click the **WinOMS** icon. The Log In window is displayed.
- 2 Enter your user ID and password, and click **Ok**. If your practice has more than one posting office, the **Select Service/Posting Office** window is displayed.
- 3 Select the service office and posting office. Click Ok. The Time Clock window is displayed.
- 4 If your office tracks employee time using the WinOMS software, click **Yes**. The **Practice Central** window is displayed.

#### **Exercise 2–Print Your Timesheet**

To print your timesheet:

- 1 Click the **Time Clock** button. The **Time Clock** window is displayed.
- 2 Click Print. The Time Clock Report window is displayed.
- 3 In the **Report Criteria** section, select a department or modify the dates, if necessary.
- 4 In the **Options** section, select the **Show Notes** option to print any notes added to your timesheet by the administrator.
- 5 Select the **Total by Department** option to print the total number of hours worked by the department.
- 6 Under **Format**, select one of the following:
  - Show totals in HH:MM Format-Displays totals in hours and minutes.
  - Show totals in HH:HH Format-Displays totals in hours and hundredths of an hour.
- 7 Click Print. The Print Time Clock Report window is displayed.
- 8 Change the settings as necessary, and select one of the following:
  - To print a hard copy of the report, click **Print**.
  - To view the report on your computer, click **Preview**.
  - To export the report to Excel, click Export.

#### Exercise 3-Add a Note to Another Person's Timesheet

Note: Only users who have administrator rights can edit time-clock data.

To add a note to someone else's timesheet:

- 1 Click the **Time Clock** button. The **Time Clock** window is displayed.
- 2 Select the name of the staff member whose timesheet you want to edit.
- 3 Use the left- and right-arrow buttons to switch to another week.
- 4 Select an entry and click Edit. The Update Time Clock Item window is displayed.
- 5 Select Other Specify Note.
- 6 Type the note This is a test.
- 7 Click **Ok**.

#### Exercise 4–Access Help

During the log-in process, you see a message referring to docking patients. You do not know what this means. To access information about docking patients:

- 1 Press the **F1** key. The **WinOMS Help** window is displayed. These tabs are at the top of the window:
  - Contents
  - Index
  - Search
  - Favorites
- 2 Click the Search tab.
- 3 In the **Search** field, type **docking patients**.
- 4 Click List Topics. Every topic that contains docking patients is listed.
- 5 Double-click docking patients. The Docking Patients help window is displayed.
- 6 To print the **Docking Patients** help window, click **Print**.

#### Exercise 5–Change Your Password

To change your password:

- 1 Select Utilities > Change Your Password. The Change Password for window is displayed.
- 2 Type the data in the fields, and click **Ok**.
- 3 Now change the password back to the original password.

# **2** Setting Preferences

This lesson includes the following topics:

- Setting Practice Central Preferences
- Setting Practice Preferences
- Setting Office Preferences
- Setting Up Staff

# **Setting Practice Central Preferences**

To select the content displayed in your Practice Central window:

1 Select File > My Practice Central Preferences. The Practice Central Preferences window is displayed.

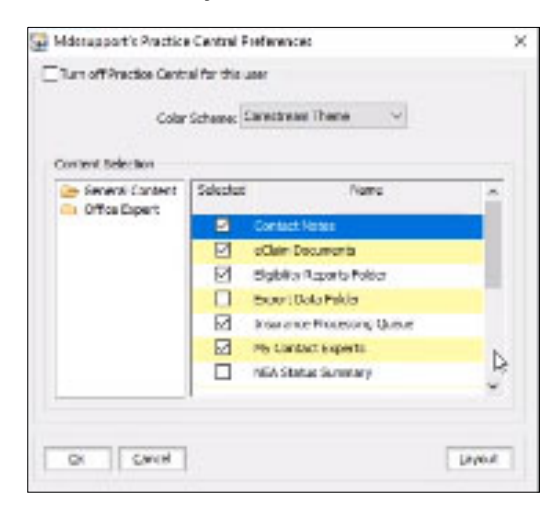

- 2 In the **Color Scheme** field, select a scheme.
- 3 In the **Content Selection** section, click a content category.
- 4 Select each item you want to include in your Practice Central window.
- 5 To change the number of columns displayed in the window, click **Layout**. You can display up to five columns.
- 6 Click **Ok**.

# **Setting Practice Preferences**

To set preferences, select Tables > Practice > Practice Preferences. The All Tables window is displayed.

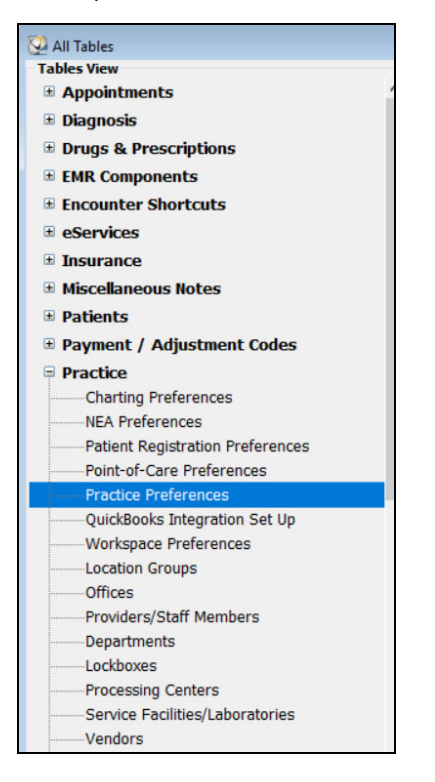

From this window, you can set up your practice.

#### **Setting Demographics**

To set demographics:

- 1 In the All Tables window, select Practice > Practice Preferences. The Practice Data Entry window is displayed.
- 2 Click the **Demographic** tab. The **Demographic** window is displayed.

| emographic  | Financia  | Insurance            | Statements | Defaults | Miscell  | aneous               | Letters & Labels | Experts | Audit Log & Security |  |
|-------------|-----------|----------------------|------------|----------|----------|----------------------|------------------|---------|----------------------|--|
| Practice In | formation | í                    |            |          |          |                      |                  |         |                      |  |
| Pra         | ctice ID: | 1                    | Nickname   | OMS Pho  | enix 3.0 | L                    | Act              | ive     |                      |  |
| 1           | Name 1:   | OMS Phoenix 3        | .0 Testing |          |          |                      |                  |         |                      |  |
| 1           | Name 2:   | QA-1 RIG             |            |          |          |                      |                  |         |                      |  |
| Ad          | dress 1:  | 1234 Anywher         | e Lane     |          |          |                      |                  |         |                      |  |
| Ad          | dress 2:  | Suite 1341           |            |          |          |                      |                  |         |                      |  |
|             | City:     | ; San Francisco Stat |            |          |          | tate: CA Zip: 94108- |                  |         |                      |  |
| Pi          | rovince:  |                      |            | Cou      | intry:   |                      |                  |         |                      |  |
|             | Phone:    | (242) 586-125        | 3          |          |          |                      |                  |         |                      |  |
|             | Fax:      | (242) 586-125        | 3 Mode     | em: ( )  | -        |                      |                  |         |                      |  |
|             | Email:    |                      |            |          |          |                      |                  |         |                      |  |
| Corporate   | Tax ID:   | 2425861253           |            |          |          |                      |                  |         |                      |  |
| P           | roc Ctr:  | Proc Ctr 1           |            | ~        |          |                      |                  |         |                      |  |
|             |           |                      |            |          |          |                      |                  |         |                      |  |
|             |           |                      |            |          |          |                      |                  |         |                      |  |

- 3 Set the practice name, address, telephone number, and tax ID.
- 4 Click **OK**.

#### **Setting Financial Preferences**

To set financial preferences:

- 1 In the **All Tables** window, select **Practice Preferences**. The **Practice Data Entry** window is displayed.
- 2 Click the **Financial** tab. The **Financial** tab window is displayed.

| Demographic                                                                                                    | Financial                                                                             | Insurance                                                               | Statements                                    | Defaults                        | Miscellaneous                                                                                                    | Letters & Labels | Experts | Audit Log & Security |  |
|----------------------------------------------------------------------------------------------------|---------------------------------------------------------------------------------------|-------------------------------------------------------------------------|-----------------------------------------------|---------------------------------|----------------------------------------------------------------------------------------------------|------------------|---------|----------------------|--|
| Service Char<br>Calculate                                                                                                    | ance<br>e Balance ( )<br>d Balances<br>.50 Paym<br>.00<br>rge Message<br>sessed a ser | >30 Days)<br>lent Exception<br>Monthly Perce<br>Charg<br>vice charge of | After: 6<br>Period: 0<br>entage:<br>e Code: 5 | 0 Days v<br>Days v<br>1.50<br>C | Transaction Entry Std Fee Schedule: Standard Prompt for Provider on Charge Entry Add Blank Ailment When None Specified Freeze Amounts and Deletions on Transactions Posted Before Today Posted on or Before Last Close Date No Restrictions Last Close Date: 11/20/2003 |                  |         |                      |  |
| ePayments Service Use ePayments Service to post credit card transactions Prompt to settle credit card transactions upon last exit Data Directory: |                                                                                       |                                                                         |                                               |                                 |                                                                                                    |                  |         |                      |  |

- 3 In the Service Charges section, indicate how you want to calculate service charges:
  - Calculate-Calculates service charges automatically. If you do not want them calculated, deselect this option.
  - In the Apply to section, select an option:
    - Full Balance-Calculates service charges on everything owed.
    - Overdue Balance-Calculates service charges only for an amount that is more than 30 days old.
    - Selected Balances-Calculates service charges on balances that are older than the number of days specified in the After field.
  - After-Select a number from the drop-down list. This is the number of days an account must be overdue before a service charge is applied.
  - Print Service Charge Message-Prints a message on statements about the service charge.
  - Min Charge-Type the minimum service charge that can be applied.
  - Max Charge-Type the maximum service charge that can be applied.
  - Payment Exception Period-Select the number of days for a grace period.

- **Monthly Percentage**-Type the percentage used to calculate service charges. Two percent should be entered as 2.0, not .02.
- **Charge Code**-Type a procedure code to be used for service charges or click the ellipsis and select from the list.
- 4 Use the **Electronic Credit Card Processing** section only if you are using the electronic card processing service.
- 5 Use the **Transaction Entry** section to indicate your fee schedule preferences:
  - Std Fee Schedule-Select the fee schedule you want to use.
  - Prompt for Provider for Charge Entry-To add provider information before posting procedures.
  - Freeze Amounts and Deletions on Transactions-Select one of these options:
    - Posted Before Today-To prevent any changes to transactions that occurred before today.
    - On or Before Last Close Date-To allow changes on transactions that occurred since the last close date.
    - No Restrictions-To edit transactions regardless of when they occurred.
  - Last Close Date-Enter your last closing date.
- 6 Click OK.

#### **Setting Insurance Preferences**

To set insurance preferences:

- 1 In the All Tables window, select Practice > Practice Preferences. The Practice Data Entry window is displayed.
- 2 Click the **Insurance** tab. The **Insurance** tab window is displayed.

| Demographic Financial Insurance Statements Defaults Miscellaneou                                                                                                    | us Letters & Labels Experts Audit Log & Security                                                                                                 |
|----------------------------------------------------------------------------------------------------|----------------------------------------------------------------------------------------------------|
| Insurance Billing Defaults<br>TIN: © Practice C Office C Provider<br>Name: © Practice C Provider<br>Procedure Sort Order: C Amount © Posting<br>Default Medical Form: 57 - Laser CMS 1500 08/05 (M)                                                                                                    | Miscellaneous Options Default Billing Order: Medical First Default ICD Version: ICD-10 Print Duplicate Form Print Procedure Descriptions on HCFA |
| Insurance Addresses                                                                                                    | Print Tooth Number on HCFA                                                                                                    |
| Private Lockbox:       3        Federal Lockbox:       0          Paper Return (Billing):       Practice       Image: Claims Return (Billing):       Practice       Image: Claims Return ( | Resubmission Options Days: 365                                                                                                    |
| UB92 Tax ID: 0 NPI ID: practivPI                                                                                                    | Method: Calculate with Estimating                                                                                                    |
| Qk <u>C</u> ancel                                                                                                    |                                                                                                    |

- 3 In the **Insurance Form Options** section:
  - TIN-Select Practice, Office, or Provider.
  - Name-Select Practice or Provider.
  - **Procedure Sort Order**-Select **Amount** to sort claims by amount; select **Posting** to sort claims by date.
  - Default: Medical Form-Select a medical insurance form.
  - **Default: Dental Form**-Select a dental insurance form.
- 4 In the Insurance Addresses section:
  - Private Lockbox or Federal Lockbox-To use lockboxes, you must set them up in Tables > Practice > Lockboxes.
  - Paper Return (Billing)-Select Practice, Office, Central Proc Ctr, or Lockbox.
  - eClaims Return (Billing)-Select Practice, Office, or Central Proc Ctr.
  - eClaims Pay-To-Select Practice, Office, Central Proc Ctr, or Lockbox.
- 5 In the Insurance Practice IDs section:
  - **UB92 Tax ID**-If the plan does not accept UB-92 billing, leave this field blank.
  - NPI ID-Add this number.
- 6 In the **Miscellaneous Options** section:
  - Default Billing Order-Select Medical first or Dental first.
  - Default ICD Version-Select ICD-9 or ICD-10.
  - Print Duplicate Form-Select if you want to print duplicate insurance forms.
  - Print Procedure Descriptions on HCFA-Select if you want a description to be displayed.
  - Print Tooth Number on HCFA-Select if you want the tooth number to be displayed.
- 7 In the **Resubmission Options** section:
  - **Days**–Select the maximum number of days you are allowed to resubmit claims.
  - Max Number of Resubmissions-Select the maximum number of resubmissions allowed per claim.
- 8 In the **Insurance Due Calculation** section:
  - **Method**–Select one of these options:
    - **Do Not Calculate**-To track the entire balance as patient responsibility.
    - **Calculate with Estimating**-To separate patient and insurance responsibility using insurance estimating.
    - **Calculate without Estimating**-To track the entire amount as insurance responsibility until the insurance payment is received.

- Allow patient override-To override the Insurance Due Calculation method for an individual patient.
- 9 Click **OK**.

#### **Setting Statement Preferences**

To set statement preferences:

- 1 In the All Tables window, select Practice > Practice Preferences. The Practice Data Entry window is displayed.
- 2 Click the **Statements** tab. The **Statements** tab window is displayed.

| Demographic F   | inancial                                    | Insurance     | Statements       | Defaults   | Miscellaneous     | Letters & Labels    | Experts | Audit Log & Security |  |
|-----------------|---------------------------------------------|---------------|------------------|------------|-------------------|---------------------|---------|----------------------|--|
| Statement A     | aina                                        |               |                  |            |                   |                     |         |                      |  |
| Days Ra         | ange [                                      | Dunning Mess  | age              |            |                   |                     |         |                      |  |
|                 | 0 - 30                                      | Thank you for | r your prompt    | payment v  | ve really appreci | ate it.             |         |                      |  |
| 31 3            | 31 - 60                                     | ay us now,    | please.          |            |                   |                     |         |                      |  |
| 61 6            | 51 - 90                                     | Your paymen   | t is overdue.    | Please pay | / promptly        |                     |         |                      |  |
| 91 91           | 1 - 120                                     | Vour nevmen   | t ie eeriouely r | verdue P   | lease contact ou  | r office            |         |                      |  |
| 121             | 121 +                                       | n our paymen  | a is scribusly t | syciade. P | iouse contact ou  | telee               |         |                      |  |
|                 |                                             | balance over  | que! Action by   | collection | agency may be     | такел               |         |                      |  |
| Select Mess     | sage By                                     | Date of Last  | Payment 🗸        |            |                   |                     |         |                      |  |
|                 |                                             |               |                  |            |                   |                     |         |                      |  |
| -Billing Statem | ients                                       |               |                  | _          | _                 |                     |         | Cycle Billing        |  |
| Return Addr     | ess by:                                     | Lockbox       | •                | 1          | Do Not Sh         | ow Ins Portion on : | Stmt    | 💿 Initial Visit Date |  |
|                 | l                                           | Lockbox ID:   | з .              |            | Include Hi        | story               |         | 🔘 Last Visit Date    |  |
|                 |                                             |               |                  |            | Consolidat        | e Guarantor Stmt    |         |                      |  |
| Default Indiv   | Default Individual Stmt: 5 Minimum Days: 70 |               |                  |            |                   |                     |         |                      |  |
| Default i       | Default Batch Stmt; eStatement              |               |                  |            |                   |                     |         |                      |  |
|                 |                                             |               |                  |            |                   |                     |         |                      |  |
|                 | Cancel                                      |               |                  |            |                   |                     |         |                      |  |

- 3 In the **Statement Aging** section:
  - Dunning Message–Type the message to print on the billing statement according to the age of the balance.
  - Select Message by-Select Aging of Account or Date of Last Payment.
- 4 In the Billing Statements section:
  - Return Address by-Select a return payment address.
  - Do Not Show Ins Portion on Stmt-Bills the entire balance to the patient, regardless of payment responsibility.
  - Include History–Prints the transaction history on the statement.
  - **Consolidate Guarantor Stmt**–Prints all outstanding transactions on one statement for which the guarantor is responsible.
  - Min Cycle Billing Days-If you are using cycle billing, enter the minimum number of days since treatment for a patient to receive a statement.
  - Max Cycle Billing Days-If you are using cycle billing, enter the maximum number of days since the last statement for a patient to receive another statement.

- **Default Individual Statement Type**-Select a format for printing individual statements.
- **Default Batch Statement Type**–Select a format for printing batch statements.
- 5 Click **OK**.

#### **Setting Defaults**

To set or change system defaults:

- 1 In the All Tables window, select Practice > Practice Preferences. The Practice Data Entry window is displayed.
- 2 Click the **Defaults** tab. The **Defaults** tab window is displayed.

| remographic                                   | Financial                                                                                                    | Insurance                                                             | Statements                      | Defaults                                | Miscellaneous                                                                             | Letters & Labels | Experts | Audit Log & Security                                                                                                   |  |
|-----------------------------------------------|----------------------------------------------------------------------------------------------------|-----------------------------------------------------------------------|---------------------------------|-----------------------------------------|-------------------------------------------------------------------------------------------|------------------|---------|----------------------------------------------------------------------------------------------------|--|
| Patient En                                    | Ledger Ord                                                                                                    | ler: Ascer                                                            | ding                            |                                         | ~                                                                                         | Sc               | heduler | lav Totarvalt 10                                                                                                    |  |
| Default I<br>Maximum                          | Default Vi<br>Billing Catego<br>Open Patier                                                                             | ew: Itemiz<br>ory: Stand<br>nts: 9                                    | ed<br>lard                      |                                         | ~                                                                                         |                  |         | Open Scheduler to Current Time<br>Allow Multiple Booking<br>Display Columns with no hours<br>Reset View on Date Change |  |
| Checkout (<br>Enabl<br>Defa<br>Walkou<br>V Wa | Options<br>e Charge Wi<br>ult Action:<br>it Statement<br>alkout Stater<br>] Include All<br>] Include Ins<br>] Automatic | ndow Exit<br>Print<br>ment<br>Transactio<br>surance Inf<br>Processing | Options<br>v<br>ns<br>formation | Insura<br>Ir<br>Miscel<br>Miscel<br>Pri | ance Processing<br>Isurance<br>Automatic Pro<br>laneous<br>rge Letter<br>nt Appt Card for | Next Appt        | Paym    | ent Exit Options<br>efault Action: Open Checkout 🗸                                                                     |  |

- 3 In the **Patient Entry** section:
  - Ledger Order-Select Ascending or Descending.
  - Default View-Select Open Item, Itemized, or Claims.
  - Default Billing Category-Select the ledger.
- 4 In the **Checkout Options** section:
  - Enable Change Window Exit Options-Enables the exit option on the Visit tab in the Charge window.
  - Default Action-Select No Processing, Post Pay/Adj, or Print.
  - Print Walkout Statement-Prints walkout statements. Select from these options:
    - Include Insurance Information—Prints procedure codes and diagnosis codes on walkout statements.
    - Include All Transactions-Includes payments and adjustments in the itemized portion of the walkout statement.
    - Process Walkout Automatically-Prints the walkout statement automatically at checkout.

- Print Insurance Form–Prints insurance forms. You can select the Process Insurance Automatically option.
- Merge Letter-Selects the Letter option automatically at time of checkout.
- 5 In the **Scheduler** section:
  - Display Interval-Selects the length of time for appointment units.
  - **Open Scheduler to Current Time**–Opens the appointment book to the current time when you open the Scheduler.
  - Allow Multiple Booking-Allows booking multiple patients at the same time.
  - Display Columns with no hours-Displays Scheduler columns that have no open hours.
  - **Reset View on Date Change**–Displays your full office hours when you change the date, rather than the current time.
- 6 Click **OK**.

#### **Setting Miscellaneous Preferences**

To set miscellaneous preferences:

- 1 In the All Tables window, select Practice > Practice Preferences. The Practice Data Entry window is displayed.
- 2 Click the Miscellaneous tab. The Miscellaneous tab window is displayed.

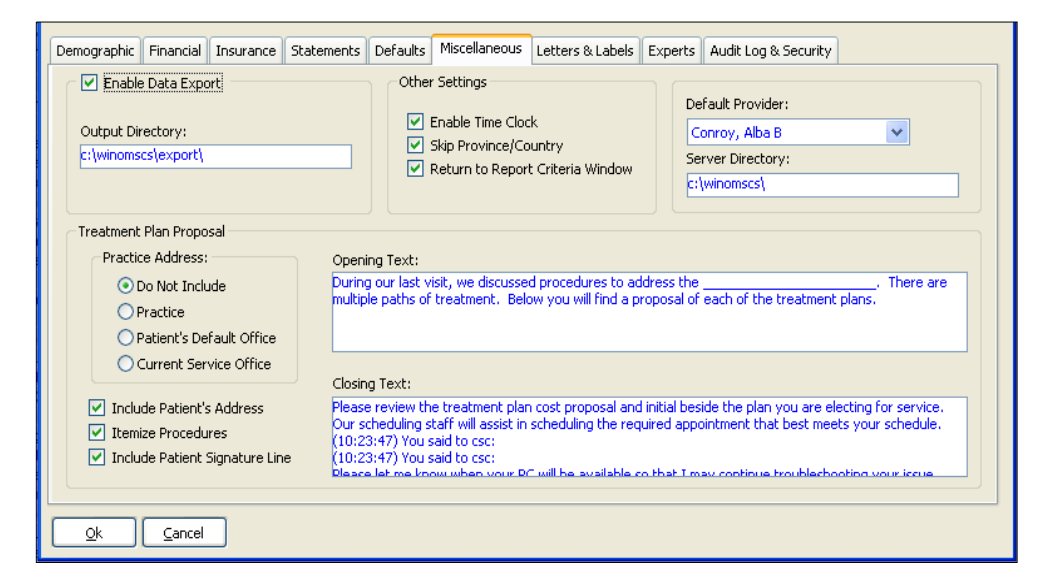

- 3 In the Other Settings section, select Enable Time Clock to enable the time clock feature.
- 4 Skip Province/Country–Select to skip the Province and Country fields when entering address data.
- 5 **Default Provider**–Select a provider.

### **Setting Letter and Label Preferences**

You can customize labels and set up referral labels.

#### Setting Up Customized Labels

To set up customized labels:

- 1 In the All Tables window, select Practice > Practice Preferences. The Practice Data Entry window is displayed.
- 2 Click the Letters & Labels tab. The Letters & Labels tab window is displayed.

| Demographic Financial Insurance Statements Defaults Miscellaneous | Letters & Labels Experts Audit Log & Security |
|-------------------------------------------------------------------|-----------------------------------------------|
| Patient Label Settings                                            | Appointment Card                              |
| Eject 📃 🗘 🗢 blank labels.                                         | Merce to: O Description                       |
| Merge to: Ocument \ Preview                                       | Printer                                       |
| Custom Chart Labels                                               | Template: appt card 2.DOC                     |
| Label Template:                                                   |                                               |
| Referral Label Settings                                           |                                               |
| Eject 0 🗢 blank labels.                                           |                                               |
| Merge to:  Document \ Preview Printer                             |                                               |
| Custom Template                                                   | Letters                                       |
| Label Template:                                                   | Procedure Sort Order: Procedure/Tooth         |
|                                                                   |                                               |
|                                                                   |                                               |
|                                                                   |                                               |
| Qk <u>C</u> ancel                                                 |                                               |

- 3 In the **Eject blank labels** field of the **Patient Label Settings** section, select the number of blank labels to eject from your label printer.
- 4 In the **Merge to** field, select an option:
  - Document\Preview-To preview the labels before printing.
  - **Printer**-To send labels directly to the printer.
- 5 Select **Custom Chart Labels** to use customized labels. If the **Label Template** field is activated, click the ellipsis and **Display All**. Select the template you want.
- 6 Click **Ok**.

#### **Adding Referral Label Settings**

To add referral label settings:

- 1 In the All Tables window, select Practice > Practice Preferences. The Practice Data Entry window is displayed.
- 2 Click the Letters & Labels tab. The Letters & Labels tab window is displayed.
- 3 In the **Eject blank labels** field, select the number of labels to eject after printing, if you use standard labels.

- 4 In the Merge to field, select an option:
  - **Document\Preview**-To preview the labels before printing.
  - Printer-To send the labels to the printer.
- 5 Select **Custom Template** to use a customized template. If the **Label Template** field is activated, click the ellipsis and **Display All**. Select the template you want.
- 6 Click Ok.

## **Setting Office Preferences**

If your practice has multiple offices, each office must be set up in the software. To set up your offices:

1 Click Tables and select Practice > Offices. The Office Search window is displayed.

| ID Office Name | Search Fields ID: ID: ID: ID: ID: ID: ID: ID: ID: ID: |
|----------------|-------------------------------------------------------|
|----------------|-------------------------------------------------------|

2 Click New. The Office Data Entry window is displayed.

| ffice Data Schedul   | ing        |               |                      |         |                 |    |  |  |  |
|----------------------|------------|---------------|----------------------|---------|-----------------|----|--|--|--|
| Active               |            |               |                      |         |                 |    |  |  |  |
| Office ID: 2         |            |               |                      |         |                 |    |  |  |  |
| Office Name:         |            |               |                      |         |                 |    |  |  |  |
| Address 1:           |            |               |                      |         |                 |    |  |  |  |
| Address 2:           |            |               |                      | City:   |                 |    |  |  |  |
| State:               | Zip:       | 55 <b>2</b> 5 | Province:            |         | Country:        |    |  |  |  |
| Phone                |            |               | Financial            |         |                 |    |  |  |  |
| Phone: ( )           |            |               | Bank Routing #:      |         |                 |    |  |  |  |
| Fax: ( )             |            |               | Bank Acct #:         |         |                 |    |  |  |  |
| Modem: ( ) -         |            |               | Tax Code:            |         | Tax Rate: 0.000 |    |  |  |  |
| Prescription Setting | IS         |               | Other                |         |                 |    |  |  |  |
| Form: (Default)      |            | ~             | Trophy Image Folder: |         |                 |    |  |  |  |
| Do not print NPI     |            |               | Tax II               | Tax ID: |                 |    |  |  |  |
| Do not print DEA     | ί.         |               | E-Payment Data Folde | r:      |                 |    |  |  |  |
| Do not print offi    | ce copy    |               | UB92 Tax I           | D:      | NPI ID:         |    |  |  |  |
| Diagnosis Code       |            |               |                      |         |                 |    |  |  |  |
| Prior States with    | Controlled | Substances    | Ins. Print Type:     |         |                 | 14 |  |  |  |
| Number of Days       | Supply On  | Prescription  |                      |         |                 |    |  |  |  |
| Header Informa       | tion       |               |                      |         |                 |    |  |  |  |
| Quantity/Refill E    | oxes       |               |                      |         |                 |    |  |  |  |
|                      |            |               |                      |         |                 |    |  |  |  |

3 Select or type information in the fields and click **Ok**.

# Setting Up Staff

When new providers or staff are added to your office or when information about current staff has changed, you must change or delete the information.

### **Adding Staff Information**

To add a new person to your office:

1 Click **Tables** and select **Practice > Providers/Staff Members**. The **Provider/Staff Search** window is displayed.

| 👽 Provider/Staff Search | ×                                                    |
|-------------------------|------------------------------------------------------|
| Staff ID Staff Name     | Search Fields ID: Last Name: Find Display All Detail |
| Ok Cancel               | New Edit Delete Print                                |

2 Click New. The Provider/Staff Data Entry window is displayed.

| 🔍 Provider,  | /Staff Data E    | ntry                 |              |             |                |                     |               |  |
|--------------|------------------|----------------------|--------------|-------------|----------------|---------------------|---------------|--|
| Biographical | Employment       | Provider Info        | Scheduling   | EMR Setting | IS             |                     |               |  |
| Personal I   | nformation       |                      |              |             | <u> </u>       |                     |               |  |
|              | ID:              | 1                    | Ту           | pe: Staff   | 💌 (no ma       | re available provid | ler licenses) |  |
| Ti           | tle:             |                      | Address      | ; 1:        |                |                     | Active        |  |
| First Nar    | ne:              |                      | Address      | ; 2:        |                |                     |               |  |
| Midd         | ile:             |                      | C            | ity:        |                | State:              | Zip: -        |  |
| La           | ist:             |                      | Provin       | ce:         |                | Country:            |               |  |
| Suf          | fix:             |                      | Home Pho     | ne: () -    |                |                     | _             |  |
|              |                  |                      | Work Pho     | ne: () -    |                | Ext:                |               |  |
| Other Cor    | ntact Informatio | on                   |              |             |                |                     |               |  |
| Other P      | hone Desc:       |                      |              |             | Other Phone:   | ) -                 |               |  |
| Other P      | hone Desc:       |                      |              |             | Other Phone:   | ) -                 | _             |  |
| Maailana     |                  | _                    |              |             |                |                     |               |  |
| Miscellarie  | ous mornauo      | II<br>III Distincted | 00 (00 (000  | D Mare      | tel Chatran    |                     |               |  |
| 56           | ext [            |                      | 2: 00/00/000 | u Mar       | ital Status: j | <u> </u>            |               |  |
| E-1M         | an: )            |                      |              |             |                |                     |               |  |
|              |                  |                      |              |             |                |                     |               |  |
| <u>O</u> k   | Cancel           |                      |              |             |                |                     |               |  |
| ·            |                  |                      |              |             |                |                     |               |  |

3 Fill in information on the Biographical, Employment, Provider Info, and Scheduling tabs.

Note: The Provider tab is not active unless Provider is selected on the Biographical tab.

### **Editing Staff Information**

To edit information about a current provider or staff member:

1 Click Tables and select Providers/Staff Members. The Provider/Staff Search window is displayed.

|--|

2 Click **Display All**.

| Staff ID | Staff Name                          | Search Helds                         |
|----------|-------------------------------------|--------------------------------------|
| AC       | Conroy, Abla                        | ID:                                  |
| ABC      | Conroy, Alba B., DDS                |                                      |
| GFDA     | Daf, Daf Dfa                        | Last Name: Active Staff Members Only |
| DEF      | Fitzpatrick, Daniel E., M.D., D.M.D |                                      |
| KLM      | Montague, Kelly L                   | Employee Number:                     |
|          |                                     |                                      |
|          |                                     | Find Dieplay All                     |
|          |                                     |                                      |
|          |                                     | Detail                               |
|          |                                     | Office:                              |
|          |                                     | Dept:                                |
|          |                                     | Home:                                |
|          |                                     |                                      |
|          |                                     |                                      |
|          |                                     | H: ( ) - W: ( ) - x:                 |

- 3 Select the staff member you want and click **OK**. The **Provider/Staff Data Entry** window is displayed.
- 4 Edit the information and click **OK**.

## **Deleting Staff Members**

When patients or records are associated with a provider or staff member, the person cannot be deleted from the software. If a person has been entered incorrectly or has never performed a function in the software, the person can be deleted.

To delete a provider or staff member:

1 Click **Tables** and select **Practice > Providers/Staff Members**. The **Providers/Staff Search** window is displayed.

| Provider/Staff Search           Staff ID         Staff Name | Search Fields  ID:  Last Name:  Find Display All  Detail |
|-------------------------------------------------------------|----------------------------------------------------------|
| Ok Cancel                                                   | New Edit Delete Print                                    |

- 2 Click Display All.
- 3 Select the provider or staff member you want, and click **Delete**. A confirmation message is displayed.
- 4 Click Yes.

# **Skill Sharpeners**

#### Exercise 1-Change the Color Scheme of Practice Central

To change the color scheme of the Practice Central window:

- 1 Select File > My Practice Central Preferences. The Practice Central Preferences window is displayed.
- 2 Select a color from the **Color Scheme** drop-down list.
- 3 Click Ok.

#### Exercise 2-Calculate Service Charges Automatically

To see if your software calculates service charges automatically:

- 1 Click Tables and select Practice > Practice Preferences. The Practice Data Entry window is displayed.
- 2 Click the **Financial** tab. The **Financial** tab window is displayed.
- 3 Look at the **Service Charges** section. Is the **Calculate** checkbox checked? If it is, the software calculates service charges automatically.

#### Exercise 3-Print Walkout Statements Automatically

To set up the software to print walkout statements automatically:

- 1 Click **Tables** and select **Practices > Practice Preferences**. The **Practice Data Entry** window is displayed.
- 2 Click the **Defaults** tab. The **Defaults** tab window is displayed.
- 3 In the Checkout Options section, select the Walkout Statement and Automatic Processing options.
- 4 Click Ok.

# **3** Using the Patient Window

This lesson includes the following topics:

- Accessing the Patient Window
- Using the Patient Window
- Docking Patient Records
- Adding New Patients

# Accessing the Patient Window

To access the Patient window:

1 Click the Patients icon on the toolbar. The Patient Search window is displayed.

| Patient Search         |                                                                                                    |
|------------------------|----------------------------------------------------------------------------------------------------|
| Name Patient ID Office | Search Recently Accessed Search Fields Last, First: Birthdate: 00/00/0000 Patient ID: Chart ID: SSN: Find Advanced Include @ Patients All Detail |
| Ok Cancel              | New Edit Delete Profile                                                                                                    |

- 2 Enter the first three letters of the patient's last and first names in the Last, First field.
- 3 Click Find. A list of patients is displayed.

| Name                               | Patient ID | Office | ~ | Search Recently Accessed                           |
|------------------------------------|------------|--------|---|----------------------------------------------------|
| Brown, Barry                       |            |        |   | Search Fields                                      |
| Brown, Bernadette                  | 13733      | 1      |   | Last, First: brown                                 |
| Brown, Danielle                    | 13739      | 1      |   | Birthdata: 00/00/0000                              |
| Brown, David                       | 13770      | 1      |   |                                                    |
| Brown, Dawn                        | 13742      | 2      |   | Patient ID:                                        |
| <ul> <li>Brown, Jacinta</li> </ul> | 13772      | 1      |   | Chart ID:                                          |
| Brown, James                       | 20035      | 1      | E | SSN:                                               |
| Brown, Joanne                      | 13718      | 1      |   |                                                    |
| Brown, Lee                         | 13777      | 1      |   | Find Advanced                                      |
| Brown, Leigh                       | 13763      | 2      |   | Include                                            |
| Brown, Michael                     | 13751      | 1      |   | Patients     O All                                 |
| Brown, Michelle                    | 13766      | 1      |   | Detail                                             |
| Brown, Michelle                    | 20070      | 1      |   | 80 Brisbane Lane                                   |
| Brown, Milena                      | 19886      | 2      |   |                                                    |
| Brown, Miriam                      | 13747      | 1      |   | Ronkonkoma, NY 11779-<br>(631) 987-3488 06/25/1989 |
| Brown, Paul                        | 16310      | 1      |   | Kahn, Jennine                                      |

4 Select the patient you want, and click **Ok**. If alerts exist, they are displayed. Otherwise, the **Patient** window is displayed.

| Ug He Porting Billing Reports Eperts Scheduler Letter Tables Utilities Windows Help<br>L A   □   □   □   □   □   □   □   □   □                                                                                                    | _ d ×         |
|----------------------------------------------------------------------------------------------------|---------------|
| 7 20052: Patient d'Test 2 0 0 0 0 0 0 0 0 0 0 0 0 0 0 0 0 0 0                                                                                                    | EMR Workspace |
| Addate Statement in Lett     Social Statement in Lett     Social Statement in Lett     Social Statement in Lett       Materia (HT)     Materia (HT)     Social Statement in Lett     Social Statement in Lett     Social Statement in Lett       Materia (HT)     Materia (HT)     Social Statement in Lett     Social Statement in Lett     Social Statement in Lett       Materia (HT)     Materia (HT)     Social Statement in Lett     Social Statement in Lett     Social Statement in Lett       Materia (HT)     Social Statement in Lett     Social Statement in Lett     Social Statement in Lett     Social Statement in Lett       Materia (HT)     Social Statement in Lett     Social Statement in Lett     Social Statement in Lett     Social Statement in Letteria (Letteria (LETT))       Materia (HT)     Social Statement in Letteria (LETT)     Social Statement in Letteria (LETT)     Social Statement in Letteria (LETT)       Materia (HT)     Social Statement in Letteria (LETT)     Social Statement in Letteria (LETT)     Social Statement in Letteria (LETT)       Materia (HT)     Note (HT)     Social Statement in Letteria (LETT)     Social Statement in Letteria (LETT)       Materia (HT)     Note (HT)     Note (HT)     Social Statement in Letteria (LETT)       Materia (HT)     Note (HT)     Note (HT)     Note (HT)       Materia (HT)     Note (HT)     Note (HT)     Note (HT)       Materia (HT) |               |

## **Using the Patient Window**

The **Patient** window opens to the workspace or the EMR, depending on the window that was open when you last exited. At the top of the window are the main menu, the patient's name, and the following icons:

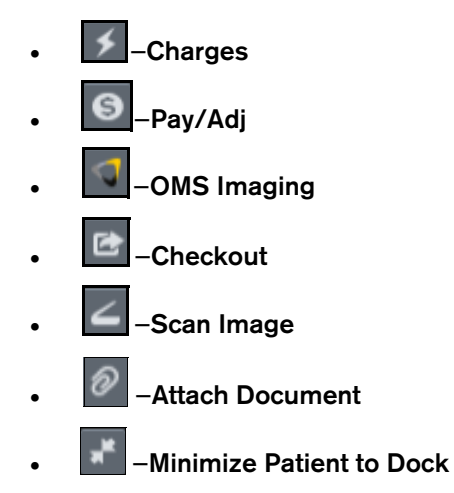

The workspace contains general office functions related to the patient. The tabs at the bottom of the active workspace include:

- Demographics
- Ledger
- Claims
- Trtmnt Plans
- Attachments
- Letters

- Contact Notes
- Referrals
- Referral Activity

In addition to Workspace, these buttons are in the upper-right of the window:

- Schedule Snapshot
- HIPAA
- Alerts
- EMR

#### Schedule Snapshot

Click Schedule Snapshot to get a quick view of the day's schedule by day, provider, and location.

| Schedule Snapshot HIPAA Alerts     |  |  |  |  |  |  |  |  |  |  |
|------------------------------------|--|--|--|--|--|--|--|--|--|--|
| Show:                              |  |  |  |  |  |  |  |  |  |  |
| Yesterday O Today O Tomorrow       |  |  |  |  |  |  |  |  |  |  |
| Select Provider:                   |  |  |  |  |  |  |  |  |  |  |
| Dr. Daniel Fitzpatrick M.D., D.M.D |  |  |  |  |  |  |  |  |  |  |
| Select Location:                   |  |  |  |  |  |  |  |  |  |  |
| White Plains 🗾                     |  |  |  |  |  |  |  |  |  |  |
| 🔽 Consults 🛛 🖉 Emergencies         |  |  |  |  |  |  |  |  |  |  |
| 🔽 Surgeries 🛛 🛛 Other              |  |  |  |  |  |  |  |  |  |  |
| 🔽 Post-Ops 🛛 🔽 None                |  |  |  |  |  |  |  |  |  |  |
| Apply                              |  |  |  |  |  |  |  |  |  |  |
| Appointments:                      |  |  |  |  |  |  |  |  |  |  |

Use the filters to narrow the view by appointment type, and click **Apply**. The appointments matching the criteria are displayed.

#### **HIPAA**

Click HIPAA for a quick view of the patient's HIPAA status and the following list of contact options:

- Leave VM
- Send SMS
- Talk w/Family member
- Send E-Mail

To set these preferences, in the **Workspace** window, click the **Demographics** tab and then click **Edit**. The **Patient Data Entry** window is displayed. Click the **Extended** tab, select the **HIPAA** options, and click **Ok**.

#### **Alerts**

Click Alerts to display the Alerts window for the patient. For more information, see "Using Alerts."

#### EMR

The **EMR** (Electronic Medical Records) window displays a patient's clinical information. Use the EMR features to access and enter medical and surgical histories, procedures, allergies, prescriptions, and progress notes; and to manage treatment plans, clinical images, and documents.

| CS WinOMS Software: 0 | Dral Surgery Associates N        | ame 2 - MDSSUPPORT               | - [16413: Truc  | di Jason Jr., Jr (E | MR - EMI   | R Summa   | ry)]                          |             |                  |                                      | 0.0                  | lu olus control to nanola unu trust | I                       |                             | -            | 0           | ×     |
|-----------------------|----------------------------------|----------------------------------|-----------------|---------------------|------------|-----------|-------------------------------|-------------|------------------|--------------------------------------|----------------------|-------------------------------------|-------------------------|-----------------------------|--------------|-------------|-------|
| File Posting Billing  | Reports Experts Sc               | heduler Letters Ta               | bles Utilities  | Windows             | Help       |           |                               |             |                  |                                      |                      | ly give control to people you trust | ]                       |                             |              | -           | . 6 × |
| 🐚 📣 🛄 🛷 🤘             | 🔉 🗠 🐴 🔛 🎙                        | <b>* 2 1</b>                     | k 🗐             |                     |            |           |                               |             |                  |                                      |                      |                                     |                         |                             | Docke        | Patients (  | (1)   |
| 刘 16413: Trudi Jas    | on Jr., Jr                       |                                  |                 |                     |            |           | 5 6 🖪                         | 2           | Ø 💒              |                                      |                      | Sch                                 | dule Snapshot H         | IIPAA Alerts I              | MR W         | orkspace    | ×     |
| 1000                  | Appointment:                     | Insurance                        | Me              | edical Histor       | ¥.         |           | Medications                   | L           |                  | Allergies                            |                      | Medical Alerts                      |                         | Chart Status: None          |              | \$          | _     |
|                       |                                  | Medical Ins:                     | ^               |                     |            |           |                               |             |                  | Alan Testing                         |                      | Button First                        |                         | × EMR Consents              |              |             |       |
|                       | Reg Prv:<br>Jacoby Henrietta DMC | MCR Medicare<br>BC/BS BlueChoice | HMO             |                     |            |           |                               |             |                  | Allergic to Codeine test             |                      | Deshea Test                         |                         | × EMR Notes                 |              |             |       |
| Touch Income In the   | Primary Referral:                | Dental Ins:                      |                 |                     |            |           |                               |             |                  | Allergic to Novocaine                |                      | Alan Testing                        |                         | × Anesthesia                |              |             |       |
| Trudi Jason Jr., Jr   | Davis, lerrold                   | MAGNA Publishers'-               | Newsp           |                     |            |           |                               |             |                  | Button First                         |                      |                                     |                         | × Encounter Slip            |              |             |       |
| Male, 75y 11m         | Secondary Referral:              | DELTA Delta Denta                | 1               |                     |            |           |                               |             |                  | Deshea Test                          |                      |                                     |                         | × Referral Letter           |              |             |       |
| EMR Summary           | Allergic to Novocaine            | -                                | 00/00/0000      | 00/0 0000           | M          | 28        |                               |             |                  |                                      |                      |                                     |                         |                             |              | 1 :         | × ^   |
| Descedure Mr.         | Allergic to Soy                  |                                  | 00/00/0000      | 00/00/0000          |            | 28        |                               |             |                  |                                      |                      |                                     |                         |                             |              | 1 3         | x     |
| Procedure Hx          | Button First                     |                                  | 00/00/0000      | 00/00/0000          |            |           |                               |             |                  |                                      |                      |                                     |                         |                             |              | 1 2         | ×     |
| Patient Reg           | Deshea Test                      |                                  | 00/00/0000      | 00/00/0000          |            |           |                               |             |                  |                                      |                      |                                     |                         |                             |              | / 3         | x     |
| Encounter Slip        | Medications                      |                                  |                 |                     |            |           |                               |             |                  |                                      |                      |                                     |                         |                             |              | + /         | ^     |
| Rx                    | Patient Chart                    |                                  |                 |                     |            |           |                               |             |                  |                                      |                      |                                     |                         |                             |              | 6           | ~     |
| Follow-ups            | Date Pro                         | ovider Description               |                 |                     |            |           |                               |             |                  |                                      |                      |                                     |                         |                             |              |             | -     |
| Implants              | 4 07/25/2013                     | Alan Testing                     |                 |                     |            |           |                               |             |                  |                                      |                      |                                     |                         |                             |              |             |       |
| EMR Consents          | -de 07/25/2013                   | Deshea Test                      |                 |                     |            |           |                               |             |                  |                                      |                      |                                     |                         |                             |              |             |       |
| Anesthesia            | ф 07/25/2013                     | Button First                     |                 |                     |            |           |                               |             |                  |                                      |                      |                                     |                         |                             |              |             |       |
| N                     | 01/05/2021 H                     | HIJ 004a - Amoxi                 | illin 500mg     |                     |            |           |                               |             |                  |                                      |                      |                                     |                         |                             |              |             | _     |
| Notes                 | 12/08/2020                       | HU 011A - Tyleno                 | 1 #3            | lacan k             |            |           |                               |             |                  |                                      |                      |                                     |                         |                             |              |             | _     |
| Images                | 10/01/2013                       | Anesthesia Rec                   | ord for: Trudi  | Jason Ir            |            |           |                               |             |                  |                                      |                      |                                     |                         |                             |              |             |       |
| Attachments           | 09/30/2013 20                    | 093 Radiological R               | eview of CBCT   | Volume Gene         | ral Review | wName:    | Trudi Jason Jr. Chart Number: | 16413Date o | of Imaging: Sept | mber 30, 2013 Date of Birth: Janua   | ary 23, 1945 Study:  | 17 cm vertical field of view cone   | beam CT scan includin   | the jaws, teeth, airway, si | nuses and 1  | (emporoma)  | andii |
| Treatment Plans       | 09/27/2013 C                     | DEF D9220 - Gen                  | Anes first 30m  | nin                 |            |           |                               |             |                  |                                      | .,,                  |                                     |                         | ,,                          |              |             |       |
|                       | 09/25/2013 H                     | HIJ D9220 - Gen J                | Anes first 30m  | nin                 |            |           |                               |             |                  |                                      |                      |                                     |                         |                             |              |             | _     |
|                       | 09/25/2013                       | HIJ D9220 - Gen J                | Anes first 30m  | nin                 |            |           |                               |             |                  |                                      |                      |                                     |                         |                             |              |             |       |
|                       | 09/09/2013 H                     | HU                               |                 |                     |            |           |                               |             |                  |                                      |                      |                                     |                         |                             |              |             |       |
|                       | 09/06/2013 H                     | HIJ 04272 - Apica                | I flap procedu  | e                   |            |           |                               |             |                  |                                      |                      |                                     |                         |                             |              |             | _     |
|                       | 09/06/2013                       | HU 06100 - Remo                  | val of implant  | 1-1                 |            |           |                               |             |                  |                                      |                      |                                     |                         |                             |              |             | _     |
|                       | 09/06/2013                       | HI 90782 (1#15)                  | - Inerapeutic   | inject.             |            |           |                               |             |                  |                                      |                      |                                     |                         |                             |              |             |       |
|                       | 9/06/2013                        | HII 001a - Penicill              | in VK 500mg     |                     |            |           |                               |             |                  |                                      |                      |                                     |                         |                             |              |             | _     |
|                       | 08/20/2013                       | Crash -                          |                 |                     |            |           |                               |             |                  |                                      |                      |                                     |                         |                             |              |             | -     |
|                       | (08/19/2013 H                    | HU Stage 1 ( Diag                | nosed )         |                     |            |           |                               |             |                  |                                      |                      |                                     |                         |                             |              |             | -     |
|                       | 08/19/2013 H                     | HIJ Stage 2 ( Diag               | nosed )         |                     |            |           |                               |             |                  |                                      |                      |                                     |                         |                             |              |             | _     |
|                       | (8) 08/19/2013                   | HU Stage 3 ( Diag                | nosed )         |                     |            |           |                               |             |                  |                                      |                      |                                     |                         |                             |              |             | _     |
|                       | 07/26/2013 H                     | HU Arch Bar Remo                 | oval Date: Ju   | ly 26, 2013 Pa      | tient: Tru | udi Jasor | DOB: January 23, 1945 PID:    | 16413 Offic | e: SyracuseFollo | v-up: The patient is weeks s/p place | ement of arch bars/M | IMF in conjuction with treatment    | or a mandible fracture. | Patient Reports: The patie  | int was rele | used from N | MMI   |
|                       | 06/15/2012                       | Letter Sent: Pa                  | tient Labels Fi | ull Sheet.DOC       |            |           |                               |             |                  |                                      |                      |                                     |                         |                             |              |             | _     |
|                       | 06/15/2012                       | Letter Sent: Pa                  | tient Single Li | abel.DOC            |            |           |                               |             |                  |                                      |                      |                                     |                         |                             |              |             | _     |
|                       | 02/22/2012                       | Anesthesia Par                   | ord for Trudi   | lason               |            |           |                               |             |                  |                                      |                      |                                     |                         |                             |              |             | -     |
|                       | 07/06/2006                       | Anesthesia Rec                   | ord for: Trudi  | Jason               |            |           |                               |             |                  |                                      |                      |                                     |                         |                             |              |             |       |
|                       | 09/28/2004                       | Extraction Ope                   | rative Note     |                     |            |           |                               |             |                  |                                      |                      |                                     |                         |                             |              |             | ~     |

Move the cursor into the demographics area and right-click, and the following menu is displayed.

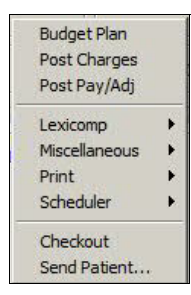

#### **Chart Status**

The Chart Status displays a list of elements to complete and track for the patient's current appointment:

- EMR Consents
- EMR Notes
- Anesthesia
- Encounter Slip
- Referral Letters

Indicates the element needs action.

Indicates the element is complete.

Tip: Click 🍁 to configure the Chart Status settings for appointment types.
#### Accessing EMR Data and Functions

Use the side panel to access specific EMR functions. Click a link on the left to display the associated information and options in the window.

Information is displayed in line-item format. Use the buttons on the right to:

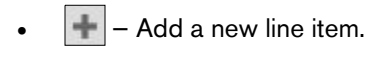

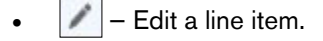

- X Delete a line item.
- Save a new or edited item.
- 🛛 👻 Expand the list.
- 🔼 Collapse the list.

#### **Buttons and Functions**

Use these buttons and functions on the EMR tab:

• EMR Summary-Click to view and edit details of the patient's medical history, surgical history, allergies, medications, procedures, letters, and notes. You can add items to the summary lists or edit existing items.

**Note**: To minimize or maximize a section in the **EMR Summary** window, click the **up** or **down** arrow on the right side of the EMR section.

- **Procedure Hx**-Click to view a list of procedures that have been performed on a patient, beginning with the most recent. Use the buttons on the right to add or edit items.
- **Patient Reg**-Click to view patient registration documents.
- Encounter Slip-Click to open an Encounter Slip. You can enter information about patient visits, including diagnoses, shortcuts, pre-treatments, procedures, prescriptions, recalls, letters, and notes. You can also create actual, as well as PTE, charges for a specific ticket in this window. See "Using Encounter Slips" for more information
- **Rx**-Click to view and manage prescriptions for the patient. See "Working with Prescriptions" for more information.
- Follow-ups-Click to add recall information. Click it to create a new line item. With the cursor in the Code column, select from the list of recall codes. The Description field populates automatically.
- Implants-Click to view and manage implants. Click 📑 to add an implant procedure.

• **EMR Consents**-Click to view and manage EMR consent forms. If a consent form is required for the current appointment type, **EMR Consents** is displayed in the **Chart Status** section of the window.

A 🐹 means action is needed; a 🗹 means the form is complete. Click 📑 to complete a consent form. See "Using EMR Consent Forms" for more information.

- Anesthesia–Click to view and manage the patient's anesthesia records. Click 🛃 to create an anesthesia record.
- Notes-Click to access EMR notes, digital forms, and narratives.
  - EMR Notes-Click I to create an EMR note.
  - **Digital Forms**-Select **Completed** to view completed forms, **Appointment** to view forms for the current appointment, or **All Forms** for a list of forms to edit and attach to the patient.
  - Narratives-Click 🕂 to add a narrative.
- Images-Click to view a patient's images. Select Clinical, Non-Clinical, or both. Select a line item to view the image in the **Preview** panel.
- Attachments-Click to view documents and files attached to a patient's record. Select Clinical, Non-Clinical, or both. To attach a document or image:
  - Click 🛨 to scan a document or image.
  - Click log to attach a document or image.
  - In the **Attachments** panel, click to attach a file. Use the tabs to view specific types of attachments: **Referral**, **Documents**, **Images**, or **iConsult**. Select a line item to view the attachment in the **Preview** panel.
- **Treatment Plans**–Click to access and manage the patient's treatment plans. Click **T** to create a new treatment plan.

## **Docking Patient Records**

You can temporarily dock and restore patient records. While a patient record is docked, you can work with other patient records or perform various tasks. To dock a patient record, while keeping it active, click the

#### Minimize Patient to Dock button:

A button labeled **Docked Patients** is displayed in the upper-right corner of the window. The button has a number in parentheses that indicates how many patient records have been docked.

Docked Patients (2)

Click **Docked Patients**, and a list of all docked patient records is displayed.

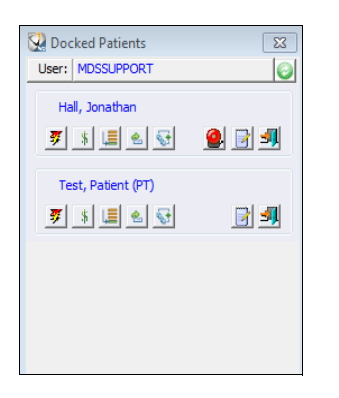

To restore a docked patient record, click the patient's name in the **Docked Patients** window. The **Patient Workspace** is displayed, and the patient record is removed from the **Docked Patients** window.

## **Routing Docked Patients to Others**

To send a docked patient record to another staff member:

1 In the **Docked Patient** window, click the **Add a Dock Note** button. The **Dock Patient with Note** window is displayed.

| Dock Patient For: | ADMIN                                 |   |
|-------------------|---------------------------------------|---|
| Note:             | Send patient record before undocking. | * |
|                   |                                       | - |
|                   | Created                               |   |
|                   | On: 03/14/2017 By: MDSSUPPORT         |   |
|                   |                                       |   |

- 2 From the **Dock Patient For** field, select the person to whom you want to send the patient record.
- 3 Type information you want to transmit in the **Note** field.
- 4 Click **Ok**.

To refresh the list of docked patient records in your **Docked Patients** window, click the green **Refresh** button to the right of your user name.

## **Adding New Patients**

To add general information about a new patient:

1 Click the Patients icon on the toolbar. The Patient Search window is displayed.

| Name | Patient ID Office | Search Recently Accessed    |
|------|-------------------|-----------------------------|
|      |                   | Search Fields               |
|      |                   | Last, First:                |
|      |                   | Birthdate: 00/00/0000       |
|      |                   | Patient ID:                 |
|      |                   | Chart ID:                   |
|      |                   | SSN:                        |
|      |                   | Find Advanced               |
|      |                   | Include<br>O Patients O All |
|      |                   | Detail                      |

2 Click New. The New Patient Setup window is displayed.

| Prefix                    | First                         | M Last             | Suffix        | Nickname |
|---------------------------|-------------------------------|--------------------|---------------|----------|
| Birthdate:                | 00/00/0000                    | SSN:               | ]             |          |
| Provider:<br>Note:        |                               | •                  | ]             |          |
| Billing Inf<br>Patient is | formation                     |                    |               |          |
| Billin                    | Guarantor:<br>g Category: Pre | -Operative REGULAR | ··· Pt Rel: S | pouse 🔻  |
|                           |                               |                    |               |          |

- 3 Enter the patient's information. The **Last** and **Provider** fields are required. Press Tab or Enter to move from field to field.
  - **Prefix**-Type an appropriate prefix: Mr., Ms., Mrs., Dr., Rev., and so forth.
  - **First**-Type the patient's full first name.
  - M-Type the patient's middle name.
  - Last-Type the patient's last name.
  - Suffix-Type a suffix, if there is one: Jr., III, Ph.D.
  - Nickname-Type a nickname or how the patient prefers to be addressed.
  - Birthdate-Type the patient's birth date in the format MMDDYYYY. The software inserts the slashes.
  - **SSN**-Type the patient's 9-digit Social Security number. The software inserts the dashes.
  - **Provider**–Select a provider from the drop-down list.
  - **Note**–Enter any notes that you need.

- Billing Information section:
  - Patient is Guarantor-Select if the patient is responsible for paying.
  - **Guarantor**–If someone else is responsible for paying, click the ellipses, and the **Guarantor Look-up** window is displayed. Select an existing guarantor or add a new one.
- Pt Rel-Select the relationship of the patient to the guarantor-child, parent, spouse, or other-from the drop-down list.
- Billing Category-Select the billing category from the drop-down list.

Note: The patient ID is generated by the software automatically.

4 Click **Ok**. The software checks to see if the data for the new patient matches the data for an existing patient. If it does, a window is displayed listing the matches and providing options.

### **Adding Detailed Patient Information**

When you click Ok after adding the basic patient information, the Patient Data Entry window is displayed.

| Datient ID:  | 20090      | Chart ID:            |                 | Office:       | White Plains                     | •        |
|--------------|------------|----------------------|-----------------|---------------|----------------------------------|----------|
| Prefix       | First      | M Last               | Suffix          | Reg Prv:      | Fitzpatrick, Daniel E. M.D., D.M | I.D 🔻    |
| Ms.          | Patient    | Test                 |                 | Dentist:      |                                  |          |
| Nickname:    | P          | Salutation: Prefix + | - Last Name 🛛 💂 | Physician:    |                                  |          |
| Address:     |            |                      |                 | Pri Ref:      |                                  |          |
|              |            |                      |                 | Sec Ref:      |                                  |          |
| City:        |            | State: Z             | lip: -          | Pat Ref:      |                                  |          |
| Province:    |            | Country:             |                 | First Visit:  | 03/14/2017                       |          |
| Home         | ()         | Cells ( )            |                 | Policies Cove | ring this Patient:               |          |
| Work:        | () -       | Ext:                 | 12.             | Carrier       | Plan                             | Cov Copa |
| WORK.        |            |                      |                 |               |                                  |          |
| Birth Dt:    | 00/00/0000 | Sex:                 | -               |               |                                  |          |
| Soc Sec:     |            | Marital St:          | -               |               |                                  |          |
| river's Lic: |            | Ethnicity:           | -               | •             | III                              | •        |
|              |            |                      |                 |               |                                  |          |
|              |            |                      |                 | New           | Edit Delete                      |          |

The Patient Data Entry window has these tabs:

- **Basic**–Use to add contact and insurance information.
- **Extended**–Use to provide employer, school, and emergency contact information.
- Billing-Use to provide detailed information about the guarantor and billing setup.

## **Finding Current Patients**

To find a patient using the Patient Search window:

1 Click the Patients icon on the toolbar. The Patient Search window is displayed.

| Patient Search  | X                                                                                                    |
|-----------------|----------------------------------------------------------------------------------------------------|
| Name Patient ID | Office       Search       Recently Accessed         Search       First:         Birthdate:       00/00/0000         Patient ID:       Chart ID:         Chart ID:       SSN:         Find       Advanced         Include       @ Patients       All         Detail       Octail |
| Ok Cancel       | New Edit Delete Profile                                                                                                    |

- 2 Type search criteria in the search fields, and click **Find**. You can enter partial information. For example, if the patient's name is Abramnowitz, enter the letter A in the **Last**, **First** field, and click **Find**. The **Patient Search** window displays every patient whose name begins with A.
- 3 Select the patient's name.
- 4 Click Ok.

## **Skill Sharpeners**

#### Exercise 1-Work with Patient Data

To access patient data, do one of the following:

- Click the Patients button on the main toolbar.
- Select Tables > Patients > Patients on the menu bar.

The Patient Search window is displayed.

#### Exercise 2–Use the Patient Search Window

It was a busy morning, and someone left this message: "TT called and needs an appointment." Unfortunately, the person who took the message cannot remember the full name of the patient.

To find out how many patients have both a first name and last name that begins with the letter T:

- 1 Click the Patients button. The Patient Search window is displayed.
- 2 In the Last, First field, type T, T.
- 3 Click Find. A list of all patients whose last and first names start with T is displayed.
- 4 After you have made a list of patients to call, click Cancel.

#### **Exercise 3–Edit a Patient Record**

A patient comes in for an appointment. She indicates that she has a new address, but the same telephone number. Change the patient record appropriately.

To edit a patient's record:

- 1 Click the **Patients** button on the main toolbar. The **Patient Search** window is displayed.
- 2 Enter the patient's last name and first name, and click **Find**. The **Patient Activity** window is displayed.
- 3 Click Edit. The Patient Data Entry window is displayed.
- 4 Type the new address in the **Address** field.
- 5 Click **Ok**. An **Address Change** window is displayed, asking if you want to change all corresponding addresses.
- 6 If only this patient is moving, click **No**; if every patient in the household is moving, click **Yes**.

#### Exercise 4–Add Allergy Information

A patient tells you that she is allergic to penicillin. How do you add that to her record?

To add an allergy:

- 1 Find the patient and open the **Patient** window.
- 2 Click EMR Summary.
- 3 In the **Allergy** row, click the plus sign.
- 4 Select or type Allergic to penicillin and click Save.

# **4** Using the Scheduler

This lesson includes the following topics:

- Navigating the Scheduler
- Setting Up the Appointment Scheduler
- Scheduling Appointments
- Finding Available Time Slots
- Rescheduling an Appointment
- Using Recalls

Tip: To set scalable fonts on a workstation, select Utilities > My Computer Settings > Layout Settings > Scheduler Font Size.

## Navigating the Scheduler

To open the Scheduler, click the **Scheduler** button on the main toolbar or select **Scheduler > Open Scheduler** on the main menu bar. The **Appointment Scheduler** window is displayed.

| wider: All Prov | viders 🗸 📉                   | Tuesday, January 5, 2021          | Search Patient and Walk-In    |                      |                                     |                      |  |
|-----------------|------------------------------|-----------------------------------|-------------------------------|----------------------|-------------------------------------|----------------------|--|
| Office: Syracu  | se v n                       |                                   | Patient:                      | Age:                 |                                     |                      |  |
| View: Daily D   | etail V                      | W <d d=""> W&gt; Confirm</d>      | Next Avail Appt Hist          | Egit                 |                                     |                      |  |
|                 | Conroy, Alba B.<br>Cons/Disc | Conroy, Alba B.<br>Office Surgery | Conroy, Alba B.<br>FU/RC/PSWU | Conroy, Alba B.<br>1 | Conroy, Alba B.<br>Hospital Surgery | Conroy, Alba B.<br>2 |  |
| 9:00AM          |                              |                                   |                               |                      |                                     |                      |  |
| 9:15AM          |                              |                                   |                               |                      |                                     |                      |  |
| 9:30AM          |                              |                                   |                               |                      |                                     |                      |  |
| 9:45AM          |                              |                                   |                               |                      |                                     |                      |  |
| 10:00AM         |                              |                                   |                               |                      |                                     |                      |  |
| 10:15AM         |                              |                                   |                               |                      |                                     |                      |  |
| 10:30AM         |                              |                                   |                               |                      |                                     |                      |  |
| 10:45AM         |                              |                                   |                               |                      |                                     |                      |  |
| 11:00AM         |                              |                                   |                               |                      |                                     |                      |  |
| 11:15AM         |                              |                                   |                               |                      |                                     |                      |  |
| 11:30AM         |                              |                                   |                               |                      |                                     |                      |  |
| 11:45AM         |                              |                                   |                               |                      |                                     |                      |  |
| 12:00PM         |                              |                                   |                               |                      |                                     |                      |  |
| 12:15PM         |                              |                                   |                               |                      |                                     |                      |  |
| 12:30PM         |                              |                                   |                               |                      |                                     |                      |  |
| 12:45PM         |                              |                                   |                               |                      |                                     |                      |  |
| 1:00PM          |                              |                                   |                               |                      |                                     |                      |  |
| 1:15PM          |                              |                                   |                               |                      |                                     |                      |  |
| 1:30PM          |                              |                                   |                               |                      |                                     |                      |  |
| 1:45PM          |                              |                                   |                               |                      |                                     |                      |  |
| 2:00PM          |                              |                                   |                               |                      |                                     |                      |  |
| 2:15PM          |                              |                                   |                               |                      |                                     |                      |  |
| 2:30PM          |                              |                                   |                               |                      |                                     |                      |  |
| 2:45PM          |                              |                                   |                               |                      |                                     |                      |  |
| 3:00PM          |                              |                                   |                               |                      |                                     |                      |  |
| 3:15PM          |                              |                                   |                               |                      |                                     |                      |  |
| 3:30PM          |                              |                                   |                               |                      |                                     |                      |  |
| 3:45PM          |                              |                                   |                               |                      |                                     |                      |  |
| 4:00PM          |                              |                                   |                               |                      |                                     |                      |  |
| 4:15PM          |                              |                                   |                               |                      |                                     |                      |  |
| 4:30PM          |                              |                                   |                               |                      |                                     |                      |  |
| 4:45PM          |                              |                                   |                               |                      |                                     |                      |  |
| 5:00PM          |                              |                                   |                               |                      |                                     |                      |  |

The Scheduler opens to the current date, and as you move through the Scheduler, each day opens to the office hours. To open the scheduler to the time your office opens, instead of the current time, select **Tables > Practice Preferences > Defaults > Scheduler** and change the setting.

Use any of these methods to change the date:

- To move forward or backward in one-day increments, hold down the Alt key and press the + or key.
- To move forward or backward in one-day increments, click the **D** > or **< D** buttons at the top of the window.

- To move forward or backward in one-week increments, click the **W** > or **< W** buttons at the top of the window.
- To display a calendar, click the button in front of today's date. The calendar is displayed with the current date outlined in blue. You can click the month to select another month.

| ~   | hurse         | day, J | lanuai | ry 7, 2 | 021  |     |  |  |
|-----|---------------|--------|--------|---------|------|-----|--|--|
| 4   | February 2021 |        |        |         |      |     |  |  |
| Sun | Mon           | Tue    | Wed    | Thu     | ir3  | Sat |  |  |
| 31  | 1             | 2      | 3      | 4       | his  | 6   |  |  |
| 7   | 8             | 9      | 10     | 11      | 12   | 13  |  |  |
| 14  | 15            | 16     | 17     | 18      | 19   | 20  |  |  |
| 21  | 22            | 23     | 24     | 25      | 26   | 27  |  |  |
| 28  | 1             | 2      | 3      | 4       | 5    | 6   |  |  |
| 7   | 8             | 9      | 10     | 11      | 12   | 13  |  |  |
|     | (             |        | Today  | : 1/7/  | 2021 |     |  |  |

- Click any date on the calendar. The **Appointment Scheduler** window opens to that date, and the calendar is closed.
- Click the left-arrow button on the calendar to move back one month; click the right-arrow button to move forward one month.

Tip: As you move through the Scheduler, a red time bar indicates the current time.

**Note**: You can search for a patient by name, address, date of birth, SSN, phone number, and so on, directly on the Scheduler.

## **Changing Scheduler Views**

Three fields are at the top of the Appointment Scheduler window: Provider, Office, and View.

| Appointment                                          | t Scheduler                   |                                                                                           |                                                                                         |                                  |                                     |                      |
|------------------------------------------------------|-------------------------------|-------------------------------------------------------------------------------------------|-----------------------------------------------------------------------------------------|----------------------------------|-------------------------------------|----------------------|
| ovider: All Prov<br>Office: Syracus<br>View: Daily D | nders v v<br>se v<br>etal v d | Tuesday, January 19, 2021           W         O           D>         W>           Confirm | Search Patient and Walk-In<br>Patient: Kushner, Jasmine - 16830<br>Next Avail Appt Hist | ) Age: 41 years 10 month<br>Egit | s                                   |                      |
|                                                      | Conroy, Alba B.<br>Cons/Disc  | Conroy, Alba B.<br>Office Surgery                                                         | Conroÿ, Alba B.<br>FU/RC/PSWU                                                           | Conroy, Alba B.<br>1             | Conroy, Alba B.<br>Hospital Surgery | Conroy, Alba B.<br>2 |
| 9:00AM                                               |                               |                                                                                           |                                                                                         |                                  |                                     |                      |
| 9:15AM                                               |                               |                                                                                           |                                                                                         |                                  |                                     |                      |
| 9:30AM                                               |                               |                                                                                           |                                                                                         |                                  |                                     |                      |
| 9:45AM                                               |                               |                                                                                           |                                                                                         |                                  |                                     |                      |
| 10:00AM                                              |                               |                                                                                           |                                                                                         |                                  |                                     |                      |
| 10:15AM                                              |                               |                                                                                           |                                                                                         |                                  |                                     |                      |
| 10:30AM                                              |                               |                                                                                           |                                                                                         |                                  |                                     |                      |
| 10:45AM                                              |                               |                                                                                           |                                                                                         |                                  |                                     |                      |
| 11:00AM                                              |                               |                                                                                           |                                                                                         |                                  |                                     |                      |
| 11:15AM                                              |                               |                                                                                           |                                                                                         |                                  |                                     |                      |
| 11:30AM                                              |                               |                                                                                           |                                                                                         |                                  |                                     |                      |
| 11:45AM                                              |                               |                                                                                           |                                                                                         |                                  |                                     |                      |
| 12:00PM                                              |                               |                                                                                           |                                                                                         |                                  |                                     |                      |

Use the drop-down list in the Provider field to select All Providers or a specific provider.

Use the Office drop-down list to select one office or all offices.

Use the drop-down list in the **View** field to select from these options:

- **Daily Detail**-All columns for each provider are displayed.
- **Daily Summary**–A summary column is displayed for any provider using a column schedule rather than a template schedule.
- Weekly Summary-A week is displayed when a name is selected from the Provider drop-down list.

Tip: To change the point size of the text, select Utilities > My Computer Settings > Layout Settings.

# Setting Up the Appointment Scheduler

Before using the Scheduler:

- Set up offices, if you have multiple offices.
- Add schedules for providers.
- Add appointment types.
- Add appointment categories.

## **Adding Provider Schedules**

You can set up each provider's schedule to match his or her work schedule. To add a provider schedule:

1 Select Scheduler > Setup Scheduler > Slot Setup. The Scheduler Slot Setup window is displayed.

| Office:            |        |      | ✓ Staff:        |              | ~ |
|--------------------|--------|------|-----------------|--------------|---|
| Dates to Setup     | From:  | 01/1 | 18/2012 💌 to    | 02/18/2012 🔻 |   |
| Days To Include    |        |      |                 |              |   |
| Sunday 09:0        | DO PM  | to   | 06:00 AM        | Template:    | ~ |
| Monday 🗹 09:0      |        | to   | 06:00 AM        | Template:    | ~ |
| Tuesday 🗹 09:0     |        | to   | 06:00 8AM<br>PM | Template:    | ~ |
| Wednesday 🔽 🛛 09:0 | DO OAM | to   | 06:00 AM        | Template:    | ~ |
| Thursday 🗹 🛛 09:0  | 0 OPM  | to   | 06:00 AM<br>PM  | Template:    | ~ |
| Friday 🔽 09:0      | DO OPM | to   | 06:00 AM        | Template:    | ~ |
| Saturday 09:0      | DO PM  | to   | 06:00 AM<br>PM  | Template:    | * |

- 2. In the Staff field, select the provider.
- 3. In the Office field, select the office location.
- 4. In the **Dates to Setup** field, enter the range of dates for which you are setting up the schedule.
- 5. In the **Days to Include** field, select the days of the week, along with the time for which the schedule is open each day.
- 6. Click Set Up Days.
- 7. To set up additional providers, click Next. Otherwise, click Exit.

## **Adding Appointment Categories**

To add an appointment category:

1 Select Tables > Appointments > Categories. The Appointment Category Search window is displayed.

| Appointment Category Search |                                                               |  |  |  |  |  |
|-----------------------------|---------------------------------------------------------------|--|--|--|--|--|
| Code Description C          | LR Search Fields<br>Code:<br>Description:<br>Find Display All |  |  |  |  |  |
| Ok Cancel r                 | New Edit Delete Print                                         |  |  |  |  |  |

2. Click New. The Appointment Category Data Entry window is displayed.

| 🛎 Appointment | Categ 💶 🗙                  |
|---------------|----------------------------|
| Code:         | ]                          |
| Cell Color    | Sample Cell<br>Sample Text |
|               |                            |

- 3. In the Code and Description fields, type an appointment category code and description.
- 4. Click **Cell Color** to select the color of the cell to display on the **Appointment Scheduler**. Select a color and click **Ok**.
- 5. Click Ok.

## **Adding Appointment Types**

To add an appointment type:

1 Select Tables > Appointment > Type. The Appointment Type Search window is displayed.

| 🖉 Appointme      | ent Type Search |                | ×                                                                            |
|------------------|-----------------|----------------|------------------------------------------------------------------------------|
| <u>Code</u> Desc | iption Lo       | ckout Category | Search Fields<br>Code:<br>Description:<br>Category Code:<br>Find Display All |
| Ok Cano          | el              | New            | Edit Delete Print                                                            |

2 Click New. The Appointment Type Data Entry window is displayed.

| Lockout                                  |                                                         |                                                         |                                                                 |   |
|------------------------------------------|---------------------------------------------------------|---------------------------------------------------------|-----------------------------------------------------------------|---|
| Code:                                    |                                                         |                                                         |                                                                 |   |
| Category:                                | (None)                                                  |                                                         | - +                                                             |   |
| Path:                                    | (None)                                                  |                                                         | V +                                                             |   |
| EMR Type:                                | None                                                    |                                                         |                                                                 |   |
| Defaults<br>Length<br>Allow M<br>Default | (mins): 15 🜩<br>ultiple Booking: 🗹<br>to Primary Col: 🗌 | Chart Status<br>EMR Consents<br>EMR Notes<br>Anesthesia | <ul> <li>✓ Encounter Slip</li> <li>✓ Referral Letter</li> </ul> | 0 |

- 3 In the **Code** field, type a unique code and a description.
- 4 To indicate an appointment type as a lockout, select Lockout.
- 5 From the **Category** drop-down list, select an appointment category.
- 6 In the **Defaults** section, use the arrows in the **Length (mins)** field to select an appointment length.
- 7 To enable scheduling of more than one appointment at a time, select **Allow Multiple Booking**. If this is not selected, the word **Reserved** is displayed in the other provider columns.
- 8 To use the first column of a provider when scheduling, select **Default to Primary Col**.
- 9 Click Ok.

Note: The appointment color, displayed on the side of an appointment, is based on the appointment type.

## **Scheduling Appointments**

If a patient has been selected when you initiate the scheduling process, the appointment is scheduled for that patient. If there is no current patient and you begin to schedule an appointment, a search window is displayed prompting you to select an existing patient or enter a new name.

### **Finding Available Time Slots**

To find an available time slot:

- 1 Select Scheduler > Open Scheduler. The Appointment Scheduler window is displayed.
- 2. Click Next Avail. The Find Next Available Appointment window is displayed.

| SFind Next A                               | vailab        | ole Appo                              | ointr | nent              |             |     |     |   |            |
|--------------------------------------------|---------------|---------------------------------------|-------|-------------------|-------------|-----|-----|---|------------|
| Appointment Date From 01/26/20:            | 2 to          | 02/09/2012                            | ]     | Colum             | n           |     |     | * | Find Now   |
| Office Roches Off                          | ice           | *                                     | Appt  | : Categor         | y           |     |     | ~ | New Search |
| Time of Day                                | a Billy DDS   | *                                     |       | Appt Typ<br>Lengt | e<br>h 15 ( | *   |     | * |            |
| Morning<br>Afternoon<br>Evening<br>All Day | Day of<br>Sun | nflicting Appoi<br>Week<br>Mon 1<br>V | iue   | s<br>Wed          | Thur<br>V   | Fri | Sat |   |            |

3. Select the criteria, and click **Find Now**. The **Find Next Available Appointment** window is displayed. Search results are displayed in the lower section of the window.

| 🛎 Find Next /      | Available App       | ointment      |              |     |            |
|--------------------|---------------------|---------------|--------------|-----|------------|
| Appointment        |                     |               |              |     | Find Now   |
| Date From 02/09/20 | 12 to 02/09/2012    | Column        | 1            | *   |            |
| Office Roches Off  | fice 🔹              | Appt Category | /            | ~   | New Search |
| Provider Montague, | Kelly L 🔹 🔻         | Appt Type     | •            | *   | Exit       |
| Time of Day        |                     | Length        | 15 🗘         |     |            |
| Morning            | No Conflicting Appo | ointments     |              |     |            |
| Afternoon          | Day of Week         |               |              |     |            |
| OEvening           | Sun Mon             | Tue Wed       | Thur Fri     | Sat |            |
| ⊖ All Day          |                     | $\checkmark$  | $\checkmark$ |     |            |
|                    |                     |               |              |     |            |

- 4. Do one of the following:
  - Double-click the acceptable time slot.
  - Select the slot, and click Schedule.
  - Click **View** to open the schedule for that day.

Note: As you move through the Scheduler, a time bar indicates the current time.

## **Scheduling an Existing Patient**

To schedule an appointment for an existing patient:

- 1 Select Scheduler > Open Scheduler. The Appointment Scheduler window is displayed.
- 2 Select the date on which you want to schedule an appointment.
- 3 Use the **Search** field to select the patient you want.
- 4 Right-click the time slot for the appointment, and click **Add Appt**. The **Appointment Data Entry** window is displayed.

| ID: 1                                  | 6830                                                                         | Name: Kus                                                 | nner, Jasmine                                              |                              |                                    |
|----------------------------------------|------------------------------------------------------------------------------|-----------------------------------------------------------|------------------------------------------------------------|------------------------------|------------------------------------|
| 10.1                                   |                                                                              | Thurnet House                                             | intery submitte                                            |                              |                                    |
| Appointmen                             | t Consents                                                                   | Audit Log                                                 |                                                            |                              |                                    |
| Date                                   | Time                                                                         | Office                                                    |                                                            | Pro                          | vider                              |
| 1/19/2021                              | 10:30 AM                                                                     | 1 Syracus                                                 | se                                                         | Cor                          | nroy, Alba B. DDS                  |
| Appointm                               | ent Type:                                                                    |                                                           |                                                            |                              | Length: 15 -                       |
| Column:                                | FU/RC/PSW                                                                    | J                                                         | ~                                                          | Allo                         | w Double Booking                   |
| Path:                                  | (None)                                                                       |                                                           | ~                                                          | +                            |                                    |
| Note:                                  |                                                                              |                                                           |                                                            |                              |                                    |
|                                        |                                                                              |                                                           |                                                            |                              |                                    |
| User:                                  | MDSSUPPOR                                                                    | т                                                         |                                                            | 1                            |                                    |
| User:                                  | MDSSUPPOR<br>Confirmed                                                       | T<br>] Check                                              | In Status:                                                 | on                           |                                    |
| User:                                  | MDSSUPPOR<br>Confirmed                                                       | T<br>] Check<br>ner, Jasmine                              | In Status:                                                 | on                           |                                    |
| User: [<br>Guar<br>Total Ba            | MDSSUPPOR<br>Confirmed [<br>antor: Kushr<br>alance: \$                       | T<br>Check<br>ner, Jasmine<br>;8,001.00                   | In Status:<br>Budget Balan                                 | on                           | \$0.00                             |
| User:<br>Guar<br>Total Ba<br>Ins<br>Pa | MDSSUPPOR<br>Confirmed C<br>antor: Kushr<br>Ilance: \$<br>Due:<br>It Due: \$ | T<br>Check<br>er, Jasmine<br>8,001.00<br>\$0.00<br>\$0.00 | In Status:<br>Budget Balan<br>Budget Payme<br>Authorizatio | on<br>ce:<br>nt:<br>ns: No F | \$0.00<br>\$0.00<br>Remain Visits: |

5 Click the ellipsis next to Appointment Type. The Appointment Type window is displayed.

| Code:<br>Description:<br>Category Code:<br>Find Display All |
|-------------------------------------------------------------|
|                                                             |

6 Enter information in the fields and click **Ok**. The appointment is displayed on the Scheduler.

## **Scheduling a New Patient**

To schedule an appointment for a new patient:

- 1 Select Scheduler > Open Scheduler. The Appointment Scheduler window is displayed.
- 2 Select the date on which you want to schedule an appointment.
- 3 Double-click the time of the appointment. The **Patient and Walk-In Search** window is displayed.

| Patient and Walk-In Sea | arch              | X                                                                                                    |
|-------------------------|-------------------|----------------------------------------------------------------------------------------------------|
| Name                    | Patient ID Office | Search Recently Accessed Search Recently Accessed Search Reids Last, First: Bithdate: 00/00/0000 Patient ID: Chart ID: SSN: Find Advanced Include Patients All Detail |
| Ok Cancel               |                   | New Edit Delete Profile                                                                                                    |

4 Click **New**. The **Walkin Setup** setup window is displayed.

| Prefix First        | M Last    |             | Suffix | Dentist:              |        |
|---------------------|-----------|-------------|--------|-----------------------|--------|
|                     |           |             |        | Physician:            |        |
| Nickname:           |           |             |        | Ref 1:                |        |
| Address:            |           |             |        | Ref 2:                |        |
|                     |           |             |        | Pat Ref:              |        |
| City:               | St        | ate: Zip:   | :      | Note                  |        |
| Province:           | Cour      | itry:       |        |                       |        |
| Home:               | Cell: ( ) | 19          | 1      |                       |        |
| Work: ( ) -         | Ext:      |             |        |                       |        |
| Binth Dt. 00/00/000 | 0         | Com         |        | Insurance Policies    | _      |
| Birth Dt: 00/00/000 | U         | Sex:        | ×      | Carrier Plan          |        |
| Soc Sec:            |           | Marital St: | ~      |                       |        |
| Driver's Lic:       |           | Ethnicity:  | ×      |                       |        |
| Email:              |           |             |        | <                     | >      |
|                     |           |             |        |                       | - the  |
|                     |           |             |        | New Edit Delete Eligi | Dility |

- 5 Enter the patient's information in the fields.
- 6 Under Insurance Policies, click New. The Policy Entry window is displayed.

| 🖉 Allen, Keith J              |                                 |
|-------------------------------|---------------------------------|
| Active Policy?                |                                 |
| Carrier ID:                   |                                 |
| Plan Description:             |                                 |
| Insured Party                 | Policy Details                  |
| Name: Allen, Keith            | Policy Copay: \$.00             |
| Patient Relation:             | Policy Start Date: 00/00/0000   |
| Insured Party SSN:            | Policy End Date: 00/00/0000     |
| Insured Party ID:             | Release of Information: Y - Yes |
| Employer Name:                | Assigned                        |
| Group No:                     | Authorize Payment 🗹             |
| Group Name:                   |                                 |
|                               |                                 |
| Electronic Claims Information |                                 |
| BCBS Plan Code:               | CHAMPUS                         |
|                               | Sponsor Branch:                 |
|                               | Sponsor Grade:                  |
|                               | Sponsor Status:                 |
|                               |                                 |
| <u>Ok</u> <u>Cancel</u>       |                                 |

- 7 Enter the patient's insurance information.
- 8 Click **Ok** until you return to the **Appointment Scheduler** window.

#### **Scheduling Lockout Appointments**

Lockout appointments are times dedicated to meetings, lunch, and so forth, when patient appointments should not be scheduled. Lockout appointments can be regularly scheduled or one-time events.

To schedule a lockout:

- 1 Select Scheduler > Open Scheduler. The Appointment Scheduler window is displayed.
- 2 Select the date on which you want to schedule the lockout.

3 In the suitable time slot, right-click and select **Add Lockout** from the menu. The **Lockout Scheduling** window is displayed.

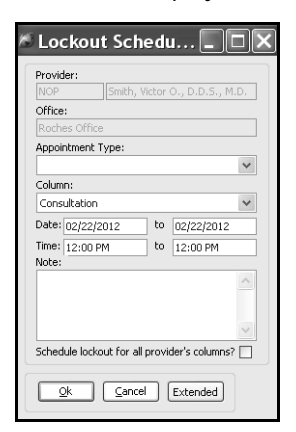

- 4 In the **Appointment List** field, select the type of lockout.
- 5 Enter the date range and duration of the lockout.
- 6 Enter a note, if necessary.
- 7 If the lockout is for all providers, select Schedule lockout for all provider's columns.
- 8 Click **Ok**.

### **Confirming Appointments**

To confirm an appointment:

- 1 Click the Scheduler button on the toolbar. The Appointment Scheduler window is displayed.
- 2 Click Confirm. The Appointment Confirmation window is displayed.

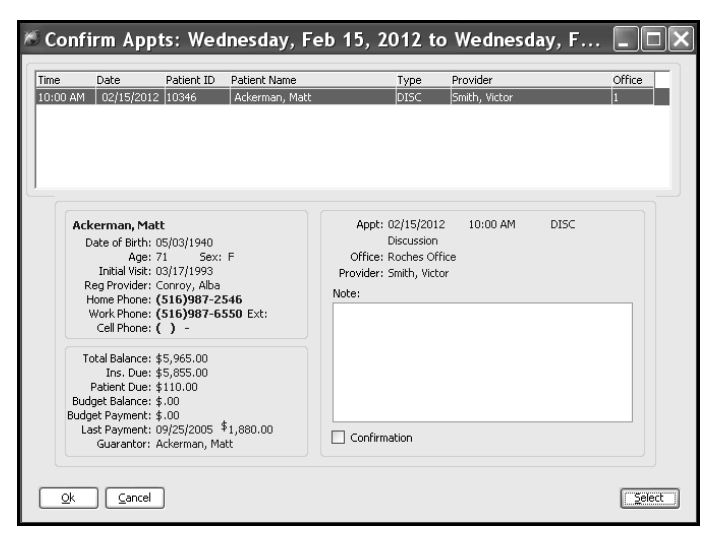

- 3 Select the appointment you want to confirm.
- 4 Enter a note, if necessary.
- 5 Select Confirmation.

6 Click **Ok**. A checkmark is displayed next to each confirmed appointment on the Scheduler.

Note: To change or view an appointment status, you can right-click it on the Scheduler.

## **Rescheduling an Appointment**

To reschedule an appointment:

- 1 Click the Scheduler button on the toolbar. The Appointment Scheduler window is displayed.
- 2 Right-click the appointment you want to move and select Cut.
- 3 Right-click the new time slot and select Paste. The Appointment Data Entry window is displayed.
- 4 Click Ok.

## **Using Recalls**

To enter a recall for a patient:

- 1 Click the Patients icon on the toolbar. The Patient Search window is displayed.
- 2 Find the patient for whom you want to enter a recall. The **Patient** window is displayed.
- 3 In the **Workspace** window, click the **Additional Features** button 1. A menu is displayed.

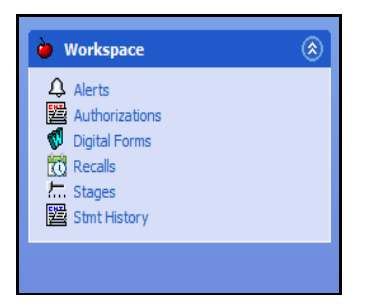

4 Select **Recalls**. The **Recalls** window is displayed.

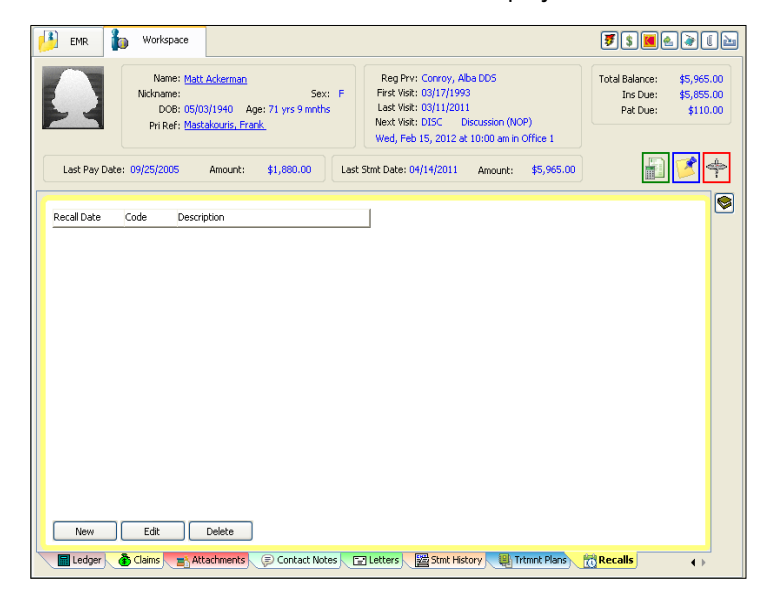

5 Click New. The Add Recall window is displayed.

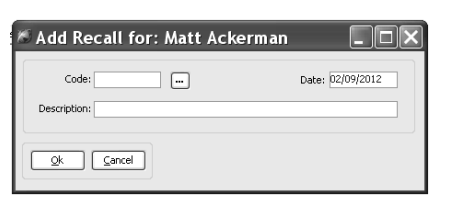

- 6 In the **Code** field, type a recall code, or click the button to the right of the field and select a code from the list.
- 7 Click Ok and Exit.

## **Changing Recalls**

To change a recall:

- 1 Select a patient in the **Patient** window.
- 2 In the Workspace window, click Recalls. The Recalls window is displayed.
- 3 Select the record you want to change.
- 4 Click Edit. The Update Recall window is displayed.
- 5 Change the information.
- 6 Click Ok and Exit.

## **Deleting Recalls**

To delete a recall:

- 1 Select a patient in the **Patient** window.
- 2 In the Workspace window, select Recalls. The Recalls window is displayed.
- 3 Select the record you want to delete.
- 4 Click Delete. A confirmation message is displayed.
- 5 Click Yes and Exit.

## Printing Recall Reports

To print a recall report:

1 Select Reports > Patient > Recall. The Patient Recall Report window is displayed.

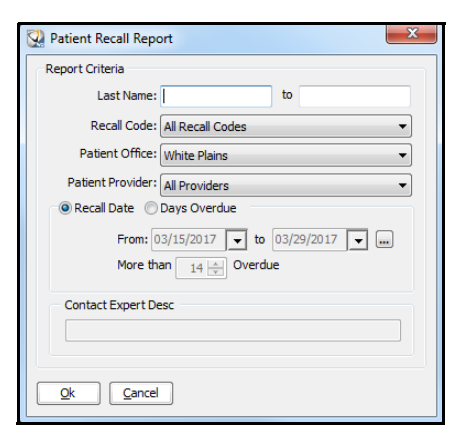

- 2 In the Last Name fields, enter a range of last names.
- 3 From the drop-down list in the **Recall Code** field, select a code.
- 4 From the drop-down list in the **Patient Office** field, select the office.
- 5 From the drop-down list in the **Patient Provider** field, select the provider.
- 6 Select whether to generate the report based on recall days or days overdue.
- 7 Click Print. The Print Patient Recall Report window is displayed.
- 8 Change the settings, if necessary, and click **Print**.

## **Skill Sharpeners**

#### Exercise 1–Change Dates

To display the schedule for three weeks from today:

- 1 Select Scheduler > Open Scheduler. The Appointment Scheduler window is displayed for today's date.
- 2 Click the **W>** button three times.

To display the calendar three weeks from today, click the down-arrow button in front of the day and date.

To move one month later on the calendar:

- 1 Click the right-arrow button in the upper-right corner of the calendar. The calendar is displayed for the next month.
- 2 Click the appropriate date on the calendar.

To return to today's date from any place in the Scheduler:

- 1 Display the calendar by clicking the down-arrow button in front of the day and date on the **Appointment Scheduler** window.
- 2 Click **Today** at the bottom of the calendar.

#### Exercise 2-Make an Appointment

A patient calls and wants to know if she may make an appointment for tomorrow afternoon. To check on the availability of a slot and to make an appointment:

- 1 Select Scheduler > Open Scheduler. The Appointment Scheduler window is displayed.
- 2 Click **D>** to move to tomorrow. A slot is available at 3 p.m., and the patient wants to make an appointment then.
- 3 Double-click the time. The Patient and Walk-In Search window is displayed.
- 4 In the Last, First field, type the first three letters of the patient's last name, and click Find. A list of patients is displayed.
- 5 Select the patient and click **Ok**. If the patient has alerts, they are displayed. Click **Ok**. The **Appointment Data Entry** window is displayed.
- 6 Enter the data.
- 7 Click Cancel.

# **5** Working with Insurance

This lesson includes the following topics:

- Working with Insurance Carriers
- Working with Insurance Plans
- Working with Fee and Allowable Schedules

## **Working with Insurance Carriers**

You can:

- Add a carrier to the software.
- Edit information about a carrier.
- Delete a carrier.

A carrier name is entered only once. Think of the carrier as the parent company; one or more plans are under each carrier. Under each plan is a policy.

You can obtain the following policy information from an insurance card:

- Plan name
- Insured party name
- Insured party ID number
- Employer
- Group number
- Group name

## **Adding Carriers**

To add an insurance carrier:

1 Select Tables > Insurance > Carriers. The Carrier Search window is displayed.

| 👯 Carrier Search | ×                                                                          |
|------------------|----------------------------------------------------------------------------|
| Carrier Name     | ID Search Fields ID: Name: Active Codes Only  Find Display All Display All |
| Ok Cancel        | New Edit Delete Print                                                      |

2 Click New.

The Insurance Carrier Data Entry window is displayed.

| 🔀 Insurance Carrier Data Entry |          |
|--------------------------------|----------|
| Carrier ID:                    | C Active |
| <u>Qk</u> <u>Cancel</u>        |          |

- 3 In the **Carrier ID** field, type a code.
- 4 In the **Carrier Name** field, type a name.
- 5 Click OK.

## **Editing Insurance Carriers**

To change the data associated with an insurance carrier:

- 1 Select Tables > Insurance > Carriers. The Carrier Search window is displayed.
- 2 Type search criteria in the search fields, and click **Find**. The carriers that match your search criteria are listed on the left side of the **Carrier Search** window. If you are unsure of the **Carrier ID** or **Carrier Name**, click **Display All**.

| Carrier Name                  | ID 🔺    | Search Fields      |
|-------------------------------|---------|--------------------|
| 1199 National Benefit Fund    | 1199    | I ID:              |
| 21st Century Health & Benefit | 21CP    |                    |
| 32BJ                          | 32BJ    |                    |
| AARP- United Healthcare       | AARP    | Name:              |
| Accordia National             | ACCORD  |                    |
| ACEC                          | ACEC    | the sector Only IT |
| Adjustco                      | ADJST   | Active Codes Only  |
| Aetna                         | AET     | Find Display All   |
| Aetna Medical                 | AETNA 🚽 |                    |
|                               |         | a                  |

- 3 Select the carrier you want to edit.
- 4 Click Edit. The Insurance Carrier Data Entry window is displayed.

| 있 Insurance Carrier Data Entry                            | _ 🗆 ×  |
|-----------------------------------------------------------|--------|
| Carrier ID: BC/BS<br>Carrier Name: Blue Cross Blue Shield | Active |
| Qk <u>C</u> ancel                                         |        |

- 5 Edit the information, as necessary.
- 6 Click **OK**.

## **Deleting Insurance Carriers**

An insurance carrier cannot be deleted if an existing insurance plan is associated with it. If you have added a carrier erroneously-for example, if you added a carrier that had previously been added-and there are no plans associated with it, you can delete it.

To delete an insurance carrier:

- 1 Select Tables > Insurance > Carriers. The Carrier Search window is displayed.
- 2 Type search criteria in the fields, and click **Find**. The carriers that match your search criteria are displayed.
- 3 Select the carrier to delete.
- 4 Click Delete. A confirmation message is displayed.
- 5 Click Yes.

## Working with Insurance Plans

An insurance plan is associated with a specific insurance carrier. Therefore, the carrier must be added to the software before the plan can be added.

Note: One carrier may offer different insurance plans.

You can:

- Add a plan to the software.
- Edit information about a plan.
- Delete a plan.
- Add fee or benefit information to a plan.

### **Adding Insurance Plans**

To add an insurance plan:

1 Select Tables > Insurance > Plans. The Insurance Plan Search window is displayed.

| 🕵 Insurance Plan Search |        |      |     | ×                                                                               |
|-------------------------|--------|------|-----|---------------------------------------------------------------------------------|
| Plan Name               | Street | City | H/D | Search Fields Plan Name: Carrier Name: Zip Code: Active Plans Only 🔽 Find Detal |
| Ok Cancel               |        |      |     | New Edit Delete Print                                                           |

2 Click New. The blank Plan Data Entry window is displayed.

| 😡 Plan Data Entry                    |                                       |
|--------------------------------------|---------------------------------------|
| General Fees/Benefits Forms/IDs/Note |                                       |
| Plan Information                     |                                       |
| Plan Name:                           | Active                                |
| Contact:                             | Phone: ( ) - Ext: Coverage: @ Medical |
| Carrier:                             | Plan Type: Commercial  C Dental       |
| Claim Center Information             | Primary Contact Information           |
| Street City Zip                      | Phone Number: Ext: Contact Person     |
|                                      | Claim Inquiry: ( ) -                  |
|                                      | Authorization: ( ) -                  |
|                                      | Eligibility: ( ) -                    |
|                                      | MD Inquiry Cov: ( ) -                 |
|                                      | MD Inquiry Claim:                     |
| New Edit Delete                      | Fax: ( ) -                            |
| Authorization                        | Coverage Information                  |
| Pre-certification Required           | Procedure Category Cov % Default %: 0 |
| Pre-certification Outside Network    |                                       |
|                                      |                                       |
| Create Duelicate Deptal Plan         | New Delete                            |
| j Create Dupicate Dental Plan        |                                       |
| ·                                    |                                       |
| Qk <u>Cancel</u>                     |                                       |

- 3 In the **Plan Name** field, type a name for the plan.
- 4 In the Coverage field, select Medical or Dental.
- 5 In the fields, type a contact name, a phone number, and an extension.
- 6 In the **Carrier** field, click the ellipsis button and select a carrier.
- 7 In the **Plan Type** field, select a type.
- 8 To enter claim center information, click **New** in the **Claim Center Information** section. The **Insurance Claim Center Data Entry** window is displayed.

| 👷 Insurance Claim Center Data Entry                 | × |
|-----------------------------------------------------|---|
| Claim Submission Refund Processing NEA Payer        |   |
|                                                     |   |
| Plan Name:                                          |   |
| Address 1:                                          |   |
| Address 2:                                          |   |
| City: State: Zip: -                                 |   |
| Province: Country:                                  |   |
| Phone: ( ) - Ext:                                   |   |
| Contact:                                            |   |
| Use Claims Submission Address for Refund Processing |   |
| Qk Cancel                                           |   |

- 9 Enter information and click Ok. The Plan Data Information window is displayed.
- 10 Type information in the Primary Contact Information fields.
- 11 Select the options for authorizations that apply to this plan.
- 12 To create a plan that covers both medical and dental coverage, select the **Create Duplicate Dental** (Medical) Plan option.

13 To assign different coverage percentages to procedure categories, click **New** in the **Coverage Information** section. The **Coverage Information Data Entry** window is displayed.

| 🔀 Coverage Information Data Entry | × |
|-----------------------------------|---|
| Procedure Category:               | • |
| Coverage %: 0                     |   |
| Qk <u>C</u> ancel                 |   |

- 14 From the drop-down list, select a procedure category, enter the coverage percentage, and click **OK**. Repeat this step for each category to which you want to assign a specific coverage percentage.
- 15 To establish a default percentage of coverage for all procedure categories, enter that percentage in the **Default** % field.
- 16 Click Ok.

### **Editing Insurance Plans**

To edit an insurance plan:

- 1 Select Tables > Insurance > Plans. The Insurance Plan Search window is displayed.
- 2 In the **Plan Name** field, type the plan name, and click **Find**.
- 3 Select the plan you want, and click **Ok**. The **Plan Data Entry** window is displayed.

| 🔀 Plan Data Entry                                                                             |                                         |
|-----------------------------------------------------------------------------------------------|-----------------------------------------|
| General Fees/Benefits Forms/IDs/Note                                                          |                                         |
| Plan Information                                                                              |                                         |
| Plan Name: 21st Century Health                                                                | Active                                  |
| Contact:                                                                                      | Phone: ( ) - Ext: Coverage: ( Medical   |
| Carrier: 21st Century Health & Benefit                                                        | Plan Type: Commercial  C Dental         |
| Claim Center Information                                                                      | Primary Contact Information             |
| Street City Zip                                                                               | Phone Number: Ext: Contact Person       |
| 1760 Market Street 14thPhiladelphia 19103-                                                    | Claim Inquiry: ( ) -                    |
|                                                                                               | Authorization: ( ) -                    |
|                                                                                               | Eligibility: ( ) -                      |
|                                                                                               | MD Inquiry Cov:                         |
|                                                                                               | MD Inquiry Claim:                       |
| New Edit Delete                                                                               | Fax: ( ) -                              |
| Authorization                                                                                 | Coverage Information                    |
| Pre-certification Required<br>Pre-certification Outside Network<br>Hospital Pre-certification | Procedure Category Cov % Default %: 0 🚔 |
| Create Duplicate Dental Plan                                                                  | New Delete                              |
| Qk <u>C</u> ancel                                                                             |                                         |

- 4 Most fields can be edited by placing the cursor in the field and deleting and retyping. To edit claim center information, click **Edit**. The populated **Insurance Claim Center Data Entry** window is displayed.
- 5 Make the edits.
- 6 Click Ok.

## **Deleting Insurance Plans**

To delete an insurance plan:

- 1 Select Tables > Insurance > Plans. The Insurance Plan Search window is displayed.
- 2 In the **Plan Name** field, type the plan name, and click **Find**.
- 3 Select the plan you want, and click **Delete**. A confirmation message is displayed.
- 4 Click Yes.

## **Adding Fee and Benefit Information**

Use the **Fees/Benefits** tab of the **Plan Data Entry** window to provide schedule information, co-payment information, and detailed insurance coverage information.

To add fee and benefit information to an insurance plan:

- 1 Select Tables > Insurance > Plans. The Insurance Plan Search window is displayed.
- 2 In the **Plan Name** field, type the plan name, and click **Find**.
- 3 Select the plan you want, and click Ok. The Plan Data Entry window is displayed.
- 4 Click the Fees/Benefits tab. The Plan Data Entry window is displayed.

| 💱 Plan Data Entry                           |                                   |
|---------------------------------------------|-----------------------------------|
| General Fees/Benefits Forms/IDs/Note        |                                   |
| Fee/Benefit Information                     |                                   |
| Fee Schedule: Standard                      | Auto W/D Amt Help                 |
| Allowable Schedule:                         | Please Select All Adio W/D Allit. |
| Auto W/D Code:                              |                                   |
| Auto W/D Amt:                               |                                   |
|                                             |                                   |
| Copay Procedure Code: Plan Maximum: \$.00   |                                   |
| Plan Copay Amt: \$.00 Ind Deductible: \$.00 |                                   |
| Accept Assignment: Fam Deductible: \$.00    |                                   |
|                                             |                                   |
|                                             |                                   |
|                                             |                                   |
|                                             |                                   |
|                                             |                                   |
|                                             |                                   |
|                                             |                                   |
| Ok Carrol                                   |                                   |
|                                             |                                   |

- 5 Select a fee schedule from the **Fee Schedule** drop-down list.
- 6 Select an allowable schedule for insurance estimating from the Allowable Schedule drop-down list.
- 7 From the Auto W/D Code drop-down list, select an option.
- 8 From the Auto W/D Amt drop-down list, select an option.
- 9 In the Copay Procedure Code field, enter an adjustment code OR click the ellipsis button to select from a list of codes.
- 10 Select Accept Assignment if you accept the assignment of benefits for the plan.
- 11 In the **Plan Maximum** field, type the maximum annual benefits, if applicable.
- 12 In the Ind Deductible field, enter a deductible for each patient, if applicable.

- 13 In the **Fam Deductible** field, enter a deductible for a family, if applicable.
- 14 Click **OK**.

## Adding Forms, IDs, and Notes

Use the **Forms/IDs/Note** tab of the **Plan Data Entry** window to provide information about insurance forms, group and provider IDs, and electronic claims setup.

To add a form, ID, or note:

- 1 Select Tables > Insurance > Plans. The Insurance Plan Search window is displayed.
- 2 In the Plan Name field, type the plan name, and click Find. The results are displayed.
- 3 Select the plan you want, and click **Ok**. The populated **Plan Data Entry** window is displayed.
- 4 Click the Forms/IDs/Note tab. The Plan Data Entry window is displayed.

| 😡 Plan Data Entry               |                                  |                       |
|---------------------------------|----------------------------------|-----------------------|
| General Fees/Benefits Forms/IDs | /Note                            |                       |
| Insurance Form Options          | tage (1 )                        | NEIC Setup            |
| UB-92 Form #:                   | Print Dental Codes On Med. Forms | SOP:                  |
| Primary Ins Proc Meth: Paper    | DX Pointer Format: No Separation | Note                  |
| Procedure To Print: Procedure C | HCFA Plan Code: Other            | Alert When Scheduling |
| Diagnosis Method: 1             |                                  |                       |
| CLIA Filing: 0                  | ▼ HCFA Box 33 GRP #:             |                       |
|                                 | HCFA Box 33 PIN #:               |                       |
| Group/Provider IDs              |                                  |                       |
| Group ID:                       | Prv Code Provider Name           | Ofc ID EMC ID         |
|                                 |                                  |                       |
| Medigap ID Number:              |                                  |                       |
|                                 |                                  |                       |
|                                 |                                  |                       |
|                                 | <u>N</u> ew <u>D</u> elete       |                       |
|                                 |                                  |                       |
| <u>Ok</u> <u>C</u> ancel        |                                  |                       |

- 5 In the **Insurance Form Options** section, set these options:
  - Form #-Applies an insurance format based on whether the coverage is medical or dental.
  - **UB-92 Form #**–Applies an applicable UB-92 format. If the plan does not accept UB-92 billing, leave this field blank.
  - Primary Ins Proc Method-Select whether claims will be processed by Paper or Electronic.
  - Procedure to Print-Sets a coding method.
  - Diagnosis Method -Sets the method to print reference numbers or codes:
    - 1-Prints reference numbers.
    - 2-Prints ICD codes in HCFA box 24E.
    - 3-Does not print ICD codes.
  - **POS Method**-Sets the method to print place-of-service codes:
    - 1-Prints single-digit place-of-service codes.
    - 2-Prints double-digit place-of-service codes.
  - In the CLIA Filing field, the default is 0. Select Provider, Office, or Practice.

- 6 Select the **Prefix CDT Codes with "D"** option to have the software replace the leading zero of your dental codes with a **D** on insurance claims for this plan.
- 7 Select the print options for medical forms from these drop-down lists:
  - HCFA Plan Code
  - HCFA Box 19
  - HCFA Box 24K
  - CMS 1500 (08/05) 33a
  - CMS 1500 (08/05) 33b
- 8 If you use the WinOMS electronic claim processing service, complete the fields in the **NEIC Setup** section:
  - In the **Payor ID** field, type a payor identification number.
  - In the **SubID** field, type a payor sub-identification number provided by NEIC.
  - From the **SOP** drop-down list, select a payment method.
- 9 To display a note automatically when scheduling a patient who has a policy that uses this insurance plan, select **Alert When Scheduling**, and type a note in the space provided.
- 10 In the Group ID and Medigap ID Number fields, type the ID numbers.
- 11 If you do not need to enter individual provider IDs, go to the final step. To enter individual provider IDs, click New. The New Provider/Office/Plan ID window is displayed.

| < | New Prov    | ider/Office/Plan ID | X |
|---|-------------|---------------------|---|
|   | 🔎 🖲 Plan ID | -C EMC ID           |   |
|   | Provider:   |                     |   |
|   | Office:     | Test 🔽              |   |
|   | ID:         |                     |   |
|   |             |                     |   |
|   | Ok          | Cancel              |   |

- 12 Select the **Plan ID** or **EMC ID** option. Use **EMC ID** only for carriers that require it. This option requires the EMC provider ID to appear in BAO, YAO, and BA1.
- 13 Set these options:
  - Provider-Name of the individual provider of services
  - Office-Office where services are provided
  - ID-Identification number
- 14 Click **Ok** twice.

## Working with Fee and Allowable Schedules

A fee schedule lists the charges for each procedure. In most cases, alternative fee schedules are associated with insurance plans; you can, however, assign a fee schedule to a patient.

The following rules apply to fee schedules:

- When a procedure is posted, the fee is determined by the insurance coverage of the patient. If a fee schedule is attached to the plan, it is applied.
- If there is no fee schedule attached to the plan, the fee schedule attached to the patient is used.
- If there is no fee schedule attached to the patient, the standard fee schedule specified in the **Financial** section of the **Practice Data Entry** window is used.

An allowable schedule is a set of fees provided by an insurance company. It is used to estimate insurance reimbursement, which enables you to separate the patient amount due and the insurance amount due.

## **Setting Up Fee Schedules**

To add a fee schedule:

Select Tables > Procedure > Fee/Allow Schedules. The Search Fee/Allowable Schedules window is displayed.

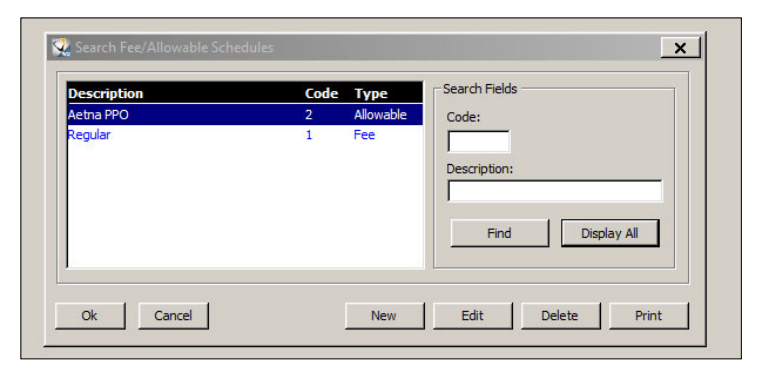

2 Click New. The Fee/Allowable Schedule Data Entry window is displayed.

| chedule -                 |                            |       |
|---------------------------|----------------------------|-------|
| Procedure<br>Filter by Co | Category to Display: All 💽 |       |
| Code                      | Description                | Fee 🔺 |
| 00100                     | Anes Proced of Head        | \$.00 |
| 00102                     | Anes Rpr Cleft Lip         | \$.00 |
| 00162                     | Anes Radical Surgery       | \$.00 |
| 00164                     | Anes Bx, Soft Tissue       | \$.00 |
| 00172                     | Anes Rpr Clft Palate       | \$.00 |
| 00190                     | Anes Facial Bone n/s       | \$.00 |
| 10060                     | I&D simple                 | \$.00 |
| 10061                     | I&D complicated            | \$.00 |
| 10120                     | FB, rmv subq tiss:s.       | \$.00 |
| 10121                     | FB, rmv subq tiss:c.       | \$.00 |
| 10140                     | I&D hematoma:simple        | \$.00 |
| 10160                     | Punture Aspiration         | \$.00 |

- 3 In the **Name** field, type a name for the fee schedule.
- 4 In the **Type** field, select **Fee Schedule**.
- 5 In the **Procedure Category to Display** drop-down list, select the first category for which you want to enter fees. A list of procedure codes is displayed.
- 6 For each procedure in the category, type the fee in the **Fee** column.
- 7 Repeat steps 5 and 6 for the next category. Each time you select a new category, you are prompted to save your changes.
- 8 Click Ok.

## Setting Up Allowable Schedules

To set up an allowable schedule:

- Select Tables > Procedure > Fee/Allow Schedules. The Search Fee/Allowable Schedules window is displayed.
- 2 Click New. The Fee/Allowable Schedule Data Entry window is displayed.
- 3 In the **Name** field, type a name for the allowable schedule.
- 4 In the **Type** field, select **Allowable Schedule**.
- 5 In the **Procedure Category to Display** drop-down list, select the first category for which you want to enter fees. A list of procedure codes is displayed.
- 6 For each procedure in the category, type the fee in the **Fee** column.
- 7 Repeat steps 5 and 6 for the next category. Each time you select a new category, you are prompted to save your changes.
- 8 Click Ok.

## **Replacing or Copying Fee and Allowable Schedules**

To replace or copy a fee or allowable schedule:

- Select Tables > Procedure > Fee/Allow Schedules. The Search Fee/Allowable Schedules window is displayed.
- 2 Type search criteria in the search fields, and click **Find**. The schedules matching your search criteria are displayed.
- 3 Select the fee schedule to replace or copy and click Edit.

4 Click Update %. The Update window is displayed.

| 🕄 Update Regular                                            |
|-------------------------------------------------------------|
| Selected Fee/Allowable Schedule                             |
| ID: 1 Name: Regular                                         |
| Type: Fee Schedule                                          |
| Save As Criteria<br>Make a copy<br>Save As Name: Regular_02 |
| Percent of Original Fees Factor %: 100 Do Not Round         |
| Qk Cancel                                                   |

- 5 In the Save As Criteria section, do one of the following:
  - To replace the schedule, deselect the Make a copy option and do not change the name.
  - To copy the schedule, select the Make a copy option and type a name in the Save As Name field.
- 6 In the **Percent of Original Fees** section, change the **Factor** %: field to increase or decrease the fees from the original schedule. For example, to increase fees by 5%, type **105%** in the field.
- 7 In the **Rounding Options** section, select one of these options:
  - Do Not Round-The fee is not rounded to the whole dollar amount.
  - Round to the Nearest Dollar-The fee is rounded up or down to the nearest dollar amount.
- 8 Click **Ok**, and a replacement or copy of the schedule is created. The **Fee/Allowable Schedule Data Entry** window is displayed.
- 9 Edit the fee schedule as needed.
- 10 Click **Ok**.

## **Deleting Fee and Allowable Schedules**

To delete a fee or allowable schedule:

- 1 Select Tables > Procedure > Fee/Allow Schedules. The Search Fee/Allowable Schedules window is displayed.
- 2 Type search criteria in the search fields, and click **Find**. The schedules matching your search criteria are displayed.
- 3 Select the schedule to change.
- 4 Click **Delete**. A confirmation message is displayed.
- 5 Click Yes.

## **Skill Sharpeners**

#### Exercise 1–Check an Insurance Carrier

Find out who the insurance carrier is for a particular patient. To check a patient's insurance carrier:

- 1 Click the **Patients** button on the toolbar. The **Patient Search** window is displayed.
- 2 Enter the first three letters of a patient's name in the Last, First field, and click Find. A list of patients is displayed.
- 3 Select the patient you want and click **Ok**. The information window is displayed for that patient.
- 4 Click the **Workspace** tab. The **Workspace (Demographics)** window displays a list of carriers who insure the patient.

#### Exercise 2–Add a Carrier

To add an insurance carrier:

- 1 Select Tables > Insurance > Carriers. The Carrier Search window is displayed.
- 2 Click New. The Insurance Carrier Data Entry window is displayed.
- 3 Enter a Carrier ID and Carrier Name.
- 4 Click Ok.

#### Exercise 3-Delete a Carrier

To delete an insurance carrier:

- 1 Select Tables > Insurance > Carriers. The Carrier Search window is displayed.
- 2 Select the carrier that you created.
- 3 Click **Delete**. A confirmation message is displayed.
- 4 Click Yes.

# **6** Working with Referrals

This lesson includes the following topics:

- Setting Up Referral Information
- Editing Referral Information
- Deleting Referrals
- Working with Referral Categories
- Working with Referral Interest Categories
- Tracking Referrals
- Printing Referral Reports

# **Setting Up Referral Information**

To access the Referral Source Data Entry window:

1 Select Tables > Referrals > Referrals. The Referral Source Search window is displayed.

| 💱 Referral Source Search | ×                        |
|--------------------------|--------------------------|
| Name Group               | Search Recently Accessed |
| Ok Cancel                | New Edit Delete Print    |

2 Click New. The Referral Source Data Entry window is displayed.

## Using the Basic Tab

When you open the Referral Source Data Entry window, the Basic tab is active.

| 🔀 Referral Source Data Entry    |                  |           |                             | _ 🗆 × |
|---------------------------------|------------------|-----------|-----------------------------|-------|
| Basic Extended Interests/Family | Public Relations |           |                             |       |
| Status / Category               |                  |           |                             |       |
| Referral Category:              |                  | •         | Active                      |       |
| Referral Group:                 |                  |           | Exclude from Batch Mailings |       |
| Personal Information            |                  |           |                             |       |
| Prefix:                         | Practice Name:   |           |                             |       |
| First Name:                     | Address 1:       |           |                             |       |
| Middle Init:                    | Address 2:       |           |                             |       |
| Last Name:                      | City:            |           | State: Zip: -               |       |
| Suffix:                         | Province:        |           | Country:                    |       |
| Nickname:                       | Work:            | () - Ext: | Cell: (_) -                 |       |
| Salutation:                     | Home:            | () -      | Fax: ( ) -                  |       |
| IDs                             |                  |           |                             |       |
| UPIN:                           |                  | NPI:      | Ref ID 1:                   |       |
| Tax ID: Typ                     | e: 💌             | Taxonomy: | Ref ID2:                    |       |
|                                 |                  |           |                             |       |
|                                 |                  |           |                             |       |
| <u>Q</u> k <u>C</u> ancel       |                  |           |                             |       |

To add basic referral information:

- 1 In the **Referral Category** field, select a category from the drop-down list.
- 2 In the **Personal Information** section, type the first name, last name, salutation, address, and phone number.
- 3 In the Miscellaneous section, enter data in the UPIN, Tax ID, Type, NPI, Taxonomy, Birth Date, Marital, Sex, and E-Mail fields.
- 4 Select the **Exclude from Batch Mailings** option if you do not want the referral source to be included on mailing lists.

## Using the Extended Tab

Use the **Extended** tab to provide contact information for the referral source. To add contact information:

1 Click the **Extended** tab. The **Extended** window is displayed.

| 🕵 Ref               | 📿 Referral Source Data Entry |                                                                                                    |                  |                                      |          |
|---------------------|------------------------------|----------------------------------------------------------------------------------------------------|------------------|--------------------------------------|----------|
| Basic               | Extended                     | Interests/Family                                                                                                    | Public Relations |                                      |          |
| Contact Information |                              |                                                                                                    |                  |                                      |          |
|                     | Phone 1 De                   | disc:                                                                                                    |                  | Phone 1: ( ) -                       |          |
|                     | Phone 2 De                   | :sc:                                                                                                    |                  | Phone 2: ( ) -                       |          |
|                     | E-m                          | iail:                                                                                                    |                  | Send E-mail To: 🔿 Referrals in Group |          |
|                     |                              |                                                                                                    |                  | C Referral Group                     |          |
| Of                  | fice Manager                 | r                                                                                                    |                  | Miscellaneous                        |          |
|                     | Prefix                       |                                                                                                    |                  | Birth Date: 00/00/0000               |          |
|                     | First Name                   | 4                                                                                                    |                  | Marital:                             |          |
| 1                   | Middle Name                  | :                                                                                                    |                  | Sex:                                 |          |
|                     | Last Name                    | <u>المعالمة المعالمة معالمة معالمة معالمة معالمة معالمة معالم</u> |                  |                                      |          |
|                     | Nickname                     | <u>ال</u>                                                                                                    |                  |                                      |          |
|                     | Salutation                   | <u>ال</u>                                                                                                    | <b>•</b>         |                                      |          |
|                     | Staff                        | (I)                                                                                                    |                  |                                      |          |
| Notes               |                              |                                                                                                    |                  |                                      |          |
|                     |                              |                                                                                                    |                  |                                      | <b>A</b> |
|                     |                              |                                                                                                    |                  |                                      |          |
|                     |                              |                                                                                                    |                  |                                      |          |
| <u>_</u>            | <u>.</u> k                   | <u>C</u> ancel                                                                                                    |                  |                                      |          |

2 In the **Contact Information** section, type telephone descriptions and numbers.
- 3 In the **Office Manager** section, type or select from a drop-down list contact information for the office manager of the referring source.
- 4 In the **Notes** section, type text.
- 5 Click **Ok**

## Using the Interests/Family Tab

Use the **Interests/Family** tab to provide information about the interests and family of the referral source. To add interest and family information:

1 Click the Interests/Family tab. The Interests/Family window is displayed.

| 🔍 Ref | erral Sourc         | ce Data Entry    |                  | _ 🗆 🗙 |
|-------|---------------------|------------------|------------------|-------|
| Basic | Extended            | Interests/Family | Public Relations |       |
| - In  | Descript            | Page Number      |                  |       |
| -Cł   | <u>N</u> ew<br>Name | Delete           | Spouse           |       |
|       | New                 | Delete           |                  |       |
|       | ik l                | Cancel           |                  |       |

- 2 In the Interests section, click New. The Referral Source Interest Search window is displayed.
- 3 Type criteria in the search fields, and click **Find**, or click **Display All**. The interests matching your criteria are displayed.
- 4 Select a referral interest category, and click **Ok**.
- 5 In the **Children** section, click **New** and type the names of the children.
- 6 In the **Spouse** field, type the name of the spouse.
- 7 Click Ok.

## Using the Public Relations Tab

Use the **Public Relations** tab to add referral and staff recalls, the referral's rating, and notes concerning referral gifts and activities. To add public relations information:

1 Click the **Public Relations** tab. The **Public Relations** window is displayed.

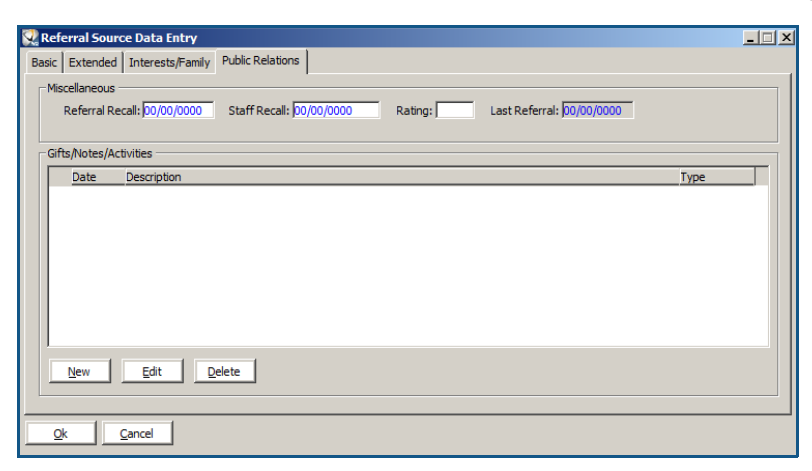

- 2 In the Miscellaneous section, type referral and staff recalls and referral ratings.
- 3 To add information about gifts or activities associated with a referral source, click **New**. The **Activity/Gift/Note** window is displayed.

| <b>Retivity/Gif</b> | t/Note for: (Uns | specified)     |   |                | X |
|---------------------|------------------|----------------|---|----------------|---|
| Date: Description:  | 02/24/2015       | Category: Note | • | Type: Referral |   |
|                     |                  |                |   |                |   |
| Qk                  | <u>C</u> ancel   |                |   |                |   |

- 4 In the **Date** field, change the date, if necessary.
- 5 In the **Category** field, select a category from the drop-down list.
- 6 In the **Type** field, select a type from the drop-down list.
- 7 In the **Description** field, type a description for the gift, activity, or note.
- 8 Click Ok twice.

# **Editing Referral Information**

To change information about a referral source:

- 1 Select Tables > Referrals > Referrals. The Referral Source Search window is displayed.
- 2 Type criteria in the search fields, and click **Find**. A list of referring doctors matching your criteria is displayed.

| ame                    | Group 🔺 | Search Recently Accessed  |
|------------------------|---------|---------------------------|
| Shah, Leonard          |         | Search Fields             |
| Shanck, Marshall DMD   |         | Last, First: sh           |
| Shangold, Jamie        |         | State:                    |
| Shank, Paul            |         | Practice Name:            |
| Shapiro, Arnold S      |         | Find                      |
| Shappell, Howard O, MD |         | Find                      |
| Sharpe, Jeffrey        |         | Include                   |
| Shebairo, Martine      |         | O All Referrals           |
| Sheehan, Laurance      |         | Active Referrals          |
| Sheehy, Paul           |         |                           |
| Sheinbaum, David       |         | - Dotail                  |
| Shepard, Edward        |         | Leonard Shah              |
| Sher, Henry A          |         | 400 Garden City Plaza     |
| Sherman, Otto          |         | Suite 200                 |
| Sherman, Robert        |         | Garden City, NY 11530     |
| Sherz, David           |         | ( 516 ) 739 - 8659        |
| Shevde, Efriam         |         | General DDS/Pediatric DDS |

- 3 Select the referral source to change.
- 4 Click Edit. The Referral Source Data Entry window is displayed.
- 5 Edit the information, and click **Ok**.

# **Deleting Referrals**

To delete a referral source:

- 1 Select Tables > Referrals > Referrals. The Referral Source Search window is displayed.
- 2 Type criteria in the search fields, and click **Find**. A list of referring doctors matching your criteria is displayed.
- 3 Select a referral source to delete.
- 4 Click **Delete**. A confirmation message is displayed.
- 5 Click Yes.
- **Note:** You cannot delete a referral source who has been assigned to a patient's account. You can only inactivate the referral by deselecting the **Active** option on the referral's **Basic** tab.

# **Working with Referral Categories**

Referral categories enable you to sort your referrals into groups. Referral categories typically indicate the medical or dental specialties of your referrals.

## **Setting Up Referral Categories**

To add a referral category:

1 Select Tables > Referrals > Categories. The Referral Category Search window is displayed.

|  | Find Display All |
|--|------------------|
|--|------------------|

2 Click New. The Referral Category Data Entry window is displayed.

| 🔀 Referral Category Data Entry    | <u>- 0 ×</u> |
|-----------------------------------|--------------|
| Category Code: 26<br>Description: |              |
| Qk Qance                          |              |

- 3 In the **Description** field, type a description.
- 4 Click **Ok**.

## **Editing Referral Categories**

To change a referral category:

- 1 Select Tables > Referrals > Categories. The Referral Category Search window is displayed.
- 2 Type criteria in the search fields and click **Find**, or click **Display All**. The categories matching your search criteria are displayed.

| Code | Description                        | Search Fields    |
|------|------------------------------------|------------------|
| .6   | Cardiologist                       | Code:            |
| 7    | Chiropractor/Chiropractic Practice |                  |
| 5    | Cleft Team St. Charles             | Description      |
| 8    | Ear, Nose Throat Specialist        | Description:     |
| 2    | Endodontist                        |                  |
|      | General DDS/Pediatric DDS          |                  |
| 3    | Gynecologist                       | Find Display All |
| 3    | LAWYERS OFFICE                     |                  |
|      |                                    |                  |

- 3 Select the referral category to change, and click **Edit**. The **Referral Category Data Entry** window is displayed.
- 4 Change the information and click **Ok**.

# **Deleting Referral Categories**

To delete a referral category:

- 1 Select Tables > Referrals > Categories. The Referral Category Search window is displayed.
- 2 Type search criteria in the search fields and click **Find**, or click **Display All**. The categories matching your search criteria are displayed.
- 3 Select a category, and click **Delete**. A confirmation message is displayed.
- 4 Click Yes.

# **Working with Referral Interest Categories**

Referral interest categories provide information about hobbies or professional organizations of a referring source. You can use these categories to generate a mailing list for all referral sources with a specific interest.

## **Adding Referral Interest Categories**

To add a referral interest category:

1 Select Tables > Referrals > Interests. The Referral Source Interest Search window is displayed.

| 💱 Referral Source Interest Search | ×                     |
|-----------------------------------|-----------------------|
| Code Description                  | Search Fields         |
|                                   | Description:          |
|                                   | Find Display All      |
|                                   |                       |
| Ok Cancel                         | New Edit Delete Print |

2 Click New. The Referral Interests Data Entry window is displayed.

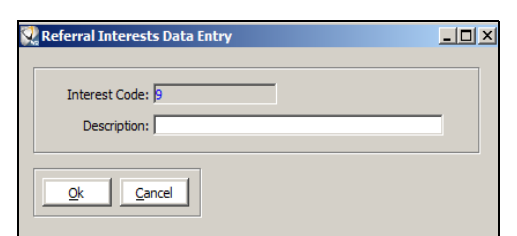

- 3 Type a description for the referral interest code in the **Description** field.
- 4 Click Ok.

# **Editing Referral Interest Categories**

To change a referral interest category:

- 1 Select Tables > Referrals > Interests. The Referral Source Interest Search window is displayed.
- 2 Type criteria in the search fields and click **Find**, or click **Display All**. The categories matching your search criteria are displayed.

| Code<br>1<br>2<br>3<br>4<br>5<br>6<br>8 | Description<br>Christmas Card List<br>Ortho Course Guest<br>Women's Study Club<br>Symposium Mailings<br>Golf<br>Yankees Fan<br>Reception | Code:<br>Description:<br>Find Display All |
|-----------------------------------------|----------------------------------------------------------------------------------------------------|-------------------------------------------|
|-----------------------------------------|----------------------------------------------------------------------------------------------------|-------------------------------------------|

- 3 Select the interest category to change, and click **Edit**. The **Referral Interests Data Entry** window is displayed.
- 4 Change the information.
- 5 Click **Ok**.

## **Deleting Referral Interest Categories**

To delete a referral interest category:

- 1 Select Tables > Referrals > Interests. The Referral Source Interest Search window is displayed.
- 2 Type criteria in the search fields and click **Find**, or click **Display All**. The categories matching your search criteria are displayed.
- 3 Select a category, and click **Delete**. A confirmation message is displayed.
- 4 Click Yes.

# **Tracking Referrals**

The **Referral** window provides a list of referred patients, demographic information on referred patients, notes, and marketing information.

## **Accessing Referrals**

To view information about a patient sent to you as a referral:

1 Click the **Referrals** button. The **Referral Source Search** window is displayed.

| 😨 Referral Source Search | X                        |
|--------------------------|--------------------------|
| Rame Group               | Search Recently Accessed |
| Ok Cancel                | New Edit Delete Print    |

2 Type criteria in the search fields, and click **Find**. A list of referring doctors matching your criteria is displayed.

| Search Fields<br>Last, First: sh     |
|--------------------------------------|
| Last, First: sh                      |
| Stater                               |
| State.                               |
| Practice Name:                       |
|                                      |
| Find                                 |
| _ Include                            |
| C All Referrals                      |
| <ul> <li>Active Referrals</li> </ul> |
|                                      |
|                                      |
| Leopard Shah                         |
| 400 Garden City Plaza                |
| Suite 200                            |
| Garden City, NY 11530                |
| (516) 739 - 8659                     |
| General DDS/Pediatric DDS            |
|                                      |

3 Double-click a doctor in the list, and the **Referral** window is displayed.

| 🕵 Referral: Roberta Stark MD                                                                                                    |                                                                                                    |
|----------------------------------------------------------------------------------------------------|----------------------------------------------------------------------------------------------------|
| 4 8 9 8 4 4 4                                                                                                    |                                                                                                    |
| Demographics Control Control C | Public Relations     Last Activity:     Last Gift:     Staff     Office Manager:     Staff;     Last Activity: |
| Referred Patients (double-click to go to patient)                                                                                                    | Notes                                                                                                    |
| First Visit Prov Patient Name                                                                                                    | Date Note                                                                                                    |

4 To view information about a patient referred to your office, double-click the patient's name. The **Patient Workspace** window is displayed.

The Referral window contains these buttons:

| A                          | Edit Referral  |
|----------------------------|----------------|
| 86<br>86<br>86<br>86<br>86 | Label          |
|                            | Financial      |
| 8                          | Profile        |
|                            | Letters        |
|                            | Rating History |
| 4                          | Referred Out   |
| <b>-</b> ¶                 | Close          |

# **Tracking Patients You Refer**

You can track patients that you refer to other offices. To create an entry for a patient referred to another doctor:

- 1 Click the Referrals button. The Referrals Source Search window is displayed.
- 2 Type criteria in the search fields, and click **Find**. A list of referring doctors matching the criteria is displayed.

| ame                    | Group Search | Recently Accessed    |
|------------------------|--------------|----------------------|
| Shah, Leonard          | - Search     | Fields               |
| Shandk, Marshall DMD   |              | Last, First: sh      |
| Shangold, Jamie        |              | State:               |
| Shank, Paul            | Prac         | ctice Name:          |
| Shapiro, Arnold S      |              | The l                |
| Shappell, Howard O, MD |              | Fina                 |
| Sharpe, Jeffrey        |              | •                    |
| Shebairo, Martine      |              | C All Referrals      |
| Sheehan, Laurance      |              | Active Referrals     |
| Sheehy, Paul           |              |                      |
| Sheinbaum, David       | - Dotal      |                      |
| Shepard, Edward        | Leopar       | rd Shah              |
| Sher, Henry A          | 400 Ga       | arden City Plaza     |
| Sherman, Otto          | Suite 2      | 200                  |
| Sherman, Robert        | Garder       | n City, NY 11530     |
| Sherz, David           | (516)        | 739 - 8659           |
| Shevde, Efriam         |              | al DDS/Pediatric DDS |

- 3 Double-click a name. The **Referral** window is displayed.
- 4 Click the **Referred Out** button. The **Referred Out Activity** window is displayed.
- 5 Click New. The Referred Out Entry window is displayed.
- 6 Enter the criteria for the entry.
- 7 Click Ok.

# **Printing Referral Reports**

These referral reports are available:

- Dollar/Count-Lists your referral sources, rankings and ratings, patient count, and financial statistics.
- **Referral Action**–Lists referring doctors or their staff members based on recall date, last activity date, last gift date, or last referral date.
- **Referral Demographic**-Lists referral sources based on demographic criteria, such as birth month or personal or professional interests.
- **Procedure Trend Analysis**—Lists procedures being referred. This report can be run for one referral source or all sources, and displays year-to-date charges by procedure category for both the current year and the previous year.
- Zip Code Analysis-Lists the amount of patients and the revenue generated from each zip code.
- Ratings and Rankings-Enables you to view and compare referrals in terms of numbers and revenue.

To run any of these referral reports, select **Reports > Referral**, and select from the menu.

# **Skill Sharpeners**

### Exercise 1-Create a Referral Category

Create a referral category for endodontists. To create the referral category:

- 1 Select Tables > Referrals > Categories. The Referral Category Search window is displayed.
- 2 Click New. The Referral Category Data Entry window is displayed.
- 3 Type the description **Endodontists**.
- 4 Click **Ok**.

#### Exercise 2-Delete a Referral Category

Delete the referral category you just created. To delete the referral category:

- 1 Select Tables > Referrals > Categories. The Referral Category Search window is displayed.
- 2 Type the description you used in the **Description** field. If you do not remember the description, click **Display All**.
- 3 From the list, select the category that you want to delete.
- 4 Click Delete.

#### Exercise 3–Print a Referral Report

Print a report for the last calendar month that lists the number of patients from various zip codes who have been referred to you and the dollar amounts of those referrals. To print the Zip Code Analysis report:

- 1 Select Reports > Referrals > Zip Code Analysis. The Referral Zip Code Analysis window is displayed.
- 2 Select the All zip codes option, and enter the date range of the last month.
- 3 Click Print.

# Working with Prescriptions

This lesson includes the following topics:

- Entering Prescriptions
- Printing Prescription Reports
- Printing Prescription Reports

# **Entering Prescriptions**

To enter prescription information:

- 1 Select Tables > Patients > Patients. The Patient Search window is displayed.
- 2 Type criteria in the search fields, and click Find. The patients matching your criteria are displayed.
- 3 Select a patient, and click **Ok**. The **Patient** window is displayed.
- 4 Click EMR.
- 5 Click **Rx**. The **EMR RX** window is displayed with a drop-down list of drugs and dosage amounts in the **Description** column.

| CS WinOMS Software:                                                                                               | OMS Pho                                   | enix 3.0 Testing                          | QA-1 RIG - MDSSU                                                       | IPPORT - [547                                               | 79: Jon22580 H Doe22580                                | (EMR - Rx)]            |                        |                    |             |               |             |                       |                |              |
|----------------------------------------------------------------------------------------------------|-------------------------------------------|-------------------------------------------|------------------------------------------------------------------------|-------------------------------------------------------------|--------------------------------------------------------|------------------------|------------------------|--------------------|-------------|---------------|-------------|-----------------------|----------------|--------------|
| Gerald File Posting Billin                                                                                        | g Report                                  | ts Experts Sc                             | heduler Letters                                                        | Tables Uti                                                  | lities Windows Help                                    |                        |                        |                    |             |               |             |                       |                |              |
| b 4 🛛 À 🧐                                                                                                    | R 🕹                                       | 1 🖌 🔛 🕯                                   | 5 🛛 🖬 🕯                                                                | i 🗜 🗐                                                       |                                                        |                        |                        |                    |             |               |             |                       |                |              |
| 付 54779: Jon22580                                                                                                 | H Doe2                                    | 2580                                      |                                                                        |                                                             |                                                        |                        | 5 6                    | 1 🖻                | < 0 x       | ľ             |             |                       | s              | chedule Snap |
| Jon22580 H Doe2                                                                                                   | Appoint<br>Reg Prv<br>Lyu, Pet<br>Primary | itment:<br>:<br>er DDS, MD<br>y Referral: | Insurance<br>Medical Ins:<br>Dental Ins:<br>DELTA Delta Di<br>Californ | ental -<br>la                                               | <u>Medical History</u>                                 | here is no medical his | Medicat<br>story poste | ions<br>ed for the | patient.    | 3             | Allergies.  |                       | Medical Alerts |              |
| 05/05/1951<br>Male, 69y 1m                                                                                        | Second                                    | ary Referral:                             |                                                                        |                                                             |                                                        |                        |                        |                    |             |               |             |                       |                |              |
| EMR Summary                                                                                                    | Press                                     | rintions                                  |                                                                        |                                                             |                                                        |                        |                        |                    |             |               |             |                       |                |              |
| Procedure Hx                                                                                                    | Tipe                                      | Date                                      | Rr                                                                     | Description                                                 |                                                        | Frequency              |                        | Quantity           | Days Supply | Diagnosis Cod | Prior State | Provider              |                |              |
| Patient Reg                                                                                                    |                                           | 06/23/2020                                | +                                                                      |                                                             |                                                        |                        |                        |                    |             |               |             | Dr. Peter Lyu DDS, MD |                |              |
| RX<br>Follow-ups<br>Implants<br>EMR Consents<br>Anesthesia<br>Notes ×<br>Images<br>Attachments<br>Treatment Plans |                                           |                                           |                                                                        | Augmentin<br>Augmentin<br>Norce 10/33<br>Pencill w/Penergan | 300 mg<br>375 mg<br>300 mg<br>5<br>Refits:0<br>55 mg ↓ |                        |                        |                    |             |               |             |                       |                |              |

- 6 Select or search for a drug by typing the first few letters of the drug name. A new line item is created.
- 7 From the drop-down list in the **Rx** column, select a prescription code. The **Description**, **Dose**, **Frequency**, and **Provider** columns are populated automatically.
- 8 Click 📘.

## **Re-Prescribing**

To prescribe a prescription again, select it in the list and click *A* new line item is added with the copied information.

## **Voiding Prescriptions**

Once a prescription has been printed, it cannot be deleted from a patient's record, but it can be voided if you have the appropriate security level permission. When a prescription is voided, it is still displayed in the Rx list, but it will not be included in reports, unless the option to include voided prescriptions has been selected in the Patient Prescription report.

To void a prescription:

- 1 Select it and click . The **Create Patient Rx Note** window is displayed.
- 2 Enter a reason for the void and click **Ok**. The note is saved with the voided prescription, which is grayed out.

Note: Saved notes cannot be edited, but you can double-click the note to view it and click {A} to add information to the note.

# **Printing Prescriptions**

To print a prescription:

- 1 Select Tables > Patients > Patients. The Patient Search window is displayed.
- 2 Type criteria in the search fields, and click Find. The patients matching your criteria are displayed.
- 3 Select a patient, and click **Ok**. The **Patient** window is displayed.
- 4 In the **EMR** window, click **Rx**.
- 5 Select the prescription and click 🔤 . The **Print Prescription(s)** for window is displayed.

Tip: To print more than one, press Ctrl and select the prescriptions.

6 Click Print.

# **Printing Prescription Reports**

The prescription report lists all prescriptions generated in a specific period of time or for a specific type of medication. To print a prescription report:

1 Select **Reports > Patient > Prescription**. The **Prescription Report** window is displayed.

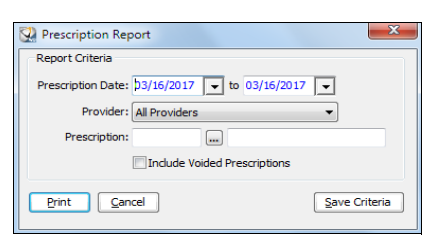

2 Set the options, and click Print. The Print Prescription Report window is displayed.

| Printer                                                                          |                               |                 |
|----------------------------------------------------------------------------------|-------------------------------|-----------------|
| Name: Windows Default Printer                                                    | •                             | Auto Select     |
| Type: Brother HL-L2340D series (Copy 2)<br>Where: Ne03:                          |                               | Windows Default |
| Page Range                                                                       | Copies<br>Number of copies: 1 |                 |
| First page only     Pages:                                                       | Additional Information        |                 |
| Enter page numbers and/or page ranges separated by commas. For example, 1,3,5-12 |                               |                 |
| Merge                                                                            | Print Preview Cancel          |                 |

- 3 Click **Preview** to view the report before it prints.
- 4 Click **Print** to print the report.

Tip: To access the WinOMS ePrescriptions service, click (§)

# **Skill Sharpeners**

#### **Exercise 1-Check Prescriptions for a Patient**

You are asked if a particular patient has any prescriptions on file. To find prescriptions:

- 1 Select Tables > Patients > Patients. The Patient Search window is displayed.
- 2 Enter the first three letters of the patient's last name in the **Last, First** field, and click **Find**. A list of patients is displayed.
- 3 Select the patient, and click Ok. The Patient window is displayed.
- 4 Click EMR, and then click Rx. A list of the prescriptions for the patient is displayed.

#### Exercise 2-Add a Prescription

You need to prescribe an antibiotic for a patient. To add a prescription:

- 1 Select Tables > Patients > Patients. The Patient Search window is displayed.
- 2 Enter the first three letters of the patient's last name in the **Last, First** field, and click **Find**. A list of patients is displayed.
- 3 Select the patient, and click **Ok**. The **Patient** window is displayed.
- 4 Click EMR, and then click Rx. A list of the prescriptions for the patient is displayed.
- 5 Click 🕂 A new line item is created.
- 6 From the drop-down list in the **Rx** column, select the code for erythromycin.
- 7 Click 📘.

#### Exercise 3-Print a Report for a Specific Prescription for All Providers

To print the report:

- 1 Select Reports > Patient > Prescription. The Prescription Report window is displayed.
- 2 Select the date range you want-the last calendar month-and select All Providers.
- 3 Click the ellipsis button. The **Prescription Search** window is displayed.
- 4 Click **Display All**. All of the prescription types are displayed.
- 5 Double-click the prescription you want. The **Prescription Report** window is displayed.
- 6 Click Print twice.

# 8 Using Alerts

This lesson includes the following topics:

- Adding Alerts
- Changing Alerts
- Deleting Alerts
- Printing Alerts

Patient alerts are displayed automatically when you access a patient's record. You can also access alerts by clicking **Alerts** at the top of the **Patient** window or the **Alerts** tab at the bottom of the **Workspace** window.

These types of alerts are available:

- Medical–A medical alert is added if the patient has an allergy or a health condition.
- Financial-A financial alert is typically used to communicate issues, such as a history of bad debt. When a financial alert is added, a green icon is displayed under the global toolbar in the patient record.
- Personal–A personal alert is used for information about a patient. When a personal alert is added, a blue icon is displayed under the global toolbar in the patient record.

An alert is displayed every time you make an appointment for a patient who has alerts.

Note: Use contact notes, not alerts, to display benefits information.

# **Adding Alerts**

To add an alert to a patient's record:

- 1 Select Tables > Patients > Patients. The Patient Search window is displayed.
- 2 Type criteria in the search fields, and click **Find**. A list of records matching your search criteria is displayed.
- 3 Double-click the name of the patient for whom you want to add an alert. If any alerts have already been associated with this patient, a list is displayed. Click **Close**, and the **Patient** window is displayed.
- 4 Click Alerts at the top of the Patient window.

The Alerts window for the patient is displayed.

| Alerts for : | Patient Test |        |                  |  |
|--------------|--------------|--------|------------------|--|
| Date         | Туре         | User   | Alert            |  |
|              |              |        |                  |  |
|              |              |        |                  |  |
|              |              |        |                  |  |
|              |              |        |                  |  |
|              |              |        |                  |  |
|              |              |        |                  |  |
|              |              |        |                  |  |
|              |              |        |                  |  |
|              |              |        |                  |  |
|              |              |        |                  |  |
|              |              |        |                  |  |
|              |              |        |                  |  |
|              |              |        |                  |  |
| New          | Edit         | Delete | Copy Print Close |  |

5 Click New. The Add Alert window is displayed.

| 👰 Add Alert : Pat                      | ient Test |                                     |
|----------------------------------------|-----------|-------------------------------------|
| Alert Type:<br>Date Entered:<br>Alert: | Financial | Created By: MDSSUPPORT<br>Critical: |
| <u>Qk</u>                              | Cancel    |                                     |

- 6 In the Alert Type field, select a category of alert from the drop-down list.
- 7 Change the date in the **Date** field, if necessary.
- 8 In the **Text** field, type the message you want for this alert.
- 9 Select **Critical**, if necessary. Critical alerts are displayed with a red exclamation point at the top of the alerts message.
- 10 Click **Ok** and **Close**.

# **Changing Alerts**

To change an alert in a patient's record:

- 1 Select Tables > Patients > Patients. The Patient Search window is displayed.
- 2 Type criteria in the search fields, and click Find. A list of records matching your search criteria is displayed.
- 3 Double-click the name of the patient. The **Patient** window is displayed.
- 4 Click Alerts. The Alerts window is displayed.
- 5 Select the alert you want to change, and click Edit. The Edit Alert window is displayed.

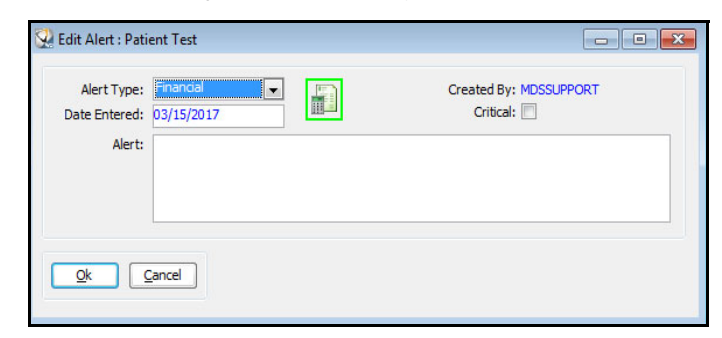

- 6 Edit the alert.
- 7 Click Ok and Close.

# **Deleting Alerts**

- 1 Select Tables > Patients > Patients. The Patient Search window is displayed.
- 2 Type criteria in the search fields, and click Find. A list of records matching your search criteria is displayed.
- 3 Double-click the name of the patient. The Patient Workspace window is displayed.
- 4 Click the Alerts tab. The Alerts window is displayed.
- 5 Select the alert that you want to delete, and click **Delete**. A confirmation message is displayed.
- 6 Click Yes and Close.

# **Printing Alerts**

To print an alert:

1 In the Alerts window, select an alert, and click Print. The Print Alerts window is displayed.

| Printer                                                                          |                        |               |
|----------------------------------------------------------------------------------|------------------------|---------------|
| Name: Windows Default Printer                                                    |                        | ▼ Auto Select |
| Type: Brother HL-L2340D series (Copy 2)                                          | Windows Default        |               |
| Where: Ne03:                                                                     |                        |               |
| Page Range                                                                       | Copies                 |               |
| ● <u>A</u> I                                                                     | Number of copies: 1    |               |
| Eirst page only                                                                  |                        |               |
| O Pages:                                                                         | Additional Information |               |
| Enter page numbers and/or page ranges separated by commas. For example, 1,3,5-12 | 1 alert to print.      |               |
|                                                                                  |                        |               |

- 2 Select the print options you want.
- 3 Click Print.

# **Skill Sharpeners**

### Exercise 1-Check for Alerts for a Patient

To find out if a patient has any alerts, locate the patient's record and click **Alerts** in the **Patient** window. If there are alerts, the **Alerts for [patient name]** window is displayed.

### Exercise 2-Create a Medical Alert

Create a medical alert for one of your patients. To create a medical alert:

- 1 Go to the **Patient Search** window.
- 2 Find a patient and double-click on the name. The **Patient** window is displayed.
- 3 Click Alerts. The Alerts window is displayed.
- 4 Click New. The Add Alert window is displayed.
- 5 Change the **Alert Type** to **Medical**.
- 6 In the **Text** field, type the message you want for this alert; for example, **high blood pressure**.
- 7 Click **Ok** and **Close**.

#### **Exercise 3-Delete a Medical Alert**

Delete the medical alert that you just created. To delete the alert:

- 1 Go to the Patient Search window.
- 2 Find the patient for whom you added the alert.
- 3 Double-click the name of the patient. The **Patient** window is displayed.
- 4 Click Alerts. The Alerts window is displayed.
- 5 Select the alert you want to delete, and click **Delete**. A confirmation message is displayed.
- 6 Click **Yes** and **Close**.

Encounter slips enable you to enter details regarding patient visits, including diagnoses, shortcuts, pre-treatments, procedures, prescriptions, recalls, letters, and notes. You are also able to create actual, as well as PTE, charges for a specific ticket.

# **Creating Encounter Slips**

To create an encounter slip:

- 1 Select Tables > Patients > Patients. The Patient Search window is displayed.
- 2 Type criteria in the search fields, and click **Find**. A list of records matching your search criteria is displayed.
- 3 Double-click the name of the patient for whom you want to add an alert. If any alerts have already been associated with this patient, a list is displayed. Click **Ok**, and the **Patient** window is displayed.
- 4 In the EMR window, click Encounter Slip. The Visit tab is displayed first.

| Visit    | Shortcuts     | Diagnosis | Treatm     | nent Plans    | Procedures     | Prescriptions   | Recall     | Letters | Note |  |                                    |   |              |       |        |          |        |
|----------|---------------|-----------|------------|---------------|----------------|-----------------|------------|---------|------|--|------------------------------------|---|--------------|-------|--------|----------|--------|
|          |               |           |            |               |                |                 |            |         |      |  |                                    |   |              |       | In     | teractio | n p    |
| Туре     |               |           |            |               | Billing        |                 |            |         |      |  | Service                            |   |              |       |        |          |        |
| V A      | ctual Charges | Treatment | nent Visit |               | 💿 Me           | dical First 🛛 🏾 | ) Dental I | First   |      |  | Provider:                          |   | Office:      |       |        |          |        |
| Tick     | et:           |           |            |               | © Me           | dical Only 🏾 🏾  | Dental     | Only    |      |  | Dr. Daniel Fitzpatrick M.D., D.M.D | • | White Plains |       |        |          | •      |
|          |               |           |            | •             | Pa             | tient           |            |         |      |  | Service Facility:                  |   | Department:  |       |        |          |        |
|          |               |           |            |               |                |                 |            |         |      |  | (None)                             | • | (None)       |       |        |          | •      |
| Sele     | cted          |           |            |               |                |                 |            |         |      |  |                                    |   |              |       |        |          |        |
| Post     | Туре          | C         | ode        | Description   |                |                 |            |         |      |  |                                    |   |              | Tooth | Mod    | TVisit   | Actual |
| <b>V</b> | Insurance Bil | lling MF  | F          | Medical Firs  | ical First 2   |                 |            |         |      |  |                                    |   |              |       |        |          |        |
|          | Provider      | DE        | EF         | Dr. Daniel Fi | itzpatrick M.I | D., D.M.D       |            |         |      |  |                                    |   |              |       |        | V        | V      |
|          | Office        | 1         |            | White Plains  | 3              |                 |            |         |      |  |                                    |   |              |       |        | V        | V      |
|          |               |           |            |               |                |                 |            |         |      |  |                                    |   |              |       |        |          |        |
|          |               |           |            |               |                |                 |            |         |      |  |                                    |   |              |       | Submit | F        | leset  |

- 5 Select a **Type** and **Ticket** type from the list.
- 6 Click the **Shortcuts** tab to group related data, such as a set of procedures commonly associated with a specific diagnosis, along with related prescriptions, letters, and recalls. Use the shortcut categories to select details about the patient's visit.
- 7 Click the **Diagnosis** tab to select diagnosis codes for the visit. Use the **Categories** list to filter the codes displayed. Categories are based on the type of visit selected.
- 8 Click the **Treatment Plans** tab to select elements and details from the patient's treatment plan to include in this encounter.
- 9 Click the **Procedures** tab to select teeth and the associated procedures. Use the **Show/Hide Tooth Grid** option to toggle between tooth numbers and procedures.
- 10 Click the **Prescriptions** tab to add prescriptions to the encounter.

- 11 Click the **Recall** tab to select the appropriate recall code.
- 12 Click the Letters tab to select a letter to attach or send in response to the encounter.
- 13 To save the encounter, click **Submit**.
- 14 To discard an encounter, click **Reset**.

**Note**: You can use the **Interaction** link to access the Lexicomp Data Integration feature for the patient's medications and prescriptions.

# **Skill Sharpeners**

#### Exercise 1-Create and Delete an Encounter Slip

To create an encounter slip for a patient and then delete it:

- 1 Find and select the patient for whom you are creating an encounter slip.
- 2 Click EMR.
- 3 Click Encounter Slip.
- 4 In the **Type** field, select **Actual Charges**. In the **Ticket** field, select **Trauma Evaluation**.
- 5 In the **Billing** field, select **Dental First**.
- 6 Verify that the information in the **Service** section is correct.
- 7 Click the Diagnosis tab and select code 525.11 Loss of teeth/trauma.
- 8 Click the Procedures tab and select D0150 Oral Exam expanded.
- 9 Click the **Note** tab and type notes about the encounter.
- 10 Click Reset.

# **10** Using EMR Consent Forms

This lesson includes the following topics:

- Setting Up Consent Forms
- Adding Consent Forms

When the EMR Components module is licensed, you can attach consent forms to a patient's appointment, have the patient sign it digitally, and store it for easy retrieval and viewing. You can link consent forms to appointment types, so that the correct form is attached to an appointment when it is scheduled. When the patient arrives for the appointment, you are prompted to complete the consent forms and obtain a signature.

EMR consent forms have one of three statuses:

- Queued-Attached consent form has not been started or completed.
- In Progress-Attached consent form has been started but not yet completed.
- **Complete**-Attached consent form has been completed. Once a form is completed, you are prompted to lock the form.

# Setting Up Consent Forms

To use the EMR Components Consent Forms feature effectively, you must create the consent forms you need and then link them to appointment types. It is recommended that you set up the print layout for these forms.

## **Creating Consent Form Templates**

To create a consent form template:

1 Select Tables > EMR Components > Consent Form Templates. The Consent Form Template Search window is displayed.

| 😡 Consent Form Template Search | ×                                                                                                    |
|--------------------------------|----------------------------------------------------------------------------------------------------|
| Name                           | Search Fields<br>Consent Form Template Name<br>Category<br>Category<br>Categor |
| Ok Cancel                      | New Edit Delete Print                                                                                                    |

2 Select New. The EMR Consent Form Template Maintenance window is displayed.

| 😳 EMR Consent Form Template Maintenance |                                                        | - • •       |
|-----------------------------------------|--------------------------------------------------------|-------------|
| Template Details                        |                                                        |             |
| Name:                                   | Staff/Prv:                                             | Active      |
|                                         | Category:                                              | System      |
|                                         |                                                        | - System    |
| Note Template Snippets                  |                                                        |             |
| [Nomal] • Arial • 10 • B I U            | ĒĒĒ   100% ▼   \$E \$E \$E   ■ ¶                       | {I} {M} {S} |
| L                                       | ····[····[ <sup>0</sup> ··[·····] <sup>7</sup> [·····[ | B ABC       |
|                                         |                                                        | Â           |
|                                         |                                                        |             |
|                                         |                                                        |             |
|                                         |                                                        | =           |
|                                         |                                                        |             |
|                                         |                                                        |             |
|                                         |                                                        |             |
|                                         |                                                        |             |
|                                         |                                                        |             |
|                                         |                                                        |             |
|                                         |                                                        |             |
|                                         |                                                        |             |
|                                         |                                                        |             |
|                                         |                                                        |             |
|                                         |                                                        |             |
|                                         |                                                        |             |
|                                         |                                                        | Make a conv |
|                                         |                                                        | маке а сору |

- 3 In the **Name** field, enter a name for the consent form.
- 4 In the **Category** field, select a category.
- 5 Click the **Note Template** tab and type the content for this template. Use the formatting tools to set the font, style, and layout.
- 6 To insert items into the template, use the options on the right of the formatting toolbar:
  - {I} to insert an image
  - {M} to choose from a list of available merge fields
  - {S} to insert a snippet
- 7 Click 👹 to check the spelling of the template.
- 8 Click Ok. The template is available for selection from the Consent Forms Template Selection list.

Note: To add a new category while creating a template, click mext to the Category field.

## **Designing Print Layouts for Forms**

To standardize the look of your Consent Form templates, use the **Print Layout** window. The **Opening Text** and **Closing Text** options enable you to define what appears above and below the content of each note or form. You can also insert an image or logo for a letterhead appearance, and you can include provider signatures on the templates.

Note: The print layout must be set up in order to use the **Create PDF** feature to save the form as a PDF file and print it.

To set up the print layout for consent forms:

1 Select Tables > EMR Components > Print Layouts. The EMR Components Print Layout Search window is displayed.

| MR Components Print Layout Search | X                     |
|-----------------------------------|-----------------------|
| Description                       | Search Fields         |
|                                   | Description:          |
|                                   | Find Display All      |
|                                   |                       |
|                                   | Naw Fdit Dalata Print |
| Ok Cancel                         | New Edit Delete Print |

- 2 Use the search features to find and select the Consent Forms Default Layout.
- 3 Click Edit. The Print Layout window is displayed with the Opening Text tab selected.

| Print Layout                                                                                                    |
|----------------------------------------------------------------------------------------------------|
| Description: Consent Forms Default Layout 📃 Indude Provider Signature on Signed Document Printouts                                                                                                    |
| Opening Text Closing Text                                                                                                    |
| ▼         B         I         U         I         I |
| ا۱۰۱۰۱۰۱۰۱۰۱۰۱۰.                                                                                                    |
| Î.                                                                                                    |
|                                                                                                    |
|                                                                                                    |
|                                                                                                    |
|                                                                                                    |
|                                                                                                    |
|                                                                                                    |
|                                                                                                    |
|                                                                                                    |
|                                                                                                    |
|                                                                                                    |
| • • • • • • • • • • • • • • • • • • •                                                                                                    |
| OK Cancel                                                                                                    |

- 4 Enter the standard text to appear above the content of the consent form. Click {I} to insert an image.
- 5 Click **Closing Text**, and enter the text to appear below the content of the note.
- $6 \qquad \text{Click} \overset{\text{\tiny \baseline}}{\longrightarrow} \text{to check the spelling of the layout.}$
- 7 If you want provider signatures inserted, select Include Provider Signature on Signed Document Printouts.
- 8 Click Ok.

## **Linking Consent Forms**

To link consent forms to appointment types:

- 1 Select Tables > Appointments > Types. The Appointment Type Search window is displayed.
- 2 Search for an appointment type or click **Display All**.
- 3 Select the appointment type, and click Edit. The Appointment Type Data Entry window is displayed.
- 4 Click the Consent Forms tab. The list of consent forms is displayed.
- 5 Select the checkbox for each form you want to associate with this appointment type.
- 6 Click **Ok**.

# **Adding Consent Forms**

To add a consent form:

- 1 In the EMR window, click EMR Consents.
- 2 Click **•** The **Complete Consent Form** window is displayed.

| 😳 Complete Consent Form for: 9088: Practiceworks . | I Test                                                                                         |
|----------------------------------------------------|------------------------------------------------------------------------------------------------|
| Consent Form Template Selection                    | Consent Form                                                                                   |
| Staff/Prov: (All Providers)                        | Date: 03/15/2017 Author: Fitzpatrick, Daniel E. M.D., D.M.  Created: 03/15/2017 By: MDSSUPPORT |
| Consent (Select Consent Form)                      | Status: In Progress Signed On: 00/00/0000                                                      |
| Diama Di ana ana ana                               |                                                                                                |
| Ivormaij Anai                                      | $\begin{array}{c c c c c c c c c c c c c c c c c c c $                                         |
|                                                    | ······································                                                         |
|                                                    | Â                                                                                              |
|                                                    |                                                                                                |
|                                                    |                                                                                                |
|                                                    | E                                                                                              |
|                                                    |                                                                                                |
|                                                    |                                                                                                |
|                                                    |                                                                                                |
|                                                    |                                                                                                |
|                                                    |                                                                                                |
|                                                    |                                                                                                |
|                                                    |                                                                                                |
|                                                    |                                                                                                |
|                                                    |                                                                                                |
|                                                    |                                                                                                |
|                                                    |                                                                                                |
|                                                    |                                                                                                |
|                                                    |                                                                                                |
|                                                    |                                                                                                |
| Save & New Save & Next Save & Done                 | Lock Author Signature                                                                          |

- 3 Under **Consent Form Template Selection**, use the drop-down list to select a form. The template for that form is displayed in the editor.
- 4 Use the editing tools to adjust the content of the form, if necessary.
- 5 To get the patient's signature on the form, click **Sign Consent**. The **Please Sign Tablet** window is displayed.

- 6 Have the patient sign the form, and click one:
  - Save & New-Saves the current consent form and leaves the Consent Form window open to select a new form.
  - Save & Next-Saves the current consent form and retrieves the next form attached to the appointment that has not been completed.
  - Save & Done-Saves current consent form and closes the Consent Form window.
- 7 Click Create PDF to create a PDF document for printing or e-mailing.
- 8 Click Lock to lock the completed form.

**Note**: When an appointment exists with a consent form attached, a notification is displayed in the **Chart Status** portion of the **EMR** window.

## **Filling Out and Signing Forms**

When a consent is needed for an appointment:

- 1 From the **Patient** window, select **EMR > EMR Consents**. A list of consents for the patient is displayed, with the newest first, and any pending forms open in the **Preview** panel.
- 2 Complete any pending forms for the appointment.
- 3 Obtain a signature and lock the form.

# **Skill Sharpener**

### Exercise 1-Add an EMR Consent Form

A patient comes to your office for surgery and needs to verify that he has had no food. To add the form:

- 1 Find and select the patient for whom you need the consent form.
- 2 Click EMR.
- 3 Click EMR Consents.
- 4 Click . The **Complete Consent for** window is displayed.
- 5 In the **Consent** field, click the **Consent** drop-down arrows and select **Day of Surgery (No Food)**.
- 6 Fill out the form and click **Sign Consent**.
- 7 To give the patient a copy of the form, click **Create PDF** and click
- 8 Click Save and Done.

# Using Experts

This lesson includes the following topics:

- Using the Contact Expert
- Using the Office Expert

To access the Contact Expert or the Office Expert, select Experts. The Experts Menu is displayed.

| Experts | Scheduler      | Letters |  |  |  |  |
|---------|----------------|---------|--|--|--|--|
| Co      | Contact Expert |         |  |  |  |  |
| Of      | fice Expert    |         |  |  |  |  |

# **Using the Contact Expert**

With the **Contact Expert**, you can automate your office communications with patients, insurance companies, and referral sources. You can create and manage lists of contacts, such as a list of patients whose claims need to be resubmitted.

## **Setting Contact Experts Preferences**

To set the Contact Expert options:

- 1 Select Tables > Practice > Practice Preferences. The Practice Data Entry window is displayed.
- 2 Click the Experts tab. The Experts window is displayed.

|                                                                                    | Financial Insur                | ance   | Statements | Defaults Miscellaneous Letters & Labels Exp   | erts Audit Log & Sec                                        | urity                                        |   |  |
|------------------------------------------------------------------------------------|--------------------------------|--------|------------|-----------------------------------------------|-------------------------------------------------------------|----------------------------------------------|---|--|
| Contact Expert                                                                     |                                |        |            |                                               |                                                             |                                              |   |  |
| Require Contact Note: Aways AR Expert Default Refund Code: RF - Refund Transaction |                                |        |            |                                               |                                                             |                                              |   |  |
| Kenearra                                                                           | ging/balance. E                |        |            |                                               |                                                             |                                              |   |  |
| Office Expert                                                                      | t                              |        |            |                                               |                                                             |                                              |   |  |
| Run as                                                                             | a Background P                 | rocess |            | Office Expert Data will be manually refreshed |                                                             |                                              | • |  |
| Of                                                                                 | ffice Expert<br>Category       | ^      | Process    | Description                                   | Priority                                                    | Display<br>Mode                              | ^ |  |
| (All Office Ex<br>Aged Receiv                                                      | opert Items)<br>ables          | =      | ⊠ 🔺        | Aged Receivables - 91+                        | <ul> <li>Note</li> <li>Important</li> <li>Urgent</li> </ul> | <ul> <li>Grid</li> <li>Narrative</li> </ul>  |   |  |
| Appointment<br>Appointment                                                         | t Confirmation<br>t Status     |        | ₹.         | Aged Receivables - All Aging                  | <ul> <li>Note</li> <li>Important</li> <li>Urgent</li> </ul> | <ul><li>● Grid</li><li>○ Narrative</li></ul> |   |  |
| Budget Plan<br>Claims Submi                                                        | Processing<br>ission (Resubmit | )      | <b>• •</b> | Aged Receivables - Current                    | Note     Important     Urgent                               | <ul><li>● Grid</li><li>○ Narrative</li></ul> |   |  |
| IL DELACTION                                                                       | es<br>                         |        |            | Edit Delete                                   | i di dent                                                   |                                              |   |  |

- 3 In the Contact Expert section, select one of these from the Require Contact Note Field:
  - Always
  - Never
  - Prompt
- 4 Select the **Refresh/Aging/Balance** option if you want the current aging displayed each time the expert is processed.

# **Displaying the Contact Expert**

To display the Contact Expert, select Experts > Contact Experts. The Contact Expert window is displayed.

| Date       | Expert                   | Description                                        | Assigned To | Status    |
|------------|--------------------------|----------------------------------------------------|-------------|-----------|
| 1/12/2002  | Patient Demographic      | Patient Demographic report generated on 11/12/2002 | (All Users) | Completed |
| 1/13/2003  | Stage Tracking           | Stage Tracking generated on 01/13/2003             | (All Users) | Completed |
| 7/30/2009  | Accts Receivable         | Aging switching to collections                     | (All Users) | Active    |
| 06/26/2014 | Statement Reconciliation | Statement Reconciliation generated on 06/26/2014   | (All Users) | Active    |
| 06/27/2014 | Statement Reconciliation | Statement Reconciliation generated on 06/27/2014   | (All Users) | Active    |
|            |                          |                                                    |             |           |

This information is displayed for each item in the Contact Expert list:

- Date when the expert was created
- Type of expert
- Description of what the expert does
- Name of the user assigned to complete the task or All Users
- Status of the expert

When you open the **Contact Expert** window, all active Contact Experts are displayed for the current user. To change the display, select one of the buttons at the top-left of the window: **All**, **Complete**, or **Active**.

## **Creating Lists with the Contact Expert**

You can create Contact Expert lists for different categories. To create a Contact Expert list:

1 Select Experts > Contact Experts. The Contact Expert window is displayed.

| Date<br>Created | Expert<br>Type           | Description                                        | Assigned To | Status    |
|-----------------|--------------------------|----------------------------------------------------|-------------|-----------|
| 1/12/2002       | Patient Demographic      | Patient Demographic report generated on 11/12/2002 | (All Users) | Completed |
| 1/13/2003       | Stage Tracking           | Stage Tracking generated on 01/13/2003             | (All Users) | Completed |
| 7/30/2009       | Accts Receivable         | Aging switching to collections                     | (All Users) | Active    |
| 6/26/2014       | Statement Reconciliation | Statement Reconciliation generated on 06/26/2014   | (All Users) | Active    |
| 5/27/2014       | Statement Reconciliation | Statement Reconciliation generated on 06/27/2014   | (All Users) | Active    |
|                 |                          |                                                    |             |           |

2 Click New. A list of categories is displayed.

| Aged Receivables         |  |  |  |  |  |  |
|--------------------------|--|--|--|--|--|--|
| Appointment Confirmation |  |  |  |  |  |  |
| Claims Submission        |  |  |  |  |  |  |
| Contact Notes            |  |  |  |  |  |  |
| Patient Demographic      |  |  |  |  |  |  |
| Recall                   |  |  |  |  |  |  |
| Stage Tracking           |  |  |  |  |  |  |
| Statement Reconciliation |  |  |  |  |  |  |
| Treatment Plan           |  |  |  |  |  |  |

- 3 Select a category, and the corresponding window is displayed.
- 4 Select options to define the criteria for the Contact Expert list.
- 5 Click **Ok**. The Contact Expert list is displayed in the **Contact Expert** window.
- 6 Enter a name in the **Description** field.
- 7 Click Ok.

# **Editing Contact Expert Lists**

Use the **Contact Expert** window to edit a description and the name of the person to whom a task is assigned. To edit a Contact Expert list:

- 1 Select Experts > Contact Experts. The Contact Expert window is displayed.
- 2 Select a Contact Expert list.
- 3 Click Edit. The Edit Contact Expert Description window is displayed.

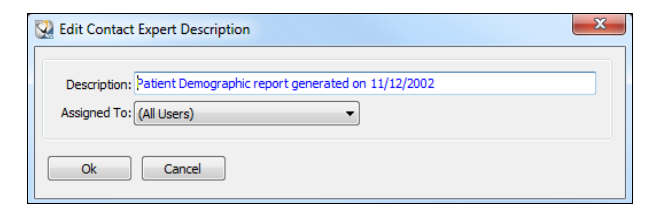

- 4 Change the **Description** and **Assigned to** fields.
- 5 Click Ok.

## **Deleting Contact Expert Lists**

To delete a Contact Expert list:

- 1 Select Experts > Contact Experts. The Contact Expert window is displayed.
- 2 Select a Contact Expert list.
- 3 Click Delete. A confirmation message is displayed.
- 4 Click Yes.

# **Processing Contact Experts**

When you process a Contact Expert list, you set up criteria for actions to be performed. These actions are available for all Contact Expert lists:

- Open the Patient Activity window.
- Open the Ledger window.
- Print labels and envelopes.
- Merge a letter.
- Open Contact Notes.

To process a Contact Expert list:

- 1 Select Experts > Contact Experts. The Contact Expert window is displayed.
- 2 Select a Contact Expert list.
- 3 Click **Process**, and the corresponding window is displayed.

To perform an action on multiple patients in a list:

- 1 In the **Contact Expert** window, double-click a Contact Expert list. The corresponding window is displayed.
- 2 In the **Batch Actions** column, click the action icons next to each patient for whom the action is needed. The actions you select are indicated with a red checkmark.
- 3 Click Take Action.

# Using the Office Expert

Using Office Expert, you can generate a daily report of important events that need your attention. For example, the Office Expert can produce a list of patients who have had outstanding balances for a specified period of time.

Office Expert lists are defined by the user on the **Experts** tab of the **Practice Preference** window. When Office Expert lists are defined, you have immediate access to information tailored to your needs.

## **Setting the Office Expert Preferences**

To set the Office Expert options:

- 1 Select Tables > Practice > Practice Preferences. The Practice Data Entry window is displayed.
- 2 Click the **Experts** tab.

#### The **Experts** window is displayed.

|               | Financial I    | nsurance    | Statements | Defaults Miscellaneous Letters & Labels Ex    | perts Audit Log & Sec  | urity             |     |
|---------------|----------------|-------------|------------|-----------------------------------------------|------------------------|-------------------|-----|
| Contact Exp   | pert           |             |            |                                               |                        |                   |     |
| Require       | Contact Not    | te: Always  | -          | AR Expert Default Refund Code:                | RF - Refund Transactio | n                 | -   |
| Refresh       | Aging/Balanc   | e: 🔽        |            |                                               |                        |                   |     |
|               |                |             |            |                                               |                        |                   |     |
| Office Expe   | rt             |             |            |                                               |                        |                   |     |
| Run a         | as a Backgrou  | ind Process |            | Office Expert Data will be manually refreshed |                        |                   | •   |
|               | Office Expert  | •           | Process    | Description                                   | Priority               | Display           |     |
|               | Category       | - Â         | FIOCESS    | Description                                   | Phoney                 | Mode              | - Â |
| (All Office I | Expert Items)  | )           | 🛛 🗛 🔍      | Aged Receivables - 91+                        | 🔘 Note                 | 💿 Grid            |     |
| Aged Rece     | ivables        | E           |            |                                               | Important              | O Narrative       |     |
| Appointme     | nt Confirmatio | on          | Vi         | Aged Receivables - All Aging                  | Note                   | Grid              |     |
| Appointme     | nt Status      |             |            |                                               | Important              | Narrative         |     |
| Budget Pla    | n Processing   |             |            |                                               | O Urgent               | 0.01              |     |
| Claims Sub    | mission (Resu  | ıbmit)      | □∀         | Aged Receivables - Current                    | Note Important         | Grid<br>Narrative |     |
| Contact No    | ites           |             |            |                                               | Urgent                 | - Harrance        | Ŧ   |
|               | nce            |             |            |                                               |                        |                   |     |
| Credit Bala   |                | -           | New        | Edit Delete                                   |                        |                   |     |

- 3 In the **Office Expert** section, if you want to continue working while the Office Expert database is refreshed, select the **Run as a Background Process** option.
- 4 In the field to the right of the **Run as a Background Process** option, select an option:
  - Remind the FIRST person that logs on in the morning to refresh the Office Expert data
  - Remind the LAST person that logs out in the afternoon to refresh the Office Expert data
  - Office Expert data will be manually refreshed-Click the Refresh button in the Office Expert Summary window to refresh the data.
- 5 In the list of Office Expert items, set these options:
  - **Process**-If **Process** is selected, the item is generated, and the results are accessible from the **Office Expert** window. If **Process** is not selected, the item is defined, but it is not generated.
  - Description-Write a description of the item.
  - **Priority**-Select a priority level: **Note**, **Important**, or **Urgent**. A note item has a blue icon; an important item has a yellow icon; an urgent item has a red icon.
  - Display Mode-Select how to display generated items. Grid displays a table; Narrative displays text.

#### **Defining Aged Receivables Expert Items**

To define an aged receivables list:

- 1 Select Tables > Practice > Practice Preferences. The Practice Data Entry window is displayed.
- 2 Select the **Experts** tab. The **Experts** window is displayed.
- 3 In the Office Expert Category field, select Aged Receivables.

The Aged Receivables window is displayed.

|                                                                                         | ce Sta | atements | Defaults Miscellaneous Letters & Labels Experts | Audit Log & Sec | urity            |   |  |  |  |
|-----------------------------------------------------------------------------------------|--------|----------|-------------------------------------------------|-----------------|------------------|---|--|--|--|
| Contact Expert                                                                          |        |          |                                                 |                 |                  |   |  |  |  |
| Require Contact Note: Always 🔍 AR Expert Default Refund Code: RF - Refund Transaction 🔹 |        |          |                                                 |                 |                  |   |  |  |  |
| Refresh Aging/Balance: 🔽                                                                |        |          |                                                 |                 |                  |   |  |  |  |
|                                                                                         |        |          |                                                 |                 |                  |   |  |  |  |
| Office Expert                                                                           |        |          |                                                 |                 |                  | _ |  |  |  |
| Run as a Background Proc                                                                | ess [  |          | Office Expert Data will be manually refreshed   |                 |                  | - |  |  |  |
| Office Expert                                                                           |        | Process  | Description                                     | Priority        | Display          | * |  |  |  |
| Category                                                                                |        |          |                                                 |                 | Mode             |   |  |  |  |
| (All Office Expert Items)                                                               |        | 🔽 🛕      | Aged Receivables - 91+                          | 🔘 Note          | 🔘 Grid           |   |  |  |  |
| Aged Receivables                                                                        | Ξ      |          |                                                 | Important       | O Narrative      |   |  |  |  |
| Appointment Confirmation                                                                |        |          | Aged Receivables - All Aging                    | Note            | Grid             |   |  |  |  |
| Appointment Status                                                                      |        |          | Aged Receivables - All Aging                    | Important       | Onu<br>Narrative |   |  |  |  |
| Rudget Dian Dressering                                                                  |        |          |                                                 | O Urgent        | 0                |   |  |  |  |
| buuget Plan Processing                                                                  |        | - 🖓 /    | Aged Receivables - Current                      | Note            | Grid             |   |  |  |  |
| Claims Submission (Resubmit)                                                            |        |          |                                                 | Important       | Narrative        |   |  |  |  |
| Contact Notes                                                                           |        |          |                                                 | () Urgent       |                  | * |  |  |  |
| Constitution of the second                                                              | - [    | Now      | Edit                                            |                 |                  |   |  |  |  |
| Credit Balance                                                                          |        | INCAN    | Luit Delete                                     |                 |                  |   |  |  |  |

4 Click New. The Aged Receivables Report window is displayed.

| 🔯 Aged Receivables R        | eport                  | ×                                                     |  |  |
|-----------------------------|------------------------|-------------------------------------------------------|--|--|
| Report Criteria             |                        |                                                       |  |  |
| Aging of Patient:           | All                    | Minimum Balance: .00                                  |  |  |
| Billing Category:           | All Billing Categories | Credit Balances: Include 💌                            |  |  |
| Patient Office:             | White Plains 🔹         | Payment Cutoff Date: 00/00/0000                       |  |  |
| Provider Type:              | Regular Provider 🔹     | Held Statements: Include 💌                            |  |  |
| Provider:                   | All Providers          | Include All Unapplied Payments 📝                      |  |  |
| Collections:                | Include 🔻              | Include Adjustments 📝                                 |  |  |
| Balances to Include:        | All Detailed 🛛 🔻       | Move Credit Balances                                  |  |  |
| Contact Expert Desc:        |                        |                                                       |  |  |
| Format<br>✓ Detail<br>Recap | Group By               | Sort Order<br>③ Last Name<br>① ID Number<br>③ Balance |  |  |
| Qk Cancel                   |                        |                                                       |  |  |

- 5 In the **Report Criteria** section:
  - Aging of Patient-Select the number of days to use for outdated balances.
  - Billing Category–Select a billing category.
  - Patient Office-Select the patient's default office.
  - Provider Type-Select Regular Provider or Service Provider.
  - **Provider**–Select the patient's default provider.
  - Collections-Select an option for handling collection information on the report: Include, Exclude, or Only.
- Minimum Balance-Type the minimum amount necessary to be included in the report.
- Credit Balances-Select an option for handling credit balances: Include, Exclude, or Only.
- Payment Cutoff Date-Type the payment date after which payments are not included in the report.
- Held Statements-Select one of these options: Include, Exclude, or Only.
- Include All Unapplied Payments-If selected, unapplied payments are included in the report.
- Include Adjustments-If selected, the report includes adjustments when determining the Last Pay Dt/Source/Amt on the report.
- 6 Click **Ok**.

### **Defining Appointment Confirmation Items**

To define an appointment confirmation item:

- 1 Select Tables > Practice > Practice Preferences. The Practice Data Entry window is displayed.
- 2 Select the **Experts** tab. The **Experts** window is displayed.
- 3 In the Office Expert Category field, select Appointment Confirmation.
- 4 Click New. The Appointment Confirmation window is displayed.

| Appointment Confirmation             |
|--------------------------------------|
|                                      |
| Office: White Plains                 |
| Date: 03/15/2017 🗨 to 03/15/2017 🗨 📖 |
|                                      |
| Contact Expert Description           |
|                                      |
|                                      |
| Cancel                               |
|                                      |

- 5 In the **Office** field, select an office from the drop-down list.
- 6 In the **Date** field, click the ellipsis button. The **Date Selection** window is displayed. Select a range of dates to use and click **Ok**.
- 7 Click Ok.

#### **Defining Appointment Status Items**

Appointment Status items enable you to track information about appointments that have been deleted or marked as cancellations or no shows.

To define an appointment status item:

- 1 Select Tables > Practice > Practice Preferences. The Practice Data Entry window is displayed.
- 2 Select the **Experts** tab. The **Experts** window is displayed.

- 3 In the Office Expert Category field, select Appointment Status.
- 4 Click New. The Appointment Status Report window is displayed.

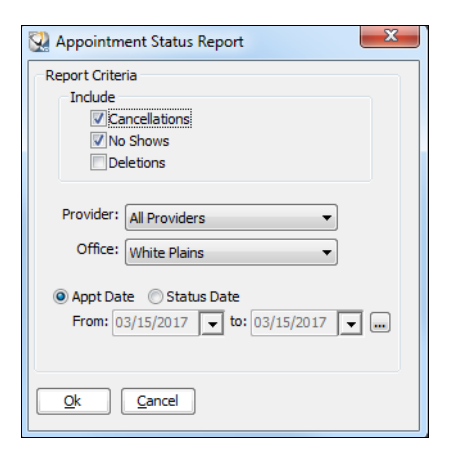

- 5 In the Include section, select one or more of these options: Cancellations, No Shows, Deletions.
- 6 In the **Provider** field, select an office location.
- 7 Select the Appt Date or Status Date option.
- 8 In the **Date** field, click the ellipsis button. The **Date Selection** window is displayed. Select a range of dates and click **Ok**.
- 9 Click Ok.

### **Defining Claim Resubmission Items**

Claims Resubmission items enable you to track outstanding claims that need to be resubmitted.

To define a Claims Resubmission item:

- 1 Select Tables > Practice > Practice Preferences. The Practice Data Entry window is displayed.
- 2 Select the Experts tab. The Experts window is displayed.
- 3 In the Office Expert Category field, select Claim Submission (Resubmit).
- 4 Click New. The Claim Submission Report window is displayed.

| Report Criteria                                  |                                                                                                    |
|--------------------------------------------------|----------------------------------------------------------------------------------------------------|
| Insurance Plan:                                  |                                                                                                    |
| Service Office:                                  | White Plains    Provider: All Providers                                                                                     |
| Claims:                                          | Regular Claims                                                                                                    |
|                                                  | Suppress Zero Balance Claims                                                                                                |
| 🔍 Date 🔘 M                                       | in/Max                                                                                                    |
|                                                  |                                                                                                    |
| From:                                            | 03/15/2017 🔻 to 03/15/2017 👻 📖 Min Days Over: 30                                                                            |
| From:                                            | 03/15/2017 v to 03/15/2017 v m Min Days Over: 30<br>Max Days Over: 0                                                        |
| From:<br>Contact Expert De                       | 03/15/2017 <b>v</b> to 03/15/2017 <b>v</b> m Min Days Over: 30<br>Max Days Over: 0                                          |
| From:<br>Contact Expert De<br>Group By           | 03/15/2017 v to 03/15/2017 v Min Days Over: 30<br>Max Days Over: 0<br>sc: Sort By                                           |
| From:<br>Contact Expert De<br>Group By           | 03/15/2017  to 03/15/2017  Min Days Over: 30 Max Days Over: 0 sc: Sort By Ø Patient Name                                    |
| From:<br>Contact Expert De<br>Group By<br>Office | 03/15/2017 v to 03/15/2017 v m Min Days Over: 30<br>Max Days Over: 0<br>sc:<br>Sort By<br>@ Patient Name<br>Submission Days |

- 5 In the **Report Criteria** section, set these options:
  - Insurance Plan–Click the ellipsis to the right of the Insurance Plan field, and the Insurance Plan Search window is displayed. Select the plan you want, and click Ok.
  - Service Office-Select one particular office or all offices from the drop-down list.
  - Claims-Select the type of claim from the drop-down list.
  - Provider-Select one specific provider or All Providers from the drop-down list.
  - Suppress Zero Balance Claims-Excludes claims that have a zero balance.
- 6 Select one of these options:
  - **Date**-Sets a specific date for the search. Click the ellipsis button to the right of the date fields, and the **Date Selection** window is displayed.
  - **Min/Max**-Sets the option to list all claims a certain number of days old. Enter the minimum and maximum number of days for which you want to generate the report.
- 7 Click **Ok**.

### **Defining Contact Note Items**

Contact notes enable you to create a follow-up list of collection calls, insurance delays, or other activities. To define a contact note item:

- 1 Select Tables > Practice > Practice Preferences. The Practice Data Entry window is displayed.
- 2 Select the **Experts** tab. The **Experts** window is displayed.
- 3 In the Office Expert Category field, select Contact Note.
- 4 Click New. The Contact Notes Report window is displayed.

| 😧 Contact Notes Report 📃 🔀           |  |
|--------------------------------------|--|
| Report Criteria                      |  |
| Reminder Date:      Note Date:       |  |
| From: 03/15/2017 🗨 to 03/15/2017 🗨 📖 |  |
|                                      |  |
| Type: HIPAA Disclosure               |  |
| Patient Office: White Plains         |  |
| User: MDSSUPPORT -                   |  |
| Contact Expert Desc                  |  |
|                                      |  |
|                                      |  |
| O Date     O Name And Date           |  |
| C Last Name Date And Name            |  |
|                                      |  |
| Qk Cancel                            |  |
|                                      |  |

- 5 In the **Report Criteria** section, set these options:
  - Reminder Date-A list of notes that have reminder dates within a specified date range.
  - Note Date-A list of notes within a specified date range.

- 6 In the **From** and **to** fields, enter dates or click the ellipsis button, and the **Date Selection** window is displayed. Select the beginning and ending dates and click **Ok**.
- 7 In the **Type** field, select a category from the drop-down list.
- 8 In the **Patient Office** field, select the office location.
- 9 In the **User** field, select the person whose notes you want to generate.
- 10 Click Ok.

#### **Defining Credit Balance Items**

Credit balance items enable you to access information about accounts with credit balances.

To define a credit balance item:

- 1 Select Tables > Practice > Practice Preferences. The Practice Data Entry window is displayed.
- 2 Select the **Experts** tab. The **Experts** window is displayed.
- 3 In the Office Expert Category field, select Credit Balance.
- 4 Click New. The Credit Balance Report window is displayed.

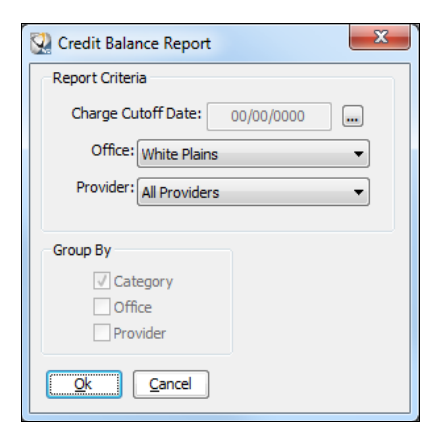

- 5 Set these options in the **Report Criteria** section:
  - Charge Cutoff Date-Excludes credit balances due to charges posted after a specified date.
  - Office-Name of an office location.
  - **Provider**–Name of a provider.
- 6 Click **Ok**.

#### **Defining Deleted Transaction Items**

The Deleted Transaction items enables you to keep track of transactions that were deleted:

- During a specified period
- By one user or all users
- By the posting office

To define a deleted transaction item:

- 1 Select Tables > Practice > Practice Preferences. The Practice Data Entry window is displayed.
- 2 Select the **Experts** tab. The **Experts** window is displayed.
- 3 In the Office Expert Category field, select Deleted Transactions.
- 4 Click New. The Deleted Transactions Report window is displayed.

| Q Deleted Transactions  | Report                            |
|-------------------------|-----------------------------------|
| Report Criteria         |                                   |
| Date: Deletio           | n Date   03/15/2017 to 03/15/2017 |
| User: Deleted           | d By: ▼ (All Users) ▼             |
| Posting Office: White P | Plains                            |
| Qk <u>C</u> ancel       |                                   |

- 5 In the Date field, select Deletion Date or Posting Date.
- 6 Click the ellipsis button, and the **Data Selection** window is displayed. Set the **From** and **to** dates, and click **Ok**.
- 7 In the **User** field, select **Deleted By** or **Posted By**. Select **All Users** or the name of one user from the drop-down list.
- 8 In the **Posting Office** field, select the posting office.
- 9 Click Ok.

#### **Defining Insurance Claim Queue Items**

When you define an insurance claim queue item, you summarize information about insurance claims in the queue. To define an insurance queue item:

- 1 Select Tables > Practice > Practice Preferences. The Practice Data Entry window is displayed.
- 2 Select the **Experts** tab. The **Experts** window is displayed.
- 3 In the Office Expert Category field, select Insurance Claim Queue.
- 4 Click New.

The Insurance Queue Filter Options window is displayed.

| Insurance Queue Filter Options     Service Office      Posting Office      O                                          | ther Office:                                                                                                    |
|----------------------------------------------------------------------------------------------------|----------------------------------------------------------------------------------------------------|
| Provider: All Providers Form #:                                                                                       | Plan:                                                                                                    |
| Paper Claims PTE Claims<br>eClaims Actual Claims<br>Medical Claims Claims On Hold<br>Dental Claims Claims Not On Hold | Required     Pending     Accepted (Has NEA#)       Not Sent     Rejected     No NEA Status (Blank)       In Progress     Ignored |
| <u>Ok</u>                                                                                                    |                                                                                                    |

- 5 Select the filter options.
- 6 Click Ok.

#### **Defining Recall Items**

Recall items enable you to generate a list of patients that you need to recall. To define a recall item:

- 1 Select Tables > Practice > Practice Preferences. The Practice Data Entry window is displayed.
- 2 Select the **Experts** tab. The **Experts** window is displayed.
- 3 In the Office Expert Category field, select Recall.
- 4 Click New. The Patient Recall Report window is displayed.

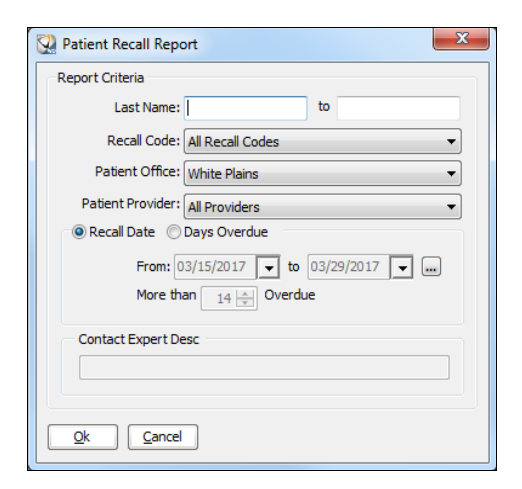

- 5 In the **Report Criteria** section, set these options:
  - Last Name and to-Enter the range of names to use when filtering patients.
  - Recall Code-Select the recall code from the drop-down list.
  - Patient Office-Select the office from the drop-down list.
  - Patient Provider-Select the name of the provider or all providers from the drop-down list.

- 6 Select one of these date options:
  - Recall Date-If selected, enter dates for the recall in the From and To fields.
  - Days Overdue-If selected, select the number of days in the More than ... Overdue field.
- 7 Click Ok.

#### **Defining Statement Items**

To define a statement item:

- 1 Select Tables > Practice > Practice Preferences. The Practice Data Entry window is displayed.
- 2 Select the Experts tab. The Experts window is displayed.
- 3 In the Office Expert Category field, select Statements.
- 4 Click New. The Batch Billing Statements is displayed.

| Batch Billing Statements                                                                                                    | X                                                                                                    |
|----------------------------------------------------------------------------------------------------|----------------------------------------------------------------------------------------------------|
| Selection Criteria         From Patients' Last Name:         to         Patient Office:         All Offices         From Patient ID:         to         Billing Category:         From Patients' Zip Code:         to         Patient Total Balance >         .00         Patient Due >         .00 | Options<br>Format: Open Item (Plain Paper)  Stmt Msg Expiration Date: 03/15/2017  Include History (Start Date: 00/00/0000  ) Cycle Billing Apply Service Charges Consolidate Guarantor Statement Statement Message |
| Sort Order<br>③ Patient Last Name   Patient ID   Patient Zip Code                                                                                                    |                                                                                                    |
| Miscellaneous           ØPrint Summary Report         Create Stmt Recon Expert                                                                                                    |                                                                                                    |
|                                                                                                    |                                                                                                    |

- 5 In the Selection Criteria section, select the criteria.
- 6 Click **Ok**.

## **Displaying the Office Expert**

To display the Office Expert, select Experts > Office Experts. The Office Expert window is displayed.

| 😧 Office Expert                                                                                 | • X |
|-------------------------------------------------------------------------------------------------|-----|
| Results Created: 03/15/2017 Display Mode: Narrative 💌 Group By: Confirmed                       |     |
| Appointment Confirmation 2 Days In Advance No Appointments found that match specified criteria. | *   |
| Contact Notes For Today                                                                         |     |
| Insurance Claims in Insurance Claim     ≡                                                       |     |
|                                                                                                 |     |
| Appointment Status - Yesterday's No Shows                                                       |     |
| 🛕 Recall - More than 60 Days Overdue                                                            |     |
| Peleted Transaction - Begin - End of<br>Month                                                   | *   |
|                                                                                                 |     |
|                                                                                                 |     |
| Refresh Exit                                                                                    |     |
|                                                                                                 |     |

A list is displayed in the Results Created column.

In each list, you can change the format of the results and the organization of the results. To change the display, set these options at the top of the **Office Expert** window:

- Display Mode-Grid displays the results in a table; Narrative displays the results as text.
- Group By-These options vary according to the Office Expert that has been selected.

Each Office Expert has a priority designated by an icon:

### Note

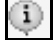

Important

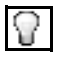

Urgent

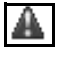

## Working with the Results of Office Expert

To perform an action on an Office Expert item:

- 1 In the **Office Expert** window, select an Office Expert from the **Results Created** column. On the right side of the window, a list is displayed.
- 2 Click Take Action.
- 3 Select an action from the menu.

## Updating the Results of Office Expert

Changes that you make to the Office Expert do not take effect until you refresh it. To refresh Office Expert:

- 1 Close the **Office Expert** window in which you have made changes.
- 2 In the **Practice Data Entry** window, click **Ok**. The **Practice Settings** window is displayed.
- 3 Click **Yes**. A message is displayed.
- 4 Click **Ok**

## **Closing Office Expert**

To close the Office Expert, click **Exit**.

## **Skill Sharpeners**

## Exercise 1-Create a Contact Expert for a Recall List

To create a contact expert to generate a recall list:

- 1 Select Experts > Contact Experts. The Contact Expert window is displayed.
- 2 Click **New**. A list of categories is displayed.
- 3 Select Recall. The Patient Recall Contact Expert window is displayed.
- 4 Select the criteria to generate the list.
- 5 Click Ok.
- 6 To rename the contact expert, type the name in the **Description** field.
- 7 Click **Ok**.

### Exercise 2-Process a Recall List

To process the recall list using the expert you just created:

- 1 Select Experts > Contact Experts. The Contact Expert window is displayed.
- 2 Select the list you just created.
- 3 Click Process.

# **12** Creating Reports

This lesson includes the following topics:

- Accessing Reports
- Daily Reports
- Data Export Reports
- Enterprise Reports
- eReminders Reports
- Financial Reports
- Insurance Reports
- Patient Reports
- QuickBooks Reports
- Referral Reports
- Scheduler Reports
- Exporting Reports to Microsoft Excel Software

# **Accessing Reports**

To display the All Reports window, click Reports on the menu bar. Use the scroll bar to see all reports.

| All Reports                           |                                     |                                          |                      |
|---------------------------------------|-------------------------------------|------------------------------------------|----------------------|
| Reports View                          | Report Criteria                     | Press page down to view additional pages |                      |
| ⊡– Daily ^                            | Posting Date                        |                                          |                      |
| Bank Deposit Slip                     | From: 07/15/2021 V To: 07/15/2021 V |                                          |                      |
| Day Sheet                             | Groups                              |                                          |                      |
| Day Sheet Audit                       | Default practice name               |                                          |                      |
| Night Call List                       |                                     |                                          |                      |
| Provider Daily KPI                    | Practice: All Practices             |                                          |                      |
| □- Data Export                        | practice name                       |                                          |                      |
| Patient Demographics                  |                                     |                                          |                      |
| Transactions                          |                                     |                                          |                      |
| - Enterprise                          |                                     |                                          |                      |
| Enterprise Aged Receivables           |                                     |                                          |                      |
| Practice Rollup                       | Group By                            |                                          |                      |
| Doctor Days                           | Processing Center                   |                                          |                      |
| Enterprise Summary Report By          | Format                              |                                          |                      |
| Enterprise Summary Report By          | OSummary                            |                                          |                      |
| Patient Count Analysis                | Detail by Office                    |                                          |                      |
| Procedure Mix                         | O Detail by Provider                |                                          |                      |
| Referral Procedure Mix                |                                     |                                          |                      |
| Enterprise Data Export                | Save Criteria Generate Report       |                                          |                      |
| □- Financial                          |                                     |                                          |                      |
| Adjustment Analysis                   |                                     |                                          |                      |
| Aged Receivables Report               |                                     |                                          |                      |
| Budget Plan Report                    |                                     |                                          |                      |
| Credit Balance Report                 |                                     |                                          |                      |
| Deleted Transactions Report           |                                     |                                          |                      |
| Monthly Adjusted Receipts Rep         |                                     |                                          |                      |
| Payment Code Analysis                 |                                     |                                          |                      |
| Payment Method Analysis               |                                     |                                          |                      |
| Practice Summary                      |                                     |                                          |                      |
| Procedure Analysis                    |                                     |                                          |                      |
| Production Report                     |                                     |                                          |                      |
| Receivables by Referral               |                                     |                                          |                      |
| Sales Tax                             |                                     |                                          | Printer              |
| · · · · · · · · · · · · · · · · · · · |                                     | Merge Expor                              | t Adobe PDF Converte |

# **Daily Reports**

The **Daily** reports include:

| Bank Deposit Slip  |  |
|--------------------|--|
| Day Sheet          |  |
| Day Sheet Audit    |  |
| Night Call List    |  |
| Provider Daily KPI |  |
|                    |  |

- Bank Deposit Slip-Prints deposit slips. Use this function only if you have verified that your bank accepts computer-generated deposit slips and you have set up your office with the appropriate bank identification information.
- Day Sheet-Summarizes all the transactions on a single day.
- **Day Sheet Audit**-Lists the audit logging information for a date range and a user. You must have the appropriate security level to generate this report.
- Night Call List-Lists information about calls to be made after regular office hours. It is used primarily
  as a reminder to contact patients who had treatment that day and require a follow-up. A Night Call
  report contains:
  - Name
  - Phone number
  - Nickname
  - Age
  - Procedures performed
  - Diagnoses
- **Provider Daily KPI**-Calculates collections, production, and doctor days for the month, and a provider's total visits for the month for all offices.

# **Data Export Reports**

The Data Export reports include:

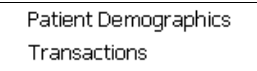

To enable the data export reports:

- 1 On the System Defaults tab, in the Enable Data Export section, select the Enable Data Export option.
- 2 In the **Output Directory** field, verify or change the location in which to store the export files. The default location is **C:\winomscs\documents\export**.
- 3 Click Ok.

# **Enterprise Reports**

When your Enterprise license is activated, these reports are available on the **Reports** menu for corporate users:

Enterprise Aged Receivables Practice Rollup Doctor Days Enterprise Summary Report By Enterprise Summary Report By Patient Count Analysis Procedure Mix Referral Procedure Mix Enterprise Data Export

- Enterprise Aged Receivables-Generates an Enterprise-level outstanding Aged Receivables report, by groups of practices, for each practice in the group.
- Practice Rollup-Generates a list of financial transactions, by practice, for a specified date range.
- **Doctor Days**-Calculates productivity for each doctor in a specified location, as well as the production amounts associated with the day. The report can be generated for the current day or for future appointment details.
- Enterprise Summary Report by Provider–Generates an Enterprise-level summary of the financial data for each provider on a yearly basis. The report can be generated for each practice or for specific providers.
- Enterprise Summary Report by Office-Generates an Enterprise-level summary of the financial data for each office on a yearly basis. The report can be generated for each practice or for specific offices.
- **Patient Count Analysis**-Lists year-to-date totals for patient visits and new patients. The report also displays total patients seen within the current month, and provides comparisons for the previous year.
- **Procedure Mix**-Lists the types of procedures performed for a range of patients and how the patients pay for their services. The count refers to the revenue generated, both gross revenue charged to patients for their services, as well as the net revenue of payments after adjustments, discounts, and so forth.
- Referral Procedure Mix–Enables you to ascertain how each referral contributes to your patient count, what kinds of procedures are performed for those patients, and how the patients pay for their services. The count refers to the revenue generated, both gross revenue charged to patients for their services, as well as the net revenue of payments after adjustments, discounts, and so forth.
- Enterprise Data Export-Enables you to export all transactions for a date range and related charges, payments, adjustments, distributions, and referral sources.

For more information about the Enterprise software, see the online help.

# **eReminders Reports**

The **eReminders** reports include:

| Delivery    |
|-------------|
| Unconfirmed |
| Other       |

- Delivery-Generates a list of eReminders sent on the previous day, and their dispositions.
- Unconfirmed-Generates a list of eReminders that remain unconfirmed.
- Other-Displays a blank eReminders Report Criteria window.

# **Financial Reports**

The Financial reports include:

| Adjustment Analysis                 |
|-------------------------------------|
| Aged Receivables Report             |
| Budget Plan Report                  |
| Credit Balance Report               |
| Deleted Transactions Report         |
| Monthly Adjusted Receipts Report    |
| Payment Code Analysis               |
| Payment Method Analysis             |
| Practice Summary                    |
| Procedure Analysis                  |
| Production Report                   |
| Receivables by Referral             |
| Sales Tax                           |
| Sales Tax Summary                   |
| Service Charges                     |
| Service Office Detail               |
| Service Office Summary              |
| Statement Reconciliation            |
| Transaction Detail                  |
| Transaction Summary                 |
| Unapplied Payment/Adjustment Report |
| Unscheduled Treatment Plans         |

- Adjustment Analysis-Lists the adjustments made, the number of times an adjustment was made, and the total amount of adjustments.
- Aged Receivables Report-Lists all patients with balances that meet selected criteria.
- **Budget Plan Report**-Compares budget to progress. This report can be run only if a budget plan has been set up.
- Credit Balance Report-Lists all accounts with credit balances.
- **Deleted Transactions Report**-Lists transactions that have been deleted during a specified period by a specified user.
- Monthly Adjusted Receipts Report-Summarizes total receipts minus adjustments for each provider.

- Payment Code Analysis-Lists records of payments for each payment code.
- **Payment Method Analysis**-Lists payment methods-cash, credit card, check, electronic deposit, or money order-grouped by office, provider, or payment source.
- **Practice Summary**–Summarizes production for one month, patient count, transaction totals, and receivables in a one-page summary.
- **Procedure Analysis**-Lists the number of procedures and the production totals for a month.
- **Production Report**–Summarizes your practice's production based upon the procedures performed. To exclude a procedure from the summary, select **Mask**.
- **Receivables by Referral**—For a one-month period, lists the receivables resulting from a single referral source.
- Sales Tax-Calculates the tax on all procedures marked for tax calculation for a specified period.
- Sales Tax Summary–Provides a total of the sales tax charged patients.
- Service Charges-Lists all service charges imposed for a period of time.
- Service Office Detail–For a service office and provider, lists the following data for a specified date range: number of new patients, number of visits, total charges, and all payments and adjustments. This report reconciles unapplied payments with the Transaction Summary report.
- Service Office Summary–Summarizes the production for each office location and month-to-date and year-to-date information. This report reconciles unapplied payments with the Transaction Summary report.
- Statement Reconciliation-Enables you to identify statements that fall outside the billing cycle's criteria.
- Transaction Detail-Lists transactions for a specified date range.
- **Transaction Summary**–Summarizes the following data by month for a specified year: patient counts, charges, payments, and adjustments.
- **Unapplied Payment/Adjustment Report**-Lists all payments and adjustments that have been entered, but have not been applied to specific charges. Indicates the posting office.
- **Unscheduled Treatment Plans**–Displays treatment plans that are proposed but not completed, as well as patient contact information, line items for each treatment plan, and the financial totals for the suggested services.

## **Insurance Reports**

The Insurance reports include:

| Capitation Report                         |
|-------------------------------------------|
| Claim Submission                          |
| Insurance Aged Receivables                |
| Insurance Carrier/Plan Financial Analysis |
| Managed Care                              |
| Open Treatment Plan                       |
| Unbilled Insurance                        |
| eVerifications                            |

- **Capitation Report**–Measures your production under capitation plans and determines the profitability of the capitation plans in which you participate.
- Claim Submission-Tracks outstanding insurance claims and lists insurance claims that have been printed that day.
- **Insurance Aged Receivables**-Tracks balances designated as the responsibility of the patient's insurance. If a charge is covered by multiple policies, this report considers the balance to be the responsibility of the policy most recently billed.
- Insurance Carrier/Plan Financial Analysis–Lists the number of patients, receipts, and adjustments for each insurance plan for the current year and the previous year.
- Managed Care-Lists authorized treatments for a date range and provider, grouped by office, provider, or plan.
- **Open Treatment Plan**-Tracks procedures that are entered as pre-treatment estimates and that have not yet been converted to actual charges or deleted.
- **Unbilled Insurance**-Lists charges that have not yet been billed, because you are waiting for more information or lab results.
- eVerifications-Used in conjunction with electronic services.

# **Patient Reports**

The Patients reports include:

| Alerts                         |
|--------------------------------|
| Implant Tracking               |
| Contact Notes                  |
| Recall                         |
| Stage Tracking                 |
| Patient Demographic            |
| Patient Details                |
| Patient Referral               |
| Patient Statistics By Zip Code |
| Prescription                   |
| Treatment Plan                 |

- Alerts-Lists alerts for a date range and one or more patients. You can specify any combination of three alert types: financial, medical, and personal.
- **Implant Tracking**-Lists implants used and planned to be used, depending on the criteria selected. This report is useful for inventory control and planning purposes.
- **Contact Notes**-Lists any reminders set up for scheduling follow-up appointments, making collection calls, or any other activity for which action is required.
- Recall-Lists patients with due or overdue recalls, depending on the criteria selected.
- **Stage Tracking**-Lists patients based on the stage of their treatment plan. The report can be for one stage or all stages. It enables you to track patients through completion of surgery. It also tracks patients who have had consultations, but not scheduled surgery.
- Patient Demographic-Lists patients who fall into categories based on criteria you select.
- Patient Details-Lists patients based on such criteria as age of balance and minimum balance.
- Patient Referral-Lists all patients who have referred other patients and whom they referred.
- **Patient Statistics by Zip Code**–Lists patients by zip code. This enables you to analyze the geographic source of patients and revenue.
- **Prescription**–Lists all prescriptions generated in a specified time frame for a specific type of medication. This report is used in conjunction with the **Night Call** report.
- **Treatment Plan**-Lists patients who have treatment plans that meet certain criteria. For example, you can identify patients who have treatment plans that were presented but not yet accepted, or accepted but not yet scheduled.

## **QuickBooks Reports**

The WinOMS software can be integrated with QuickBooks. The QuickBooks reports include:

Historical Deposits Historical Refunds

- Historical Deposits-Helps reconcile your QuickBooks system to the WinOMS software.
- **Historical Refunds**–Helps reconcile your QuickBooks system to the WinOMS software. Reports can be run by posting office, refund code, user, and QuickBooks account and class.

# **Referral Reports**

The Referral reports include:

Dollar/Count Referral Action Referral Demographic Procedure Trend Analysis Zip Code Analysis

Rankings & Ratings

- **Dollar/Count**–Lists your referral sources, rankings and ratings, patient count, and financial statistics. You can use the report to compare these numbers to previous periods or the same period of the previous year.
- Referral Action-Lists referring doctors and staff based on referral date and last activity date.
- **Referral Demographic**-Lists referral sources based on such demographic criteria as birth month or personal and professional interests.
- **Procedure Trend Analysis**-Lists procedures for which there have been referrals. This report can be for one referral source or all sources. It displays year-to-date charges by procedure category.
- **Zip Code Analysis**-Lists the geographic origin of patients who have undergone specified procedures within a date range.
- **Rankings & Ratings**-Lists referral sources by criteria that you specify. The resulting report, for example, can provide rankings by number of patients or total charges.

## **Scheduler Reports**

The Scheduler reports include:

Appointment Profile Appointment Status Scheduler Reports

- **Appointment Profile**—This report helps the practice prepare for appointments. Materials and equipment can be ordered ahead of time or staff schedules adjusted, if necessary. Appointment notes, allergies, and medical alerts can be included on the report.
- Appointment Status-Lists cancellations, no shows, and deletions for a date range.
- Scheduler Reports-Lists what is on the Scheduler for a date range. The report can have a single column, multi-column, or week-at-a glance.

# **Exporting Reports to Microsoft Excel Software**

To export reports to Excel:

- 1 In the All **Reports** window, select the report you want to export. The **Report Criteria** fields are displayed.
- 2 Select the criteria.
- 3 Click Generate Report. The report is displayed.
- 4 Click Export. The Save Report to a File window is displayed.
- 5 In the **Save To File** field, rename the file based on your office's naming conventions. You must leave the **.xls** extension as part of the file name.
  - **Important:** Give each exported report a unique file name so that all exported reports are saved and can be used for future reference.
- 6 Click Save and Ok.

To access the exported file, navigate to the folder to which you exported it.

## **Skill Sharpeners**

## Exercise 1-Run a Specific Report

Run the Night Call List report. To run the report:

- 1 Select **Reports** on the menu bar. The **Reports** menu is displayed.
- 2 Move your cursor over **Daily**, and a sub-menu is displayed.
- 3 Select Night Call List. The Night Call Report window is displayed.
- 4 Select the criteria you want and click **Print**.

## Exercise 2-Display the Day Sheet

To display the Day Sheet:

- 1 Select **Reports > Daily > Day Sheet**. The **Day Sheet Report** window is displayed.
- 2 Change the criteria. The **Print Day Sheet Report** window is displayed.
- 3 Click **Print** to print the report. The **Day Sheet Detail** window is displayed.

carestreamdental.com 800.944.6365